# ООО «АВТОМАТИКА»

ОКП 42 2600 ТУ 4226-002-79718634-2006

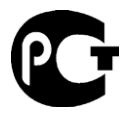

# РЕГИСТРАТОР БУМАЖНЫЙ

# ΠΑΡΑΓΡΑΦ Ρ3

Паспорт Руководство по эксплуатации версия 1.01 от 01.06.2012

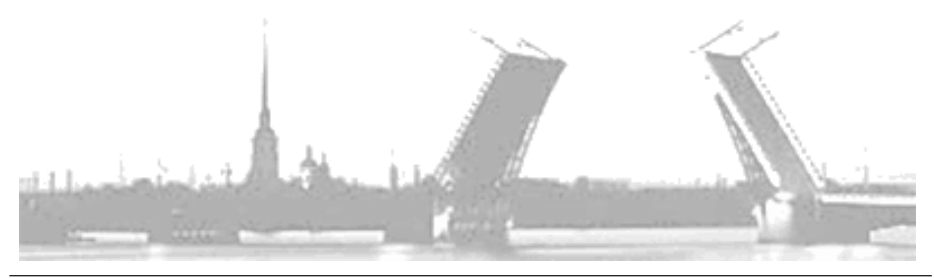

Санкт-Петербург 2012 г. Перед использованием прибора внимательно прочтите данную инструкцию по эксплуатации!

| Используемые символы |                                                                                                    |  |  |  |  |  |
|----------------------|----------------------------------------------------------------------------------------------------|--|--|--|--|--|
| $\triangle$          | «Внимание!»                                                                                            |  |  |  |  |  |
|                      | «Защитное заземление»                                                                                  |  |  |  |  |  |
| A                    | «Опасность поражения током»                                                                            |  |  |  |  |  |
|                      |                                                                                                    |  |  |  |  |  |
| пожалуис             | та, уоедитесь, что вы прочитали следующие предупреждения, прежде чем приступить к эксплуатации прибора |  |  |  |  |  |
| «Внимание!»          |                                                                                                    |  |  |  |  |  |

| Общее               | Во избежание поражения электрическим током<br>отключайте прибор от источника питания во время<br>проведения монтажных работ. |
|---------------------|----------------------------------------------------------------------------------------------------|
| Защитное заземление | Убедитесь, что прибор заземлен. Не обрывайте<br>защитное заземление.                                                         |
| Питание             | Убедитесь, что источник питания соответствует техническим характеристикам прибора.                                           |
| Рабочая среда       | Не используйте прибор в неблагоприятной среде.                                                                               |
| Подключение         | Не используйте свободные разъемы в целях, для которых они не предназначены (например, как реле).                             |
| Прочее              | Не разбирайте прибор. Используйте сухую ткань для очистки прибора.                                                           |

| 1. Введение                                                                         | 4              |
|-------------------------------------------------------------------------------------|----------------|
| 1.1 Комплектация                                                                    | 4              |
| 1.2 Условия хранения                                                                | 4              |
| 2. Элементы прибора и дисплея                                                       | 5              |
| 2.1 Элементы прибора                                                                | 5              |
| 2.2 Элементы дисплея                                                                | 6              |
| 2.3 Панель кнопок                                                                   | 7              |
| 3. Монтирование прибора                                                             | 8              |
| 3.1 Габаритные размеры                                                              | 8              |
| 3.2 Установка в щит                                                                 | 9              |
| 4. Подключение                                                                      | 10             |
| 4.1 Разводка клемм и цепи питания                                                   | 10             |
| 4.2 Подключение входов                                                              | 11             |
| 4.5 Подключение цифровых входов (DI) и выходов сигнализации (опция)                 | 13             |
| 4.4 Подключение интерфенсов связи                                                   | 10             |
| 5. Подготовка к эксплуатации<br>5.1 Манистрании стата баласти                       | 10             |
| 5.1 установка диаграммной оумаги<br>5.2 Установка казасти с красанией поштой        | 18             |
| 5.2 установка кассеты с красящей лентой                                             | 24             |
| 6. Эксплуатация приоора                                                             | 26             |
| 6.1 Эксплуатация                                                                    | 20             |
| 6.3 Kak hahart hehart                                                               | 27             |
| 64 Пифровая печать                                                                  | 29             |
| 6.5 Смена дисплея                                                                   | 34             |
| 7. Настройки прибора                                                                | 36             |
| 7.1 Режим настройки                                                                 | 36             |
| 7.2 Настройки в инженерном режиме                                                   | 60             |
| 7.3 Выход из инженерного режима                                                     | 62             |
| 7.3 Выход из инженерного режима                                                     | 75             |
| 8. Связь                                                                            | 76             |
| 8.1 Общее описание                                                                  | 76             |
| 8.2 Установка соединения                                                            | 77             |
| 8.3 Вывод переменных процесса                                                       | 77             |
| 8.4 Вывод единиц измерения и позиции десятичнои точки                               | 80             |
| 6.5 БЫВОД СОСТОЯНИЯ<br>8.6 Пример получения тенних                                  | 81             |
| О. Таучини со сбели и со ставит                                                     | 02             |
| 9. Техническое оослуживание                                                         | 03             |
| 9.1 Проверка приоора<br>9.2 Чистка прибора                                          | 83             |
| 9.3 Замена расхолных материалов                                                     | 83             |
| 9.4 Настройка печати                                                                | 83             |
| 9.5 Калибровка                                                                      | 84             |
| 10. Выявление и устранение неполадок                                                | 86             |
| 10.1 Выявление неполадок                                                            | 86             |
| 10.2 Функция самодиагностики                                                        | 90             |
| 11. Технические характеристики                                                      | 92             |
|                                                                                     |                |
| 11.1 Общие характеристики                                                           | 92             |
| <ul><li>11.1 Общие характеристики</li><li>11.2 Стандартные характеристики</li></ul> | 92<br>92<br>94 |

## 1. ВВЕДЕНИЕ

#### 1.1 КОМПЛЕКТАЦИЯ

В комплект поставки входят:

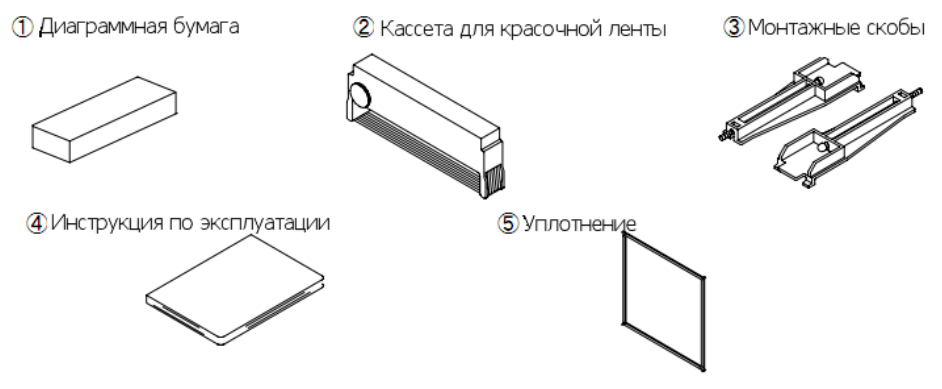

Рис. 1.1. Комплектация

| N⁰ | Наименование                | Количество | Примечание                |  |
|----|-----------------------------|------------|---------------------------|--|
| 1  | Диаграммная бумага          | 1 уп.      | 50 листов                 |  |
| 2  | Кассета для красочной ленты | 1 шт.      |                           |  |
| 3  | Монтажные скобы             | 2 шт.      | Скобы для установки в щит |  |
| 4  | Инструкция по эксплуатации  | 1 шт.      |                           |  |
| 5  | Уплотнение                  | 1 шт.      | Для IP65                  |  |

#### 1.2 УСЛОВИЯ ХРАНЕНИЯ

Храните прибор в незапыленном помещении с низкой влажностью воздуха; не подвергайте вибрациям; берегите от экстремально высоких и низких температур и попадания прямого солнечного света.

## 2. ЭЛЕМЕНТЫ ПРИБОРА И ДИСПЛЕЯ

#### 2.1 ЭЛЕМЕНТЫ ПРИБОРА

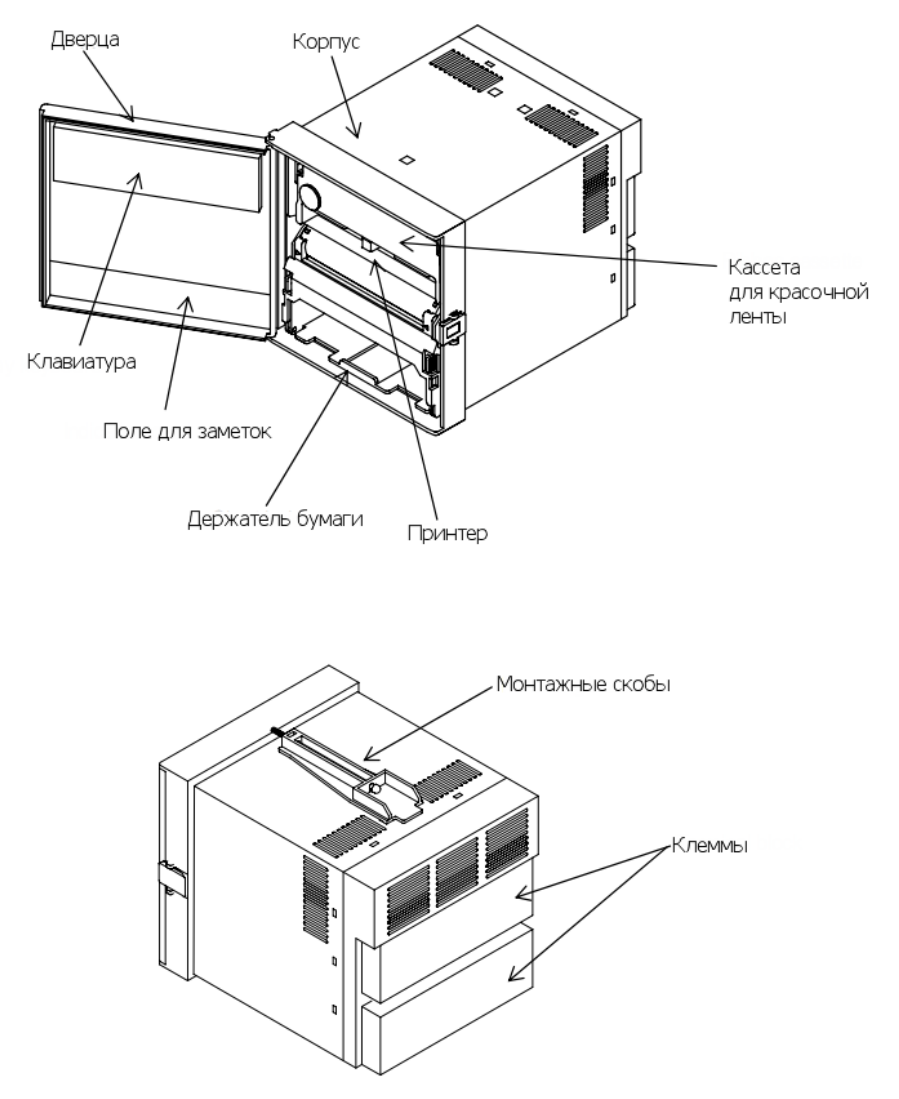

Рис. 2.1. Элементы прибора

#### 2.2 ЭЛЕМЕНТЫ ДИСПЛЕЯ

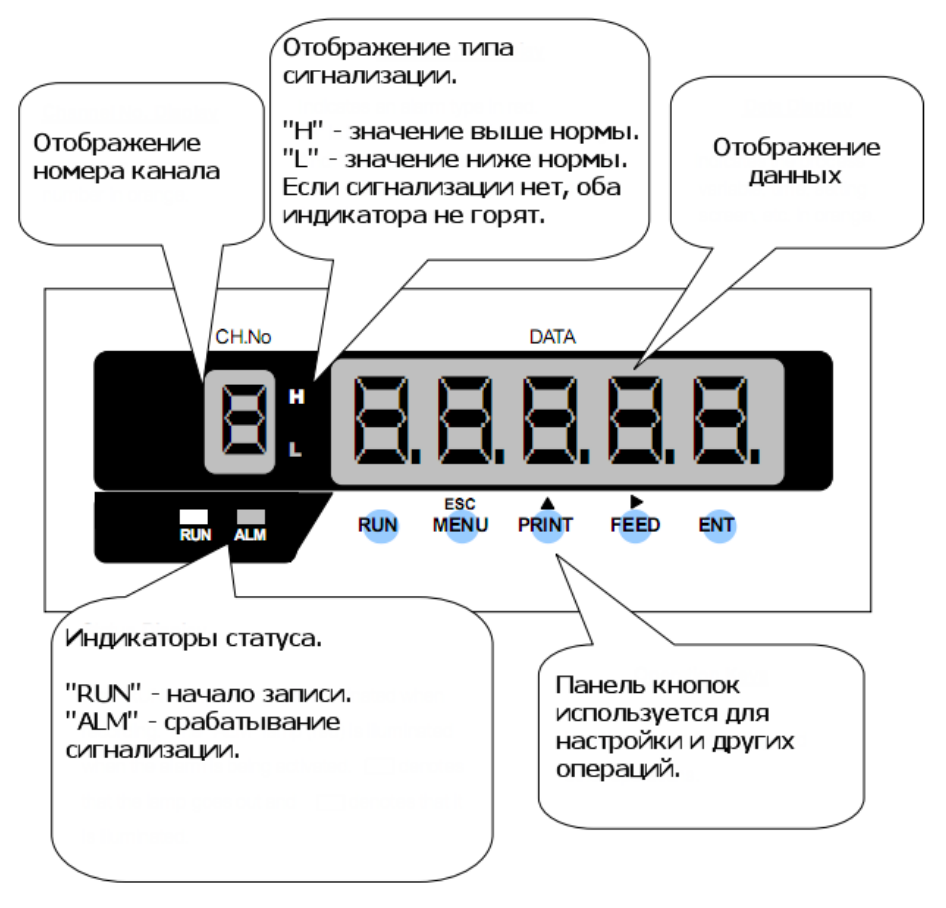

Рис. 2.2. Элементы дисплея

Соответствие символов на дисплее и букв латинского алфавита

| Символ  | R  | ь  | С | d | Ε | F  | G | Н | h | 1 | Ч | Е  | L | L |
|---------|----|----|---|---|---|----|---|---|---|---|---|----|---|---|
| Буква   | Α  | В  | С | D | Е | F  | G | н | h | Т | J | к  | L | Ι |
| -Символ | ā. | n. | 0 | P | q | r. | 5 | E | Ц | H | Ä | 11 | Н | Ξ |
| Буква   | Μ  | Ν  | 0 | Р | Q | R  | s | Т | U | V | w | Х  | Y | Z |

#### 2.3 ПАНЕЛЬ КНОПОК

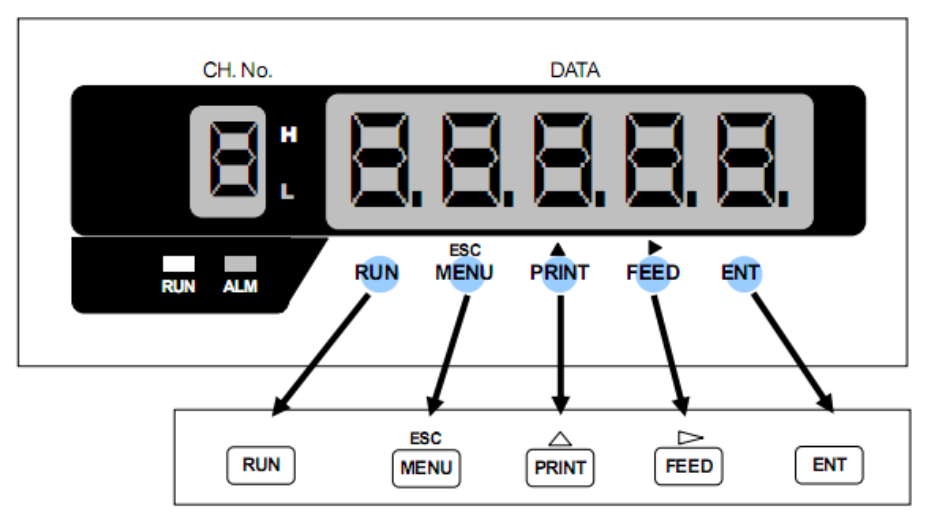

Рис. 2.3. Панель кнопок

| Кнопка | Название        | Функция                                                                                                    |  |  |  |  |
|--------|-----------------|----------------------------------------------------------------------------------------------------|--|--|--|--|
| RUN    | «RUN»           | Запуск/остановка записи. Чтобы начать запись,<br>нажмите кнопку (загорится индикатор под кнопкой).<br>Чтобы остановить запись, нажмите и удерживайте<br>кнопку в течение 3 секунд (индикатор погаснет) |  |  |  |  |
| ESC    | «MENU»          | Выбор листа печати или вход в режим настроек                                                                                                    |  |  |  |  |
| MENU   | «ESC»           | Выход из меню                                                                                                    |  |  |  |  |
|        | «PRINT»         | Используется для ручной печати                                                                                                    |  |  |  |  |
|        | « <b>▲</b> »    | Используется для выбора параметра или команды                                                                                                    |  |  |  |  |
|        | «FEED»          | Пока нажата кнопка, происходит подача диаграммной бумаги                                                                                                    |  |  |  |  |
|        | « <b>&gt;</b> » | Используется для перехода по разрядам при вводе значения                                                                                                    |  |  |  |  |
| ENT    | «ENT»           | Используется для подтверждения параметра или команды                                                                                                    |  |  |  |  |

## 3. МОНТИРОВАНИЕ ПРИБОРА

#### 3.1 ГАБАРИТНЫЕ РАЗМЕРЫ

На габаритном чертеже все размеры представлены в миллиметрах.

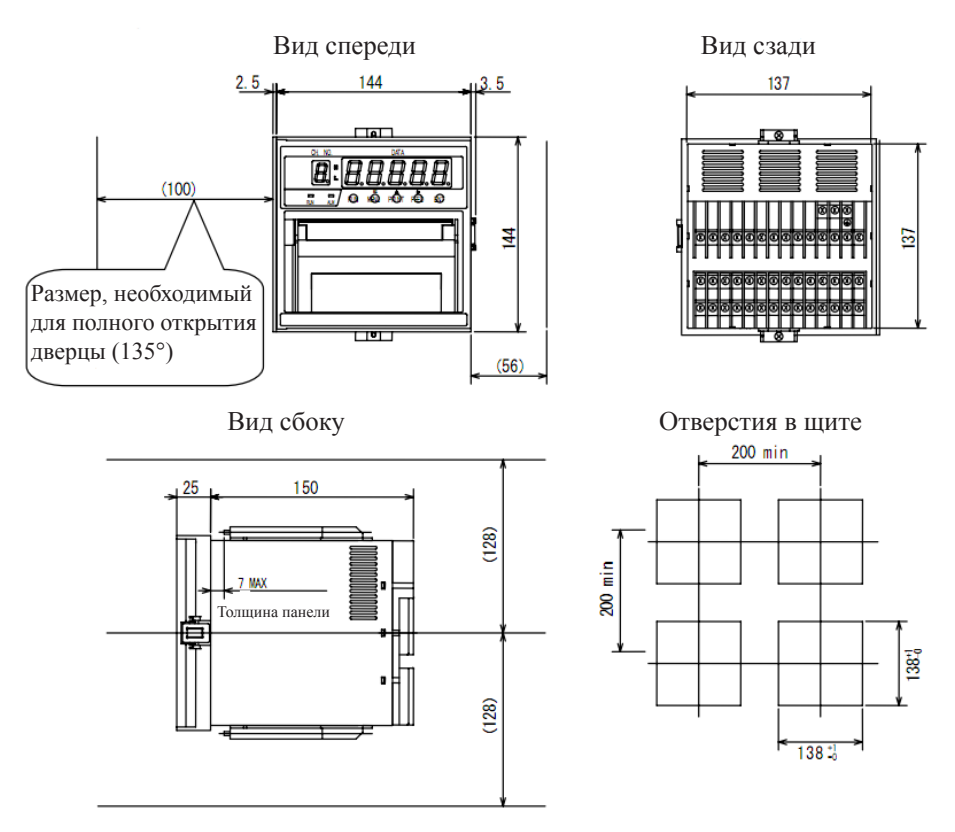

Рис. 3.1. Габаритный чертеж

#### 3.2 УСТАНОВКА В ЩИТ

Закрепите монтажные скобы на приборе и установите в щит в горизонтальном положении, как показано на рис. 3.2.

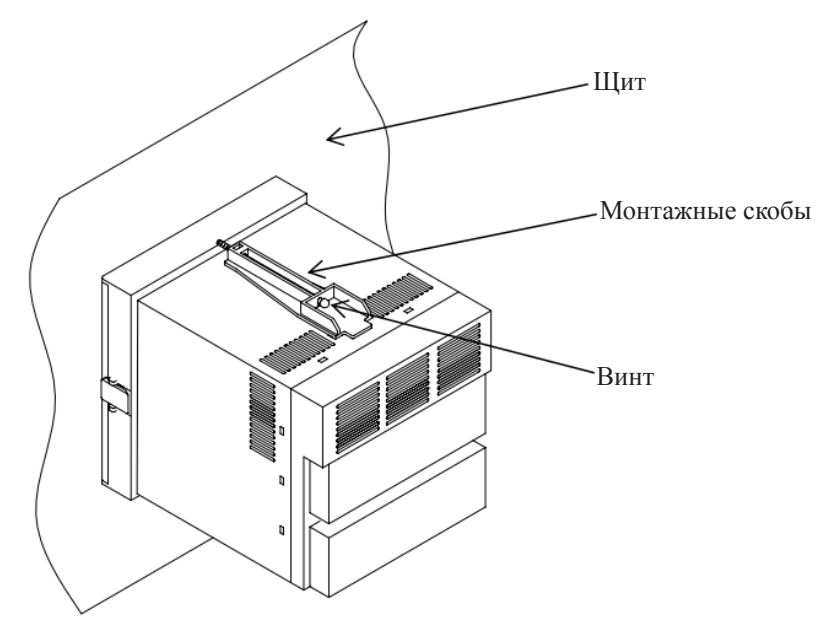

Рис. 3.2. Установка в щит

#### 3.2.1 Установка в щит в соответствии с IP65.

Перед установкой прибора в щит присоедините уплотнение, как показано на рисунке 3.3.

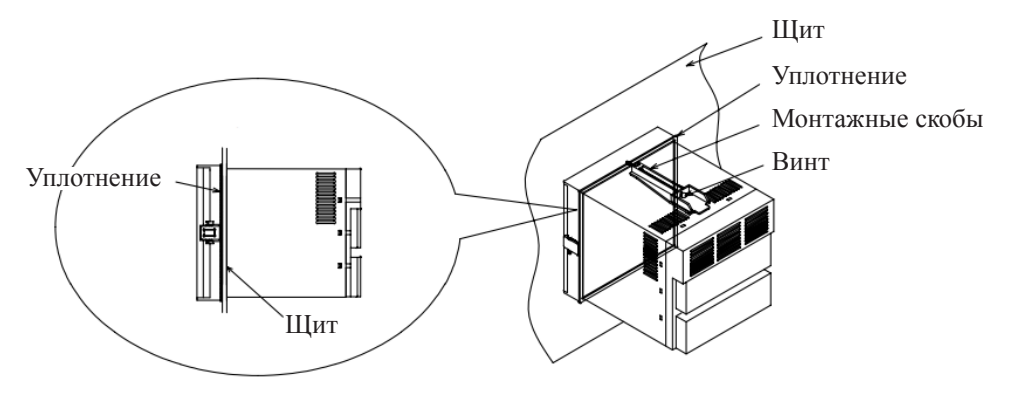

Рис. 3.3. Установка в щит в соответствии с IP65

# 4. ПОДКЛЮЧЕНИЕ

#### 4.1 РАЗВОДКА КЛЕММ И ЦЕПИ ПИТАНИЯ

#### 4.1.1 Разводка клемм.

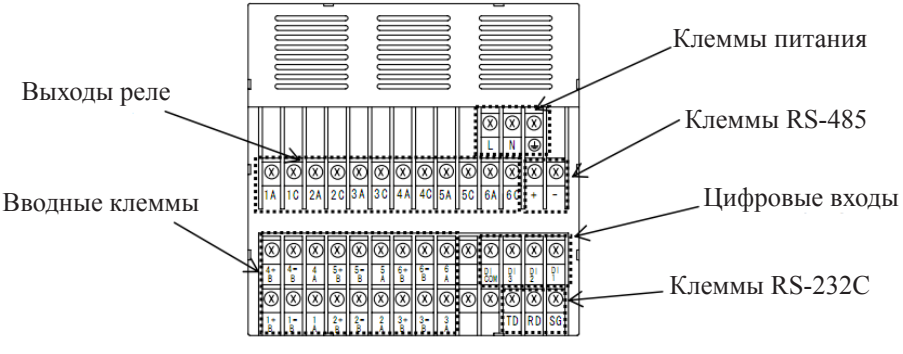

Рис. 4.1. Разводка клемм (вид сзади)

#### 4.1.2 Разводка цепи питания.

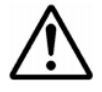

- 1. Используйте провода с прочностью изоляции 600В или выше.
- 2. Подключите защитное заземление сопротивлением 100 Ом или ниже и диаметром заземляющего проводника не менее 1,6 мм.
- 3. Общее защитное заземление для нескольких приборов может создавать шум и помехи. Желательно использовать отдельное заземление.

#### 4.1.3 Подключение цепи питания.

- 1. Снимите защитную крышку, нажав на боковые зажимы и потянув ее на себя.
- 2. Подключите провода источника питания к клеммам согласно рис. 4.2.
- 3. Установите защитную крышку обратно.
- 4. Убедитесь, что подключено защитное заземление.

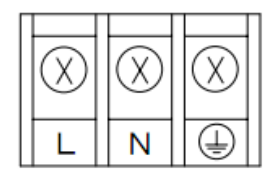

Рис. 4.2. Клеммы питания

4.2 ПОДКЛЮЧЕНИЕ ВХОДОВ

 $\triangle$ 

1. Используйте экранированые или скрученные многожильные провода для уменьшения шума и помех.

2. Подключайте термопару напрямую ко входу; если это невозможно, используйте компенсационный провод. Рекомендуется использовать экранированные провода.

3. При подключении резисторного датчика температуры рекомендуется использовать экранированный провод. Для Pt100, JPt100 не более 50 мОм.

4. Используйте экранированные скрученные многожильные провода для ослабления индуктивных помех от высокочастотных источников питания.

5. Разделяйте силовые и измерительные цепи.

6. Замкните накоротко неиспользуемые терминалы ввода.

#### 4.2.1 Подключение входов.

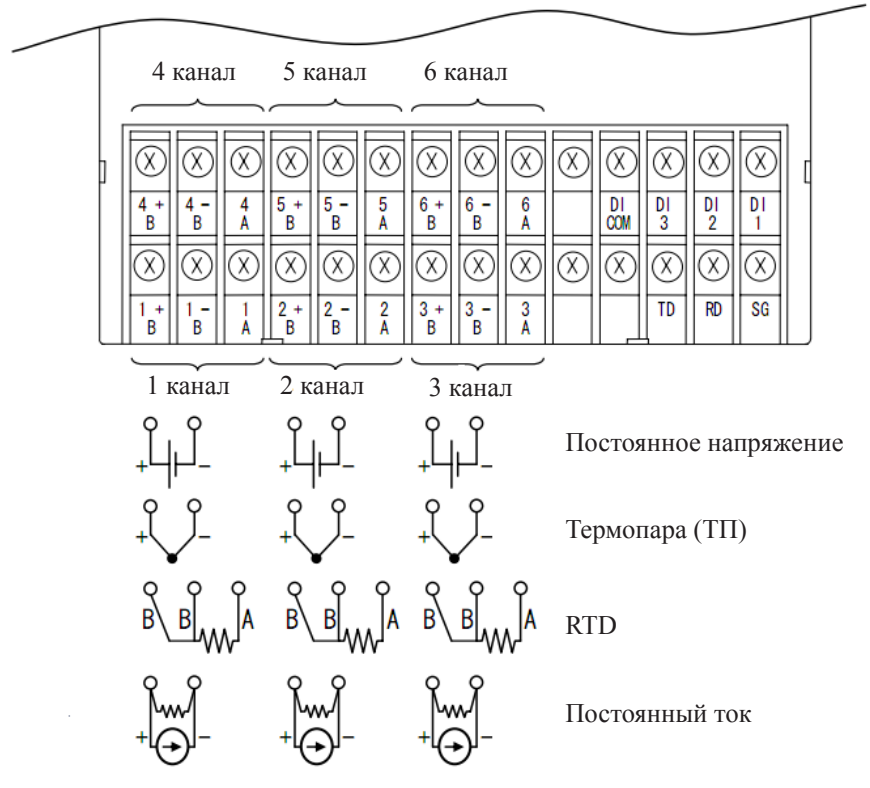

Рис. 4.3. Подключение входов

- 1. Снимите защитную крышку, нажав на боковые зажимы и потянув ее на себя.
- 2. Подключите провода согласно рис. 4.3, 4.4, 4.5.
- 3. Установите защитную крышку обратно.
  - 1 Вход мВ, В

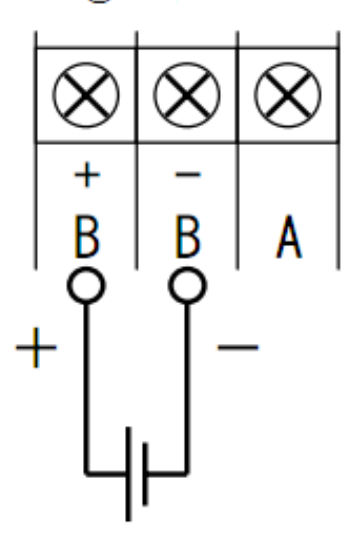

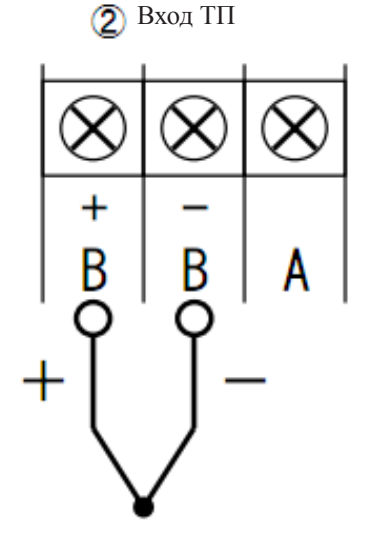

Рис. 4.4. Подключение входов (мВ, В, ТП)

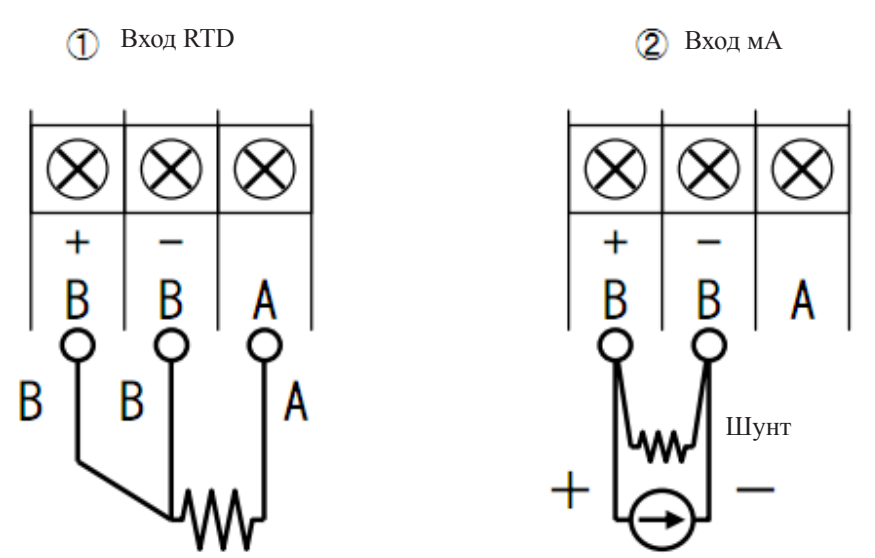

Рис. 4.5. Подключение входов (RTD, мА)

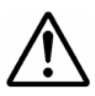

- 1. Подключите шунт ко входу, как показано на рис 4.5.
- 2. Точность измерений зависит от параметров шунта. Используйте рекомендованные параметры: сопротивление 250 Ом, номинальная мощность 0,25 Вт, погрешность ±0,1%.

# 4.3 ПОДКЛЮЧЕНИЕ ЦИФРОВЫХ ВХОДОВ (DI) И ВЫХОДОВ СИГНАЛИЗАЦИИ (ОПЦИЯ)

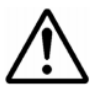

- 1. Перед подключением проводов убедитесь, что прибор обесточен.
- 2. Отключите источник питания от выходов сигнализации.
- 3. Цифровые входы имеют встроенный источник питания, не подключайте к ним внешний источник питания.
- 4. Нагрузка контактов цифрового входа должна выдерживать =50B, 16мА или более, сопротивлением 20 Ом.
- 5. Нагрузка контактов выходов сигнализации:
  - ~250В: ЗА при максимуме (резистивная нагрузка)
  - =30В: 3А при максимуме (резистивная нагрузка)
  - =125В: 0,5А при максимуме (резистивная нагрузка)

0,1А при максимуме, L/R = 7 мс при максимуме (индуктивная нагрузка)

- 6. В случае необходимости установите поглотитель перенапряжений на выход.
  - 4.3.1 Пример подключения цифровых входов.

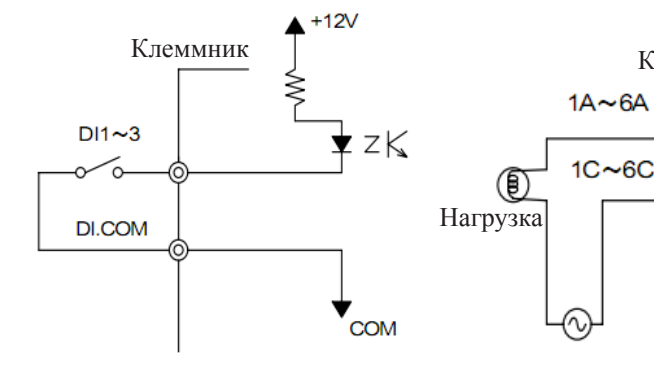

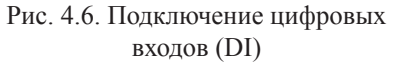

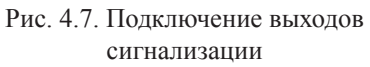

Клеммник

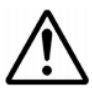

- 1. В приборе есть 3 цифровых входа и 6 нормально открытых реле сигнализации.
- 2. Реле №1 это общий выход датчика окончания бумаги (опция) и сигнализации.

#### 4.3.2 Подключение выходов сигнализации.

Подключение выходов сигнализации показано на рис. 4.8.

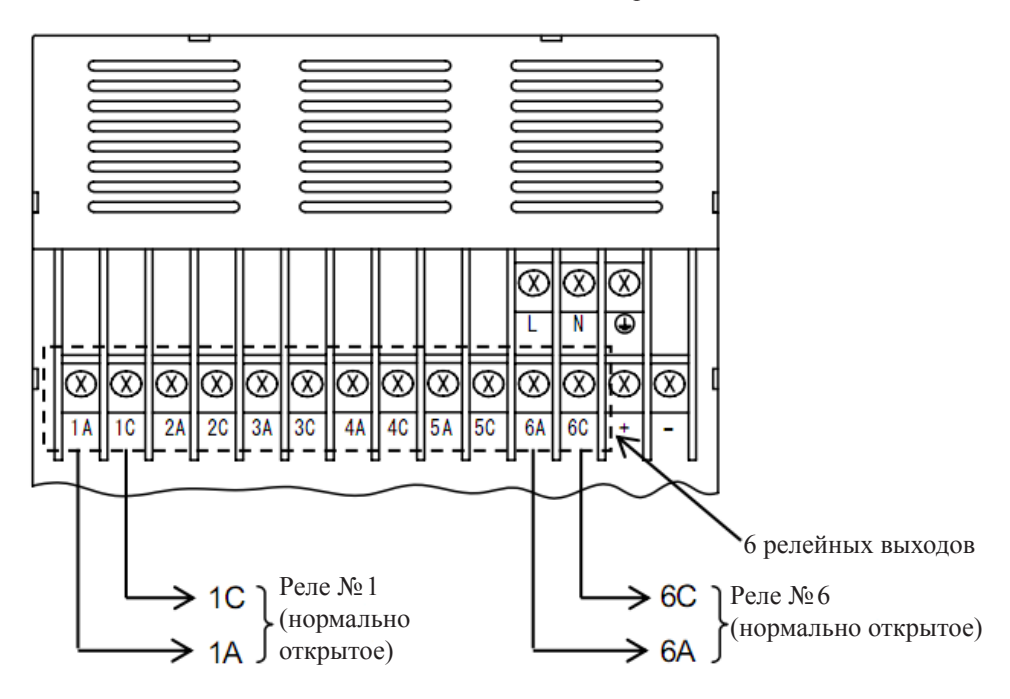

Рис. 4.8. Подключение выходов сигнализации

#### 4.3.3 Подключение цифровых входов.

Подключение цифровых входов показано на рис. 4.9.

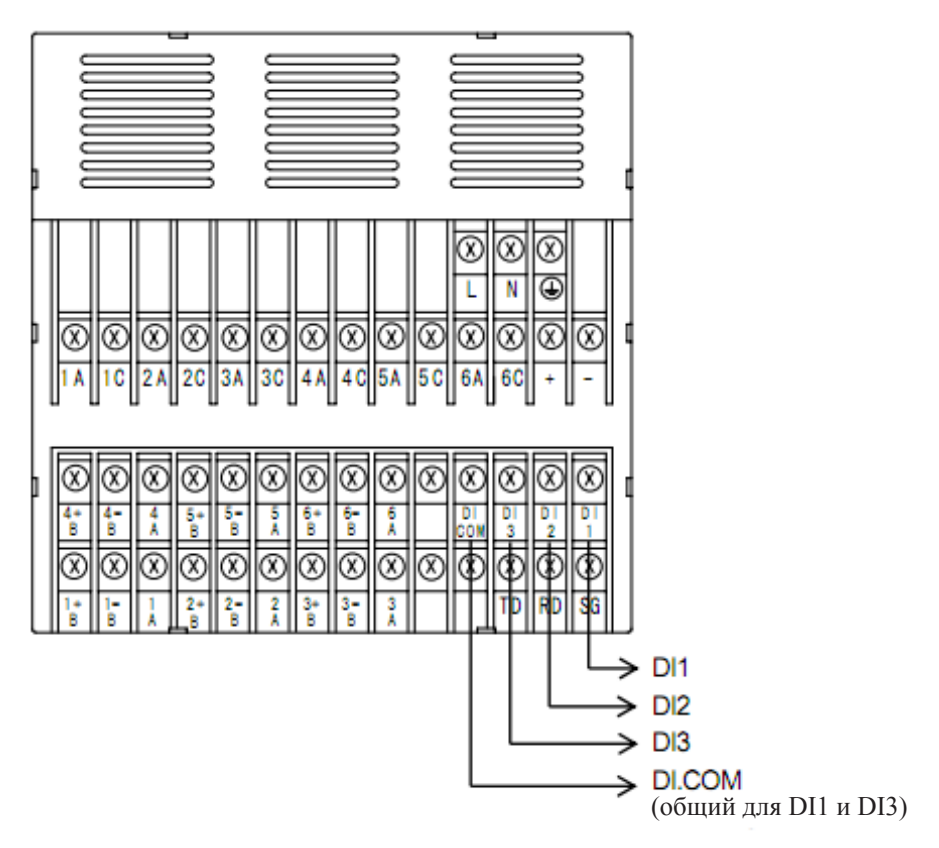

Рис. 4.9. Подключение цифровых входов (DI)

# 4.4 ПОДКЛЮЧЕНИЕ ИНТЕРФЕЙСОВ СВЯЗИ

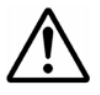

- 1. Используйте экранированые или скрученные многожильные провода для уменьшения шума и помех.
- 2. Используйте экранированные скрученные многожильные провода для ослабления индуктивных помех от высокочастотных источников питания.

#### 4.4.1 Подключение RS-232C.

Подключение RS-232C показано на рис. 4.10. Не используйте кабели длиной более 15 метров!

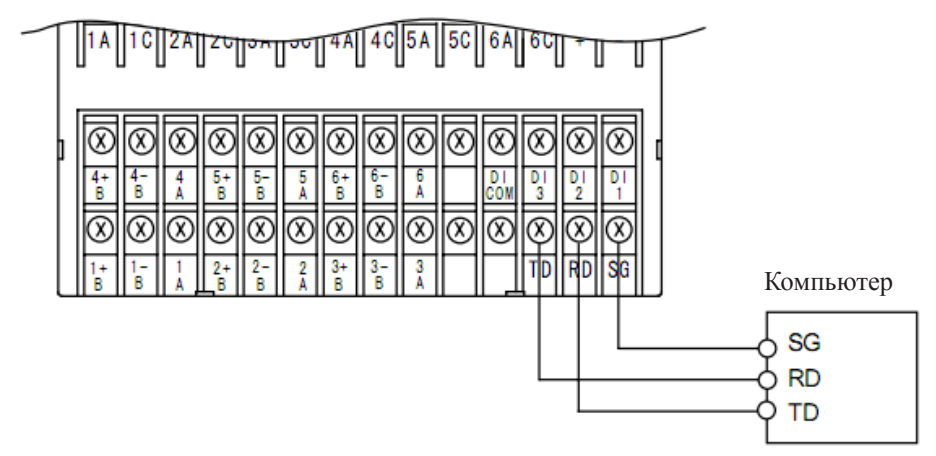

Рис. 4.10. Подключение RS-232C

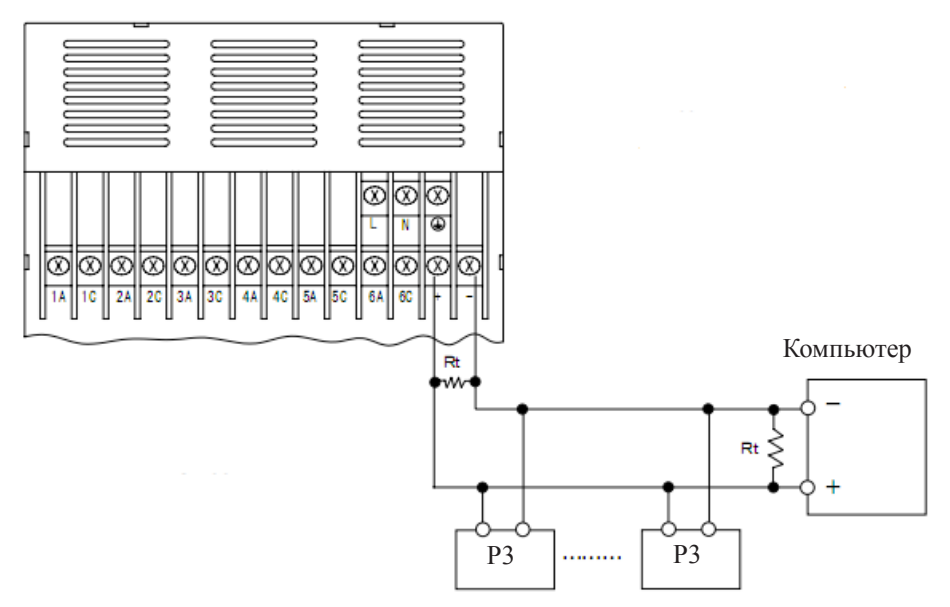

Рис. 4.11. Подключение RS-485

# 5. ПОДГОТОВКА К ЭКСПЛУАТАЦИИ

### 5.1 УСТАНОВКА ДИАГРАММНОЙ БУМАГИ

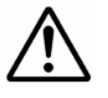

Рекомендуется использовать оригинальную диаграммную бумагу. Извлечение держателя диаграммной бумаги во время записи может привести к повреждению красочной ленты. Перед заменой диаграммной бумаги нажмите кнопку «RUN» для остановки записи.

1. Удерживайте кнопку «RUN» не менее 3 секунд для остановки записи.

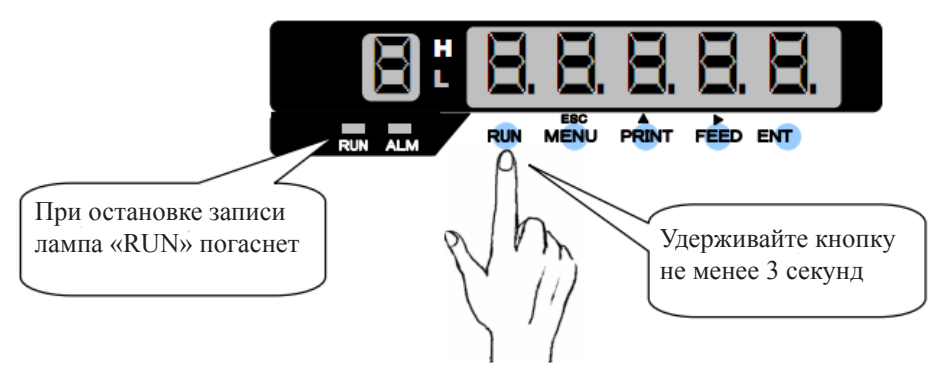

Рис. 5.1. Нажатие кнопки «RUN»

 Нажмите на зажим около дверцы, чтобы открыть ее. Не открывайте дверцу на угол более 135°, это может привести к поломке.

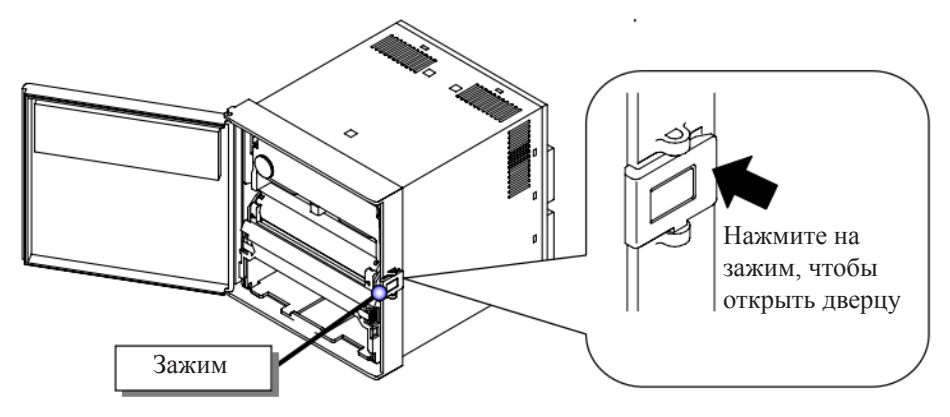

Рис. 5.2. Открытие дверцы

3. Чтобы извлечь держатель бумаги, нажмите на рычажки с обеих сторон и потяните держатель на себя, как показано на рис. 5.3.

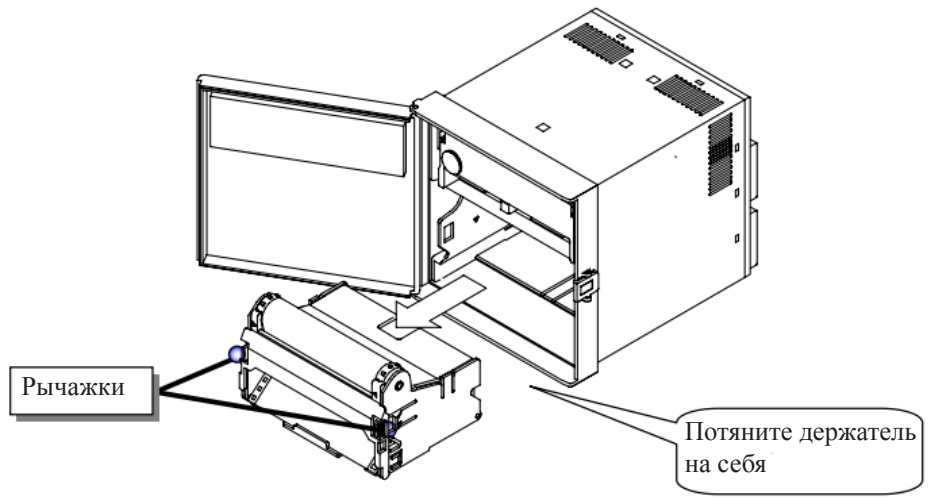

Рис. 5.3. Извлечение держателя бумаги

4. Откройте крышку и направляющую для бумаги.

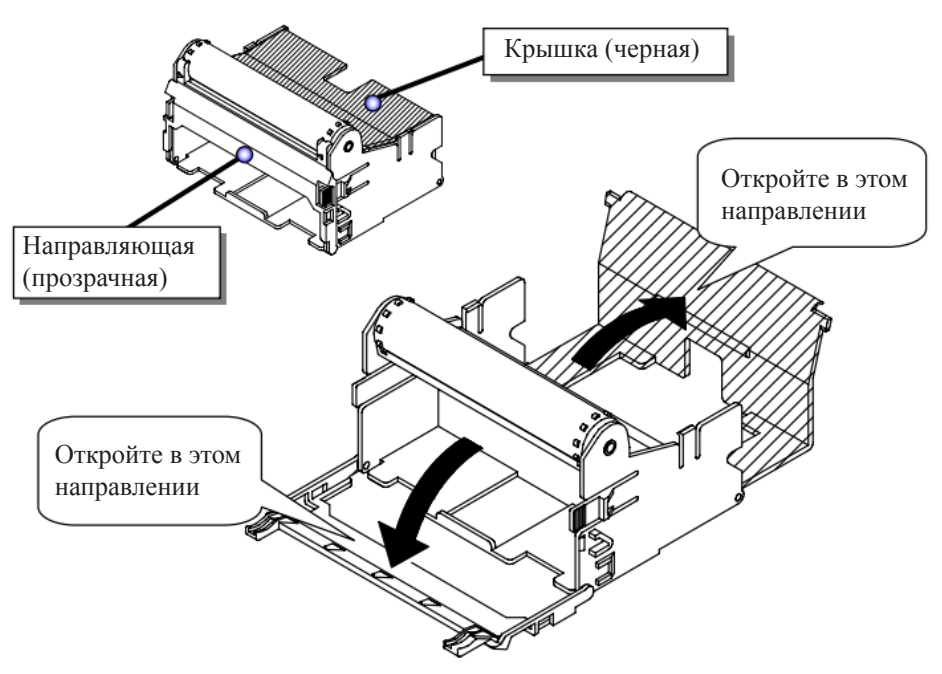

Рис. 5.4. Открытие крышки для бумаги

5. Убедитесь, что диаграммная бумага не слиплась в месте перфорации.

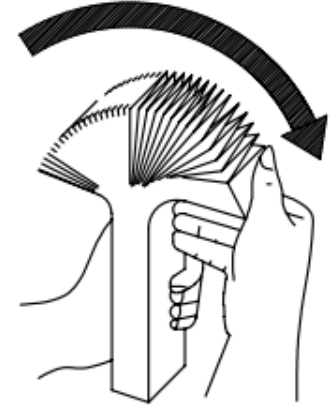

Рис. 5.5. Проверка диаграммной бумаги

6. Установка диаграммной бумаги в отделение хранения.

Разверните диаграммную бумагу. Установите ее в отделение хранения. Бумага должна быть протянута над печатной поверхностью, как показано на рис. 5.6.

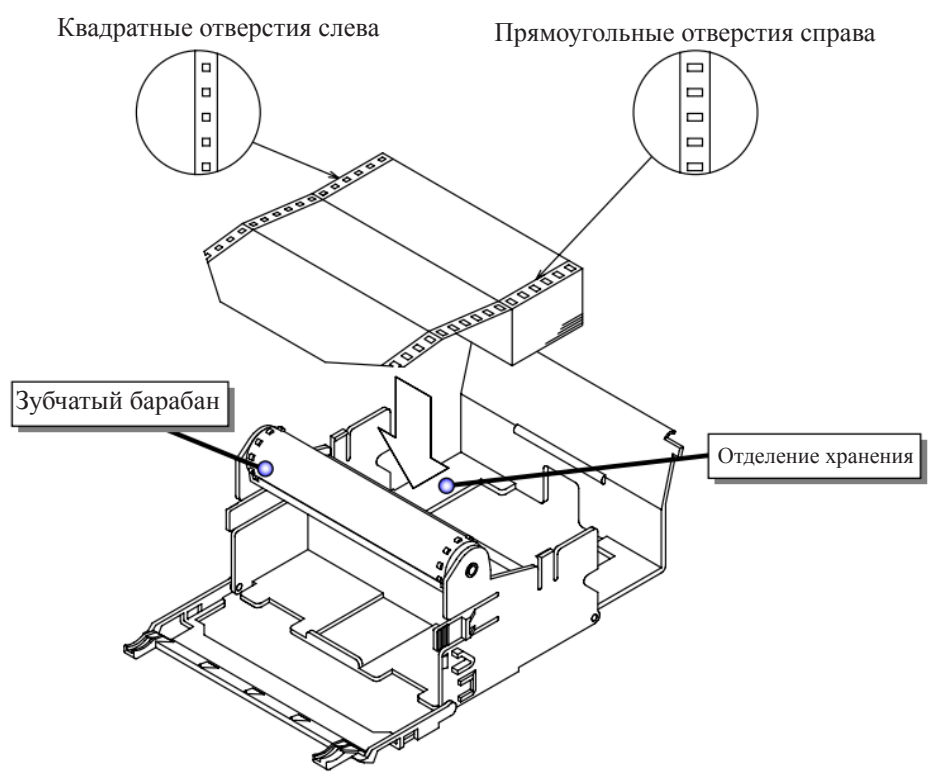

Рис. 5.6. Установка диаграммной бумаги

7. Протяните и выровняйте бумагу на зубчатом барабане.

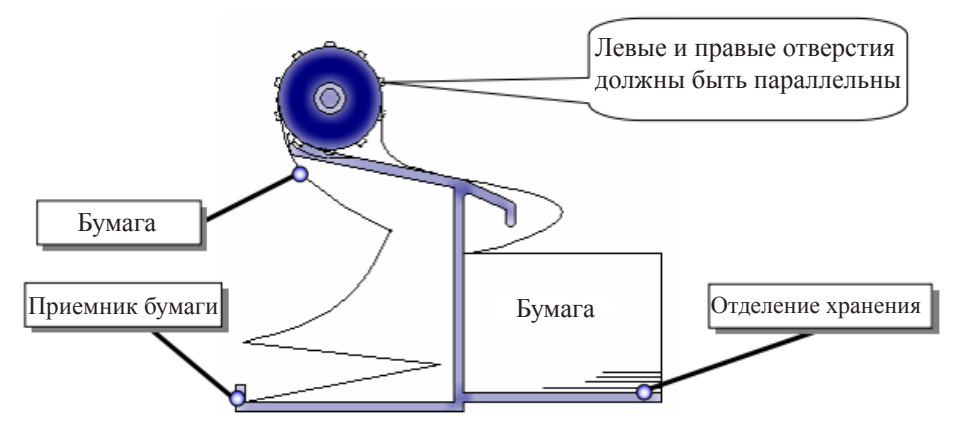

Рис. 5.7. Выравнивание диаграммной бумаги

8. Закройте направляющую и крышку бумаги, как показано на рис. 5.8.

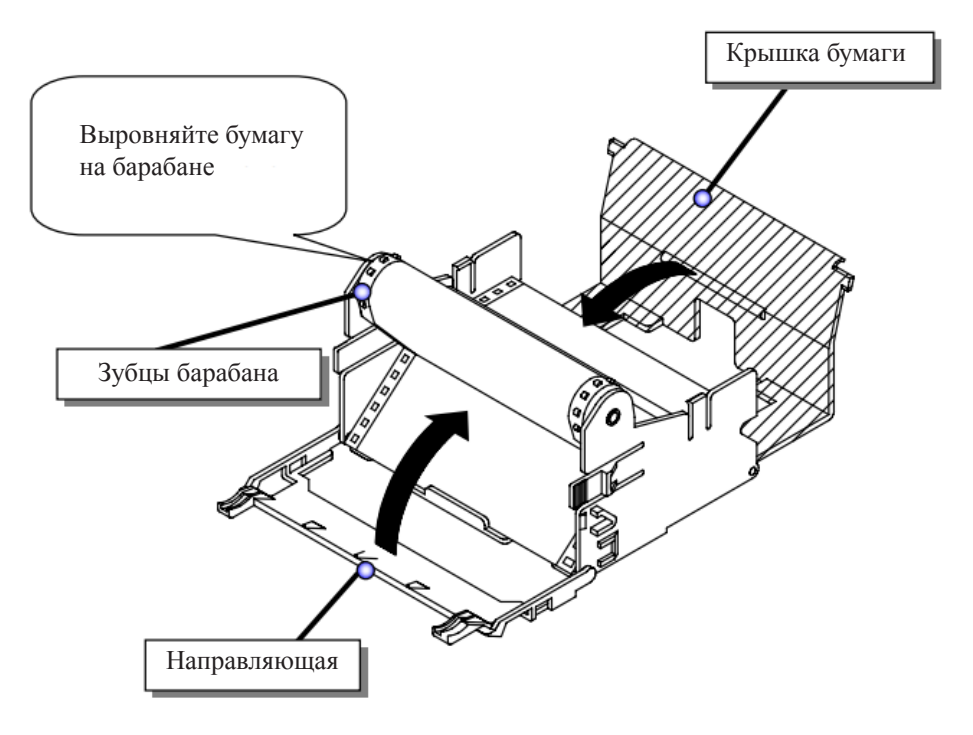

Рис. 5.8. Закройте направляющую и крышку бумаги

9. Проверьте натяжение бумаги. Поверните колесо на зубчатом барабане для подачи бумаги, как показано на рис. 5.9.

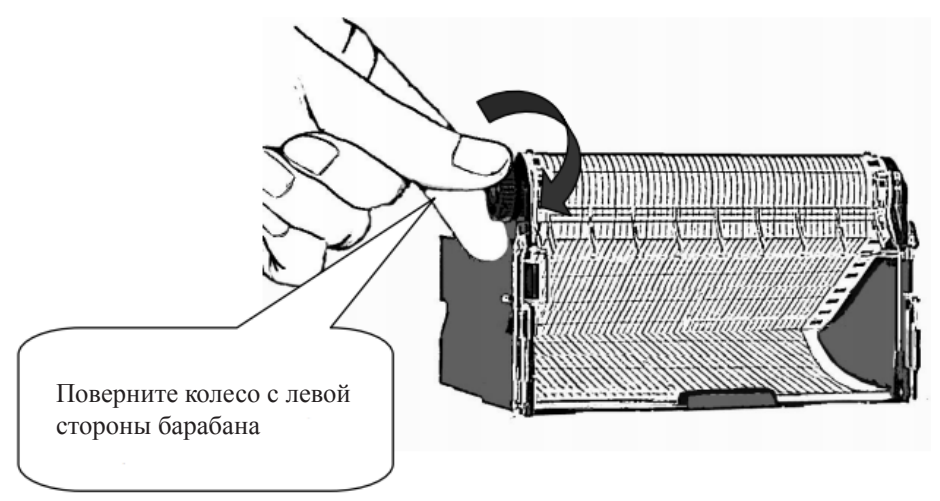

Рис. 5.7. Ручная подача бумаги

10. Вставьте держатель бумаги обратно.

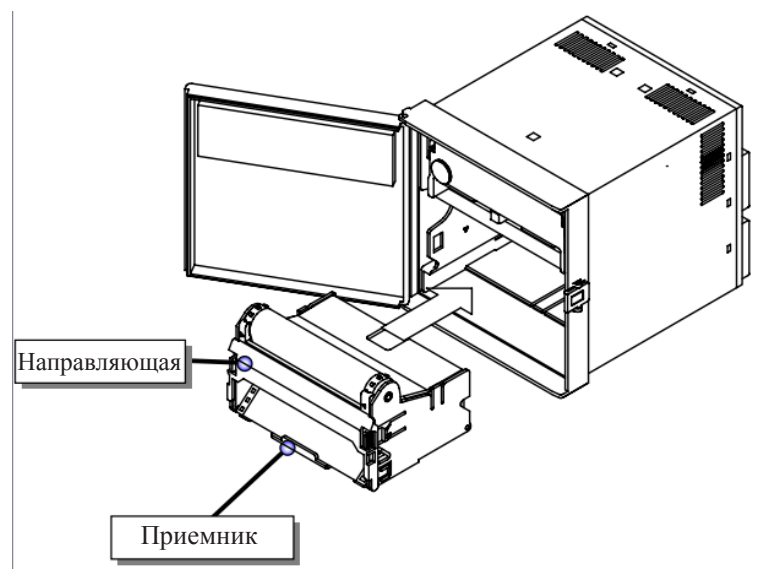

Рис. 5.10. Установка держателя бумаги на место

- 11. Закройте дверцу.
- 12. Нажмите кнопку «FEED» для подачи бумаги.

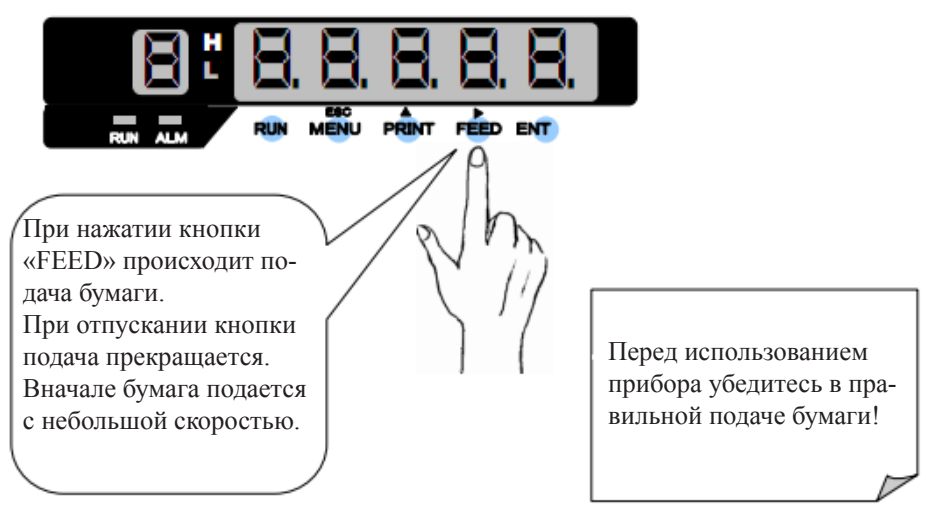

Рис. 5.11. Нажатие кнопки «FEED»

13. Нажмите кнопку «RUN» для продолжения работы прибора.

# 5.2 УСТАНОВКА КАССЕТЫ С КРАСЯЩЕЙ ЛЕНТОЙ

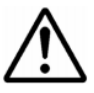

Красящая лента может быть повреждена, если во время записи закончилась диаграммная бумага. Чтобы заменить кассету, нажмите кнопку «RUN» для остановки записи. Неправильная установка кассеты может привести к ее повреждению.

- 1. Удерживайте кнопку «RUN» 3 или более секунды для остановки записи.
- 2. Нажмите на зажим около дверцы, чтобы открыть ее. Не открывайте дверцу на угол более 135°, это может привести к поломке.
- 3. Возьмитесь за левый край кассеты и, придерживая держатель ленты, потяните кассету на себя.

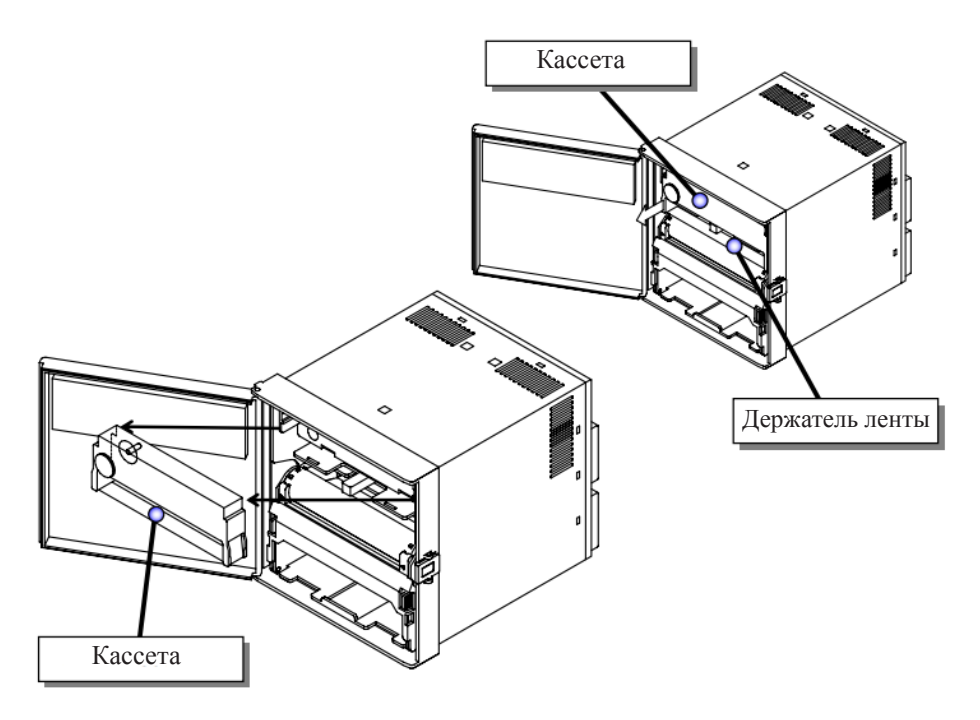

Рис. 5.12. Извлечение кассеты

4. Установите новую чернильную ленту. Поверните ролик по часовой стрелке чтобы натянуть ленту.

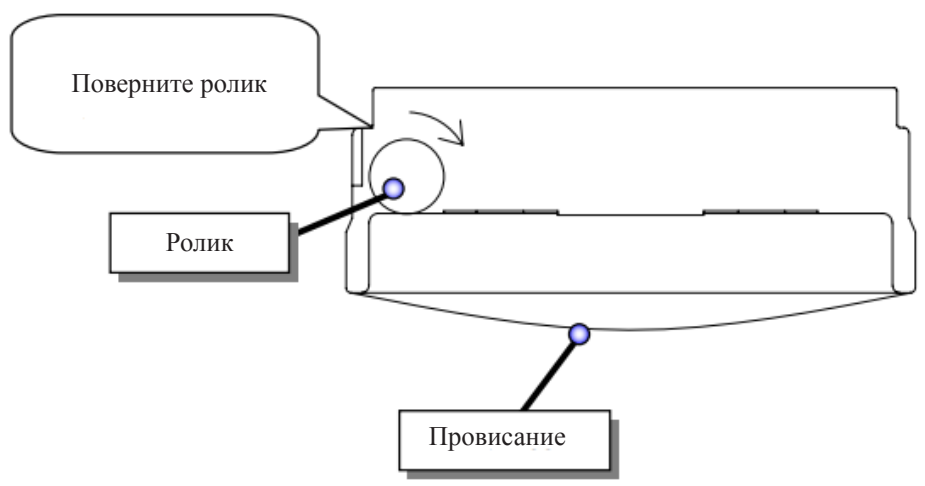

Рис. 5.13. Натяжение чернильной ленты

5. Вставьте кассету в держатель до щелчка. Если валик подачи не встает на место, поверните ролик по часовой стрелке.

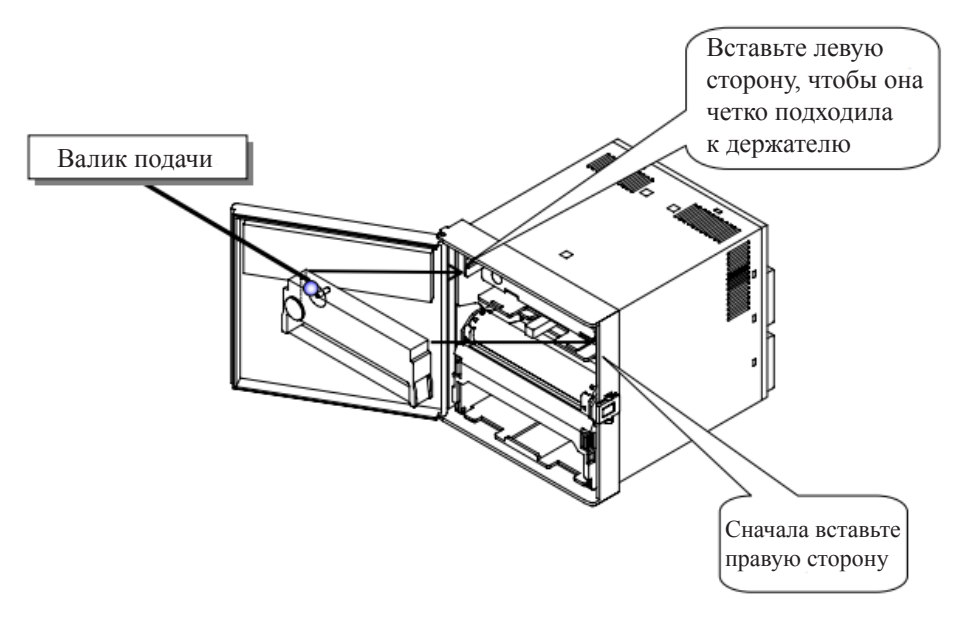

Рис. 5.14. Установка кассеты

# 6. ЭКСПЛУАТАЦИЯ ПРИБОРА

#### 6.1 ЭКСПЛУАТАЦИЯ

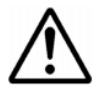

Перед включением прибора убедитесь, что прибор заземлен и напряжение питания соответствует параметрам.

Перед включением прибора установите диаграммную бумагу! Отсутствие бумаги может привести к поломке прибора.

При включении прибора загорится диплей на передней панели. Прибор будет готов к работе через 5 секунд. Если загорелась кнопка «RUN», нажмите ее для начала записи.

#### 6.1.1 Состояние прибора после инициализации.

Дисплей: кнопка «RUN» будет гореть до выключения прибора.

Сигнализация и диагностика: индикация сигнализации и выходов возвращается в исходное состояние.

Данные на дисплее и номер канала отображаются как на рис. 6.1.

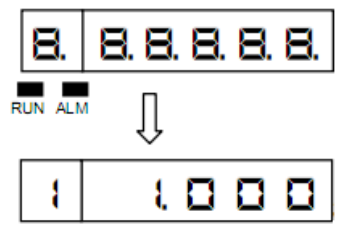

Рис. 6.1. Дисплей при включении прибора

#### Примечание.

- 1. Инициализация прибора начнется заново, если произошел скачок питающего напряжения.
- 2. Печатные данные игнорируются при инициализации, т.е. если прибор был выключен во время печати, то после включения печать НЕ продолжится.
- 3. При включении прибора на дисплее будет отображаться «0», пока будут считываться данные. Цифры, отображаемые на рис. 6.1, зависят от настроек.

#### 6.2 ПЕЧАТЬ

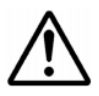

Для каждой записи прибор проверяет точку отсчета. Если блок печати сдвинут вручную, позиция записи может быть смещена.

Чтобы сохранить диаграммную бумагу, точечная печать не будет производиться, если расстояние между печатями для одного канала меньше 0,4 мм.

#### 6.2.1 Цвет печати.

В таблице 6.1 отображен список цветов для каждого канала. Вы можете выбрать любой из 6 цветов для каждого канала.

| Номер канала | Цвет       |
|--------------|------------|
| 1            | Фиолетовый |
| 2            | Красный    |
| 3            | Зеленый    |
| 4            | Синий      |
| 5            | Коричневый |
| 6            | Черный     |

#### 6.3 КАК НАЧАТЬ ПЕЧАТЬ

#### 6.3.1 Запуск/остановка операции печати.

Чтобы запустить печать, нажмите кнопку «RUN» (индикатор «RUN» будет гореть во время печати). Чтобы остановить печать, удерживайте кнопку «RUN» в течение не менее трех секунд.

#### Примечание.

При включении прибора печать продолжится с того состояния, при котором прибор был выключен.

При записи показаний цифрового входа (DI, опция) невозможно управлять записью с помощью кнопки «RUN».

#### 6.3.2 Подача диаграммной бумаги.

Подача диаграммной бумаги происходит при нажатии кнопки «FEED».

#### 6.3.3 Пример печати.

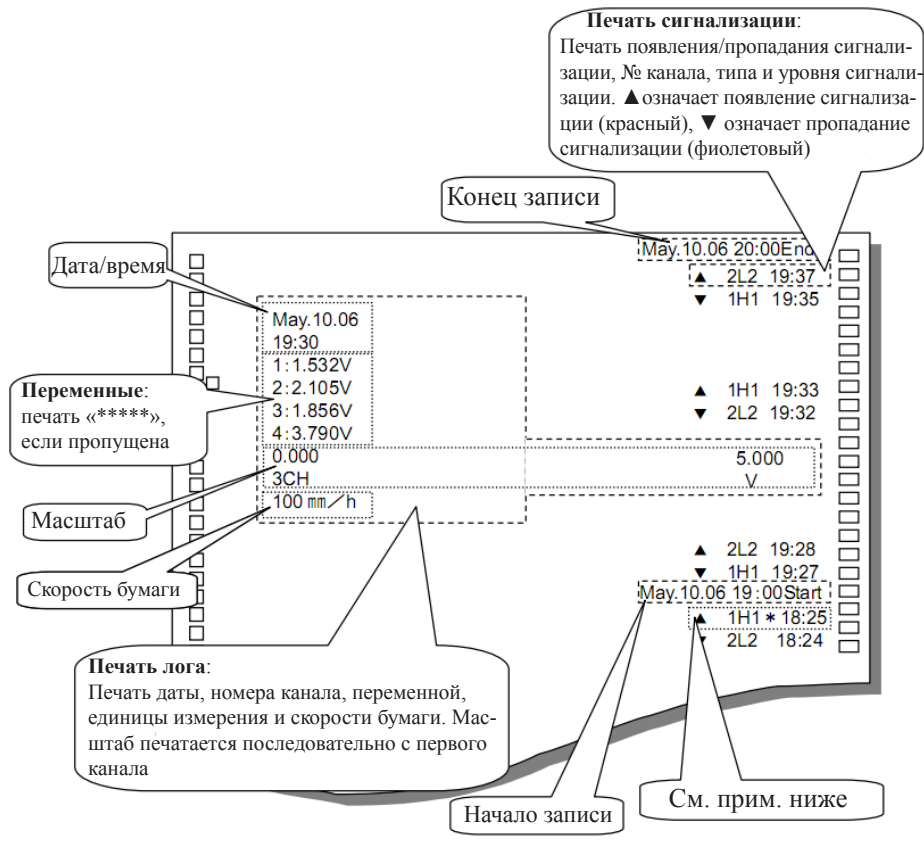

Рис. 6.2. Пример печати

#### Примечание:

Печать сигнализаций, комментариев, даты и времени, начала/конца записи переходит в состояние ожидания, если активирована другая печать.

Прибор хранит до 6 значений появления/пропадания сигнализации и 5 значений комментариев/даты и времени/начала записи/конца записи. Если команд для печати больше, прибор печатает «\*» в конце последней печати. Этот знак означает, что команды не будут напечатаны. Для выставления приоритета печати см. следующую страницу.

Если активна печать лога, то следующий лог будет игнорироваться до тех пор, пока не закончится текущая активная печать лога. В этом случае стоит увеличить интервал между печатями лога.

#### 6.4 ЦИФРОВАЯ ПЕЧАТЬ

Цифровая печать, которая управляется кнопками:

- Ручная печать
- Печать списка
- Печать технического списка
- Печать начала/конца записи

Цифровая печать, которая управляется цифровым входом (DI):

- Ручная печать DI
- Печать даты/времени DI
- Печать комментариев DI

#### Примечание:

Печать имеет приоритет запуска. Порядок приоритета показан ниже. Если параллельно запущено несколько типов печати, выполняться будет та, у которой выше приоритет. При запуске печати сигнализации активируется печать низшего приоритета (печать лога, ручная печать DI).

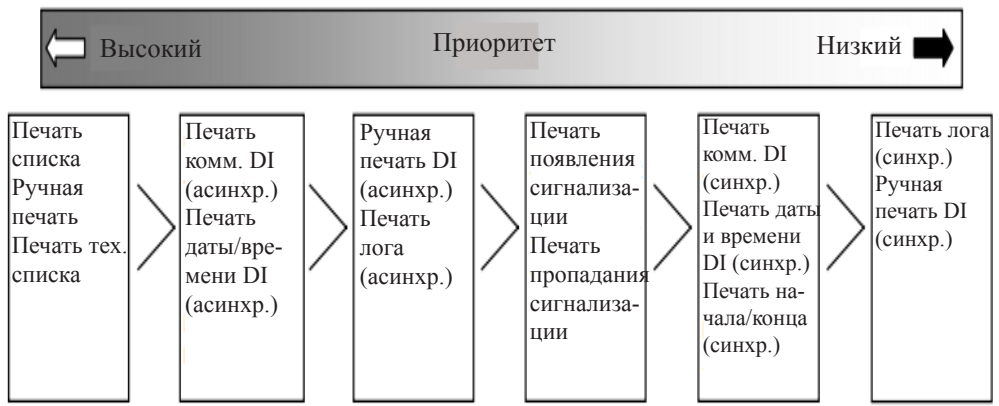

#### 6.4.1 Ручная печать.

Печатаются следующие данные:

Время/дата (год, месяц, день).

Номер канала или тип сигнализации, последняя переменная, единицы измерения (все каналы).

Для запуска ручной печати выполните следующие действия:

- 1. Нажимайте кнопку «PRINT» до тех пор, пока на дисплее не отобразится «ППП», нажмите кнопку «ENT».
- 2. Нажимайте кнопку «PRINT» до тех пор, пока на дисплее не отобразится «**БЕЯ**¬**Е**». Нажатие кнопки «ENT» запустит ручную печать, дисплей вернется в режим отображения данных. После завершения печати прибор вернется к задаче, у которой был высший приоритет до начала печати.

#### Примечание:

Аналоговая запись прерывается, пока идет ручная печать. Тем не менее, измерения продолжают вестись, и сигнализация активна

Если сигнализация активируется во время ручной печати, то при следующем запуске записи начнется печать сигнализации.

Для остановки ручной печати выполните следующие действия:

- 1. Нажимайте кнопку «PRINT», пока на дисплее не отобразится «ППП». Нажмите кнопку «ENT».
- 2. Нажимайте кнопку «PRINT», пока на дисплее не отобразится «**Stop**». Нажмите кнопку «ENT», печать остановится.

Печать будет остановлена после того, как допечатается строка. Дисплей вернется к состоянию, которое было до ручной печати.

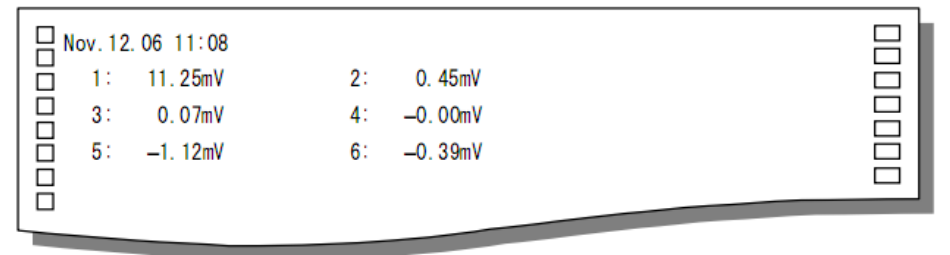

Рис. 6.3. Ручная печать

#### 6.4.2 Печать списка.

Печатаются следующие данные:

Дата/время/скорость бумаги/вторая скорость бумаги/цикл печати. Номер канала/диапазон/масштаб/единица измерения.

Для запуска печати списка выполните следующие действия:

- 1. Нажимайте кнопку «PRINT» до тех пор, пока на дисплее не отобразится «LISE», нажмите кнопку «ENT».
- 2. Нажимайте кнопку «PRINT» до тех пор, пока на дисплее не отобразится «**БЕЯ**, в нажатие кнопки «ENT» запустит печать списка, дисплей вернется в режим отображения данных. После завершения печати, прибор вернется к задаче, у которой был высший приоритет до начала печати.

#### Примечание:

Аналоговая запись прерывается, пока идет печать списка. Тем не менее, измерения продолжают вестись, и сигнализация активна.

Если сигнализация активируется во время печати списка, то при следующем запуске записи начнется печать сигнализации.

Для остановки печати списка выполните следующие действия:

1. Нажимайте кнопку «PRINT», пока на дисплее не отобразится «LISE».

Нажмите кнопку «ENT».

2. Нажимайте кнопку «PRINT», пока на дисплее не отобразится «**БЕОР**». Нажмите кнопку «ENT», печать остановится.

Печать будет остановлена после того, как допечатается строка. Дисплей вернется к состоянию, которое было до печати списка.

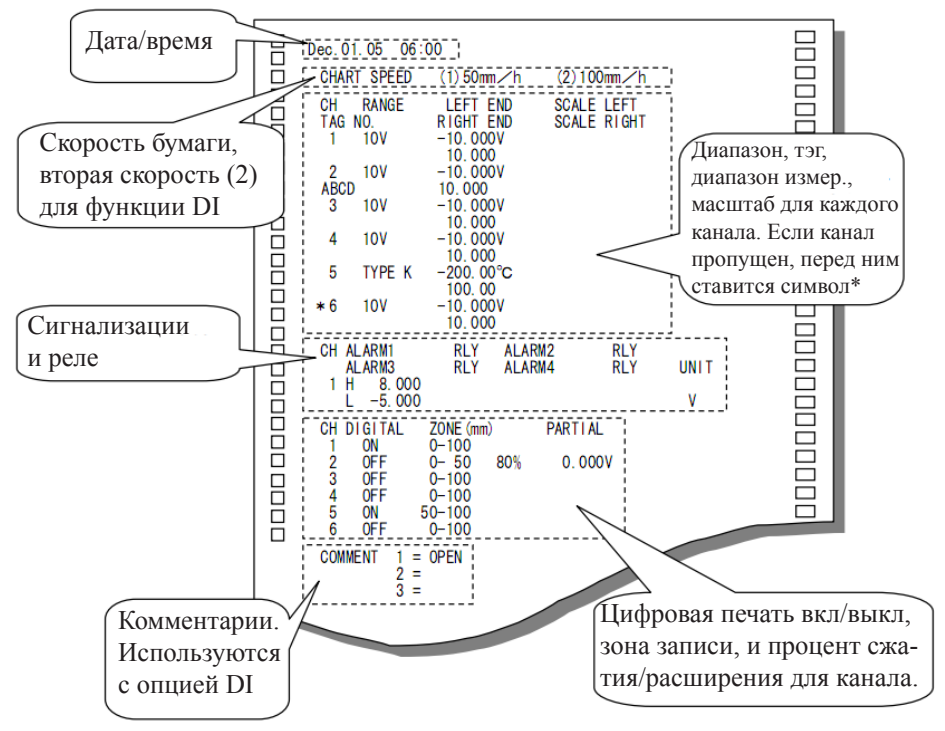

Рис. 6.4. Печать списка

#### 6.4.3 Печать технического списка.

Печатаются следующие данные:

Аналоговые записи, цифровая печать, защита от сгорания, RJC и т. д. Для запуска печати технического списка выполните следующие действия:

- 1. Нажимайте кнопку «PRINT» до тех пор, пока на дисплее не отобразится
- «**ELISE**», нажмите кнопку «ENT».
- 2. Нажимайте кнопку «PRINT» до тех пор, пока на дисплее не отобразится «**БЕЯ** ». Нажатие кнопки «ENT» запустит печать технического списка, дисплей вернется в режим отображения данных. После завершения печати, прибор вернется к задаче, у которой был высший приоритет до начала печати.

#### Примечание:

Аналоговая запись прерывается, пока идет печать технического списка. Тем не менее, измерения продолжают вестись, и сигнализация активна.

Если сигнализация активируется во время печати технического списка, то при следующем запуске записи начнется печать сигнализации.

Для остановки печати выполните следующие действия:

- 1. Нажимайте кнопку «PRINT», пока на дисплее не отобразится «**ELISE**». Нажмите кнопку «ENT».
- 2. Нажимайте кнопку «PRINT», пока на дисплее не отобразится «**Stop**». Нажмите кнопку «ENT», печать остановится.

Печать будет остановлена после того, как допечатается строка. Дисплей вернется к состоянию, которое было до печати технического списка.

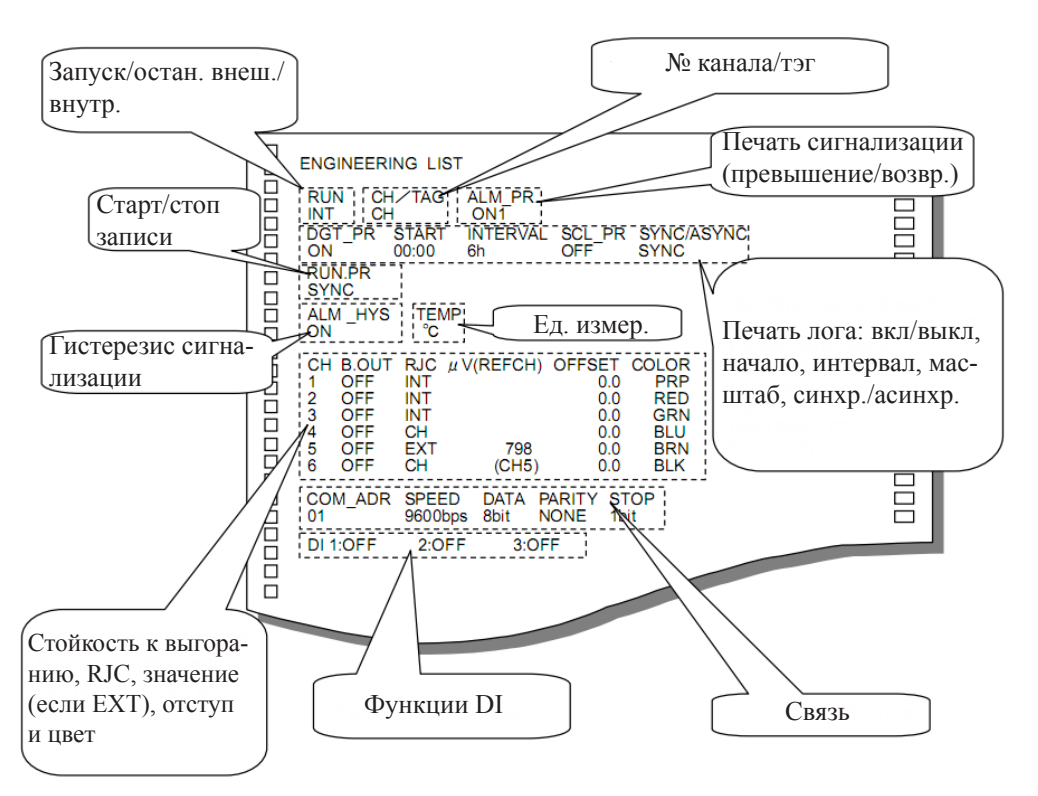

Рис. 6.5. Печать технического списка

#### 6.4.4 Печать начала и конца записи.

Печать начала и конца записи настраивается в техническом режиме.

«Былс» – печать начала записи синхронно. Печать конца записи асинхронно.

«ЯБЭЛС» – печать начала записи асинхронно. Печать конца записи синхронно.

«Ф**FF**» – не печатать начало и конец записи.

При начале записи на бумаге печатается время начала, при конце записи – время конца.

#### 6.4.5 Ручная печать DI (опция).

Ручная печать DI печатает измерения и время при включении DI. Содержание печати такое же, как в пункте 6.4.1. Данный вид печати настраивается в техническом режиме.

«**АЯЛ-Р**» – ручная печать синхронно. «**ААЯЛР**» – ручная печать асинхронно.

#### 6.4.6 Печать даты/времени DI (опция).

Печать даты/времени DI печатает дату и время при включении DI. Данный вид печати настраивается в техническом режиме.

«ЕКТЕР» – печать синхронно.

«**ЯЫЛР**» – печать асинхронно.

#### 6.4.7 Печать комментариев DI (опция).

Печать комментариев DI печатает комментарии при включении DI. Данный вид печати настраивается в техническом режиме.

«Саль », «Саль З» – печать синхронно.

«ЯСАЕ », «ЯСАЕ 3», «ЯСАЕ 3» – печать асинхронно.

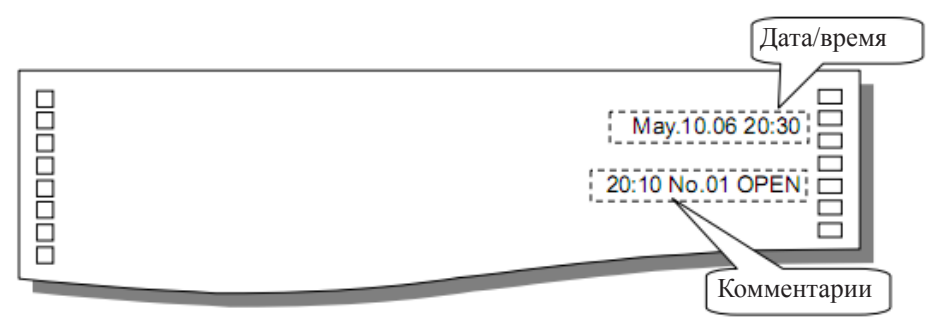

Рис. 6.6. Печать даты/времени и комментариев

#### 6.5 СМЕНА ДИСПЛЕЯ

#### Для выбора отображения дисплея выполните следующие шаги:

- 1. Нажимайте кнопку «MENU», пока не отобразится «**ВБР**». Нажмите кнопку «ENT».
- 2. Используйте кнопку «PRINT», чтобы выбрать нужный дисплей из списка. Нажмите кнопку «ENT», чтобы подтвердить выбор.
- 3. При выборе дисплея вручную, на экране отобразится « ЭК». Нажмите кнопку « PRINT» для выбора канала. Нажмите кнопку «ENT», чтобы подтвердить выбор.

| «ALLe» | автоматическое отображение; |
|--------|-----------------------------|
| «ARn»  | ручное отображение;         |
| «dREE» | отображение даты;           |
| «EIRE» | отображение времени;        |
| «off»  | выключить данный дисплей.   |
|        |                             |

#### 6.5.1 «ALLa».

Отображает переменные каждого канала последовательно с интервалом 2,5 секунды.

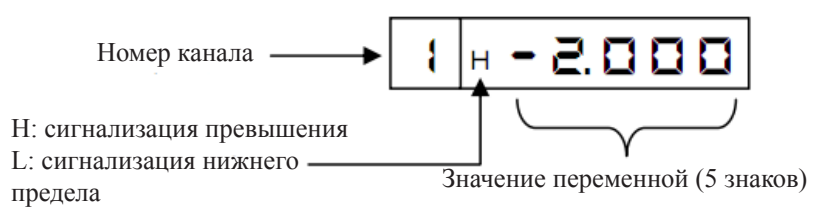

# 6.5.2 «**FR**A».

Отображает переменную выбранного канала, которая обновляется каждый цикл измерения. При нажатии кнопки «ENT» номер канала меняется.

# 6.5.3 «CREE».

Отображает текущий день и месяц.

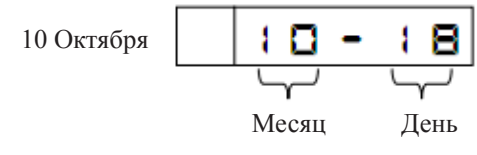

# 6.5.4 «EIRE».

Отображает текущее время.

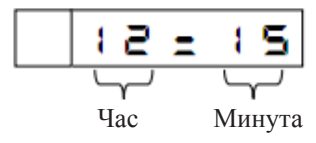

# 6.5.5 «**DFF**».

Выключает отображение переменных на данном дисплее. Чтобы переключиться на другой дисплей, повторите шаги 1–3, описанные выше.

# 7. НАСТРОЙКИ ПРИБОРА

#### 7.1 РЕЖИМ НАСТРОЙКИ

#### Для входа в режим настройки выполните следующие шаги:

- 1. Удерживайте кнопку «MENU» не менее трех секунд.
- 2. На дисплее появится версия ПО прибора, после этого будут доступны настройки.
- 3. Чтобы вернуться в режим записи (режим пользователя) удерживайте кнопку «MENU» не менее трех секунд.

#### 7.1.1 Настройка диапазона.

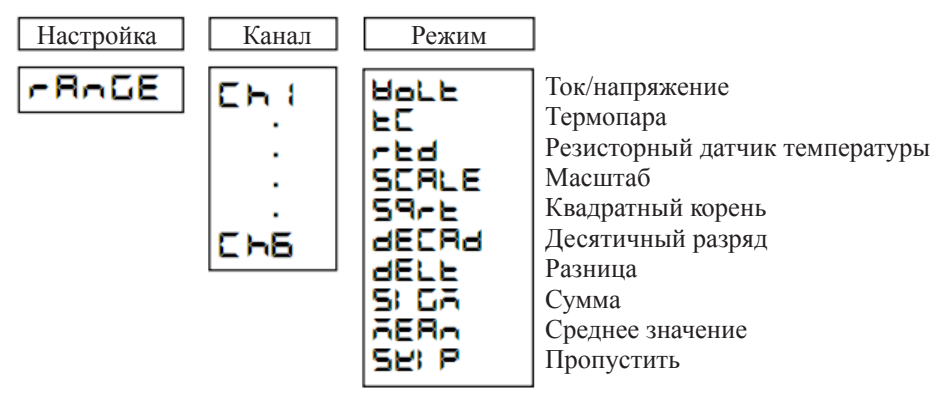

#### 7.1.2 Настройка сигнализации.

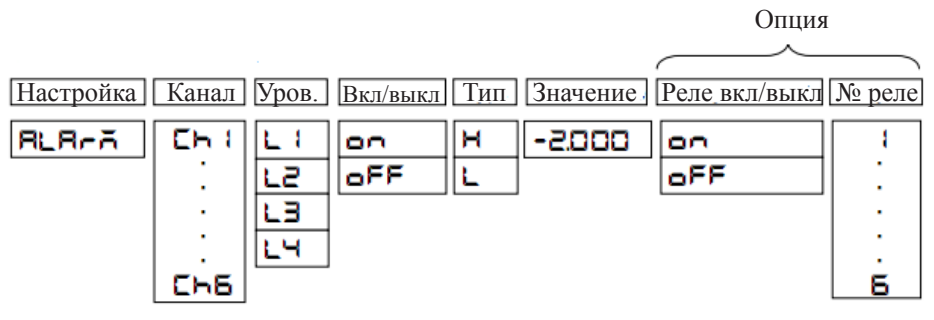

#### 7.1.3 Настройка единиц измерения.

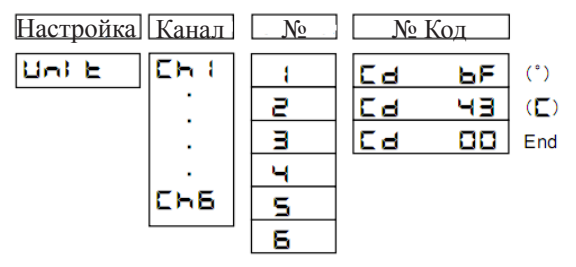
# 7.1.4 Настройка скорости бумаги.

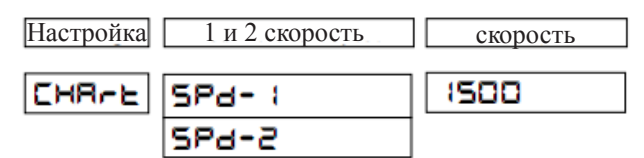

7.1.5 Настройка даты и времени.

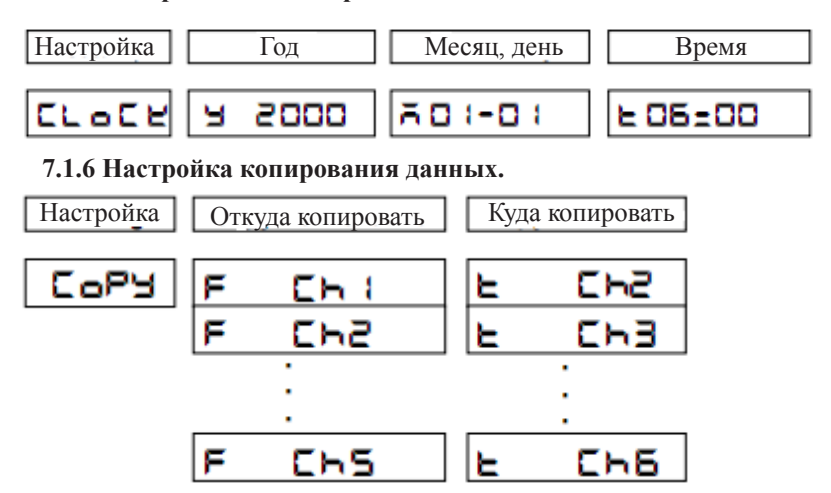

# 7.1.7 Настройка других функций.

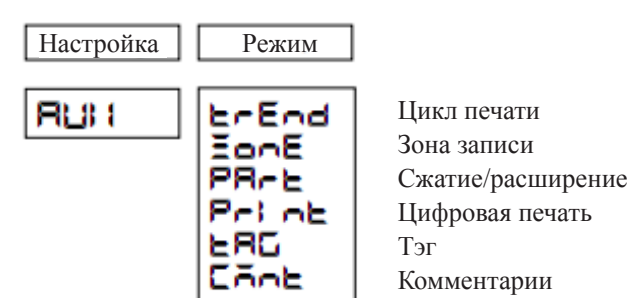

# Переключение в технический режим.

Введите пароль, чтобы зайти в технический режим

Настройка Пароль

ЕпС РОССС

| Параметр                                 | Начальное значение            |
|------------------------------------------|-------------------------------|
| Диапазон (все каналы)                    | ±10мВ                         |
|                                          | Масштаб 0100 (°С)             |
| Сигнализация (все каналы)                | Все уровни сигнализации выкл. |
|                                          | Реле выкл.                    |
| Единица измерения (все каналы)           | °C                            |
| Скорость бумаги                          | (1) 20 мм/час                 |
|                                          | (2) 0 мм/час                  |
| Время                                    | 2000/01/01, 00:00             |
| Интервал                                 | 10 c                          |
| Настройки зоны (все каналы)              | 0100%                         |
| Частичное сжатие/расширение (все каналы) | Выкл.                         |
| Цифровая печать (все каналы)             | Вкл.                          |
| Тэг (все каналы)                         | «Пустой до 7-го символа»      |
| Комментарий (1-3)                        | «Пустой до 16-го символа)     |

Таблица 7.1. Начальные параметры

# 1. Установка различных диапазонов (RANGE).

Прибор имеет возможность установки диапазона для каждого канала. Используйте кнопку ▲ для переключения режимов, которые показаны в таблице ниже.

Установите диапазон для входных сигналов (режим 1-3).

Постоянное напряжение (DC): ±10, 0...20, 0...50, ±200мВ; ±1, 0...5, ±10В Постоянный ток (DC): 4...20мА (внешний шунт 250 Ом)

Термопары: B, R, S, K, E, J, T, C, Au-Fe, N, PR40-20, PL II, U, L Резисторный датчик температуры (RTD): Pt100, JPt100

| Настройка    | Канал        |    | Режим                                 | Кнопка       |
|--------------|--------------|----|---------------------------------------|--------------|
|              | <b>L</b>     | 1  | Нось (Напряжение, ток)                |              |
|              |              | 2  | ЕС (Термопара)                        | $\downarrow$ |
|              | <b>Ch</b> 4  | 3  | <b>гса</b> (Резисторный датчик темпе- | $\downarrow$ |
|              | <b>E h</b> 5 |    | ратуры)                               |              |
|              | <b>Ch</b> 6  | 4  | <b>SERLE</b> (Масштаб)                | ↓            |
| «-R-GE»      |              | 5  | 59-с (Квадратный корень)              | Ļ            |
|              |              | 6  | <b>ДЕСЯД</b> (Десят. разряд)          | Ļ            |
|              |              | 7  | <b>БЕГЕ</b> (Базница)                 | ↓            |
|              |              | 8  | <b>БІБА</b> (Сумма)                   | $\downarrow$ |
| Для всех 9 🛋 |              | 9  | <b>АЕЯ</b> (Среднее значение)         | Ļ            |
|              | каналов      | 10 | <b>БЕР</b> (Пропустить)               | Ļ            |

Примечание:

Произвольная позиция десятичной точки может быть установлена только в режимах «масштаб» и «квадратный корень». Если вы хотите изменить позицию точки в режимах «напряжение/ток/термопара/резисторный датчик температуры», перейдите в режим «масштаб».

| Вход      | Положение десятичной точки |
|-----------|----------------------------|
| мВ        | 2-я позиция ***.**         |
| ±1, 05B   | 3-я позиция **.***         |
| ±10B      | 2-я позиция ***.**         |
| мА        | 2-я позиция ***.**         |
| Термопара | 1-я позиция ****.*         |
| RTD       | 1-я позиция ****.*         |
| ±220мВ DC | 1-я позиция ****.*         |

# 2. Ток/напряжение, термопара, резисторный датчик температуры (VOLT, Tc, RTD).

В качестве примера приведем порядок настройки термопары Т для канала № 1 (Т: -100...300°С).

| Дисплей                                           | . Кнопки          | . Описание                                                                                                    |
|---------------------------------------------------|-------------------|----------------------------------------------------------------------------------------------------|
|                                                   | MENU 3 CCK        | Удерживайте «MENU» не менее трех<br>секунд, чтобы войти в режим настройки.<br>Выберите RANGE. Нажмите «ENT».                         |
|                                                   |                   | Используйте ▲ для выбора канала.<br>Нажмите «ENT».                                                                                   |
| E                                                 |                   | Используйте ▲ для выбора режима.<br>Нажмите «ENT».                                                                                   |
| E                                                 |                   | Используйте ▲ для выбора типа.<br>Нажмите «ENT».<br>Используйте ▲ для выбора знака                                                   |
| L - 100.0                                         | PRINT FEED<br>ENT | и цифры. Используйте ► для смены разряда. Нажмите «ENT».                                                                             |
| <ul> <li>ЭОО.О</li> <li>Установка нуля</li> </ul> | PRINT FEED        | используите ▲ для выоора знака<br>и цифры. Используйте ► для смены<br>разряда. Нажмите «ENT».<br>Нажмите «ENT». Настройка закончена. |
| <b>- 5Е -</b><br>Установка амплитуды              | ENT               | Удерживайте «MENU» не менее трех<br>секунд, чтобы вернуться в обычный<br>режим.                                                      |

# Примечание:

- 1. При вводе некорректного значения на дисплее появится ошибка 21 или 24. Нажмите «ENT» и введите корректное значение.
- 2. Для настройки диапазона (особенно когда не требуется изменения десятичной

точки, например для термопар и RTD) не устанавливайте масштаб, если это не необходимо.

В режиме «ток/напряжение, термопара, RTD» нажмите кнопку «ENT», чтобы выбрать диапазон. Используя кнопку ▲, вы можете выбрать нужный диапазон.

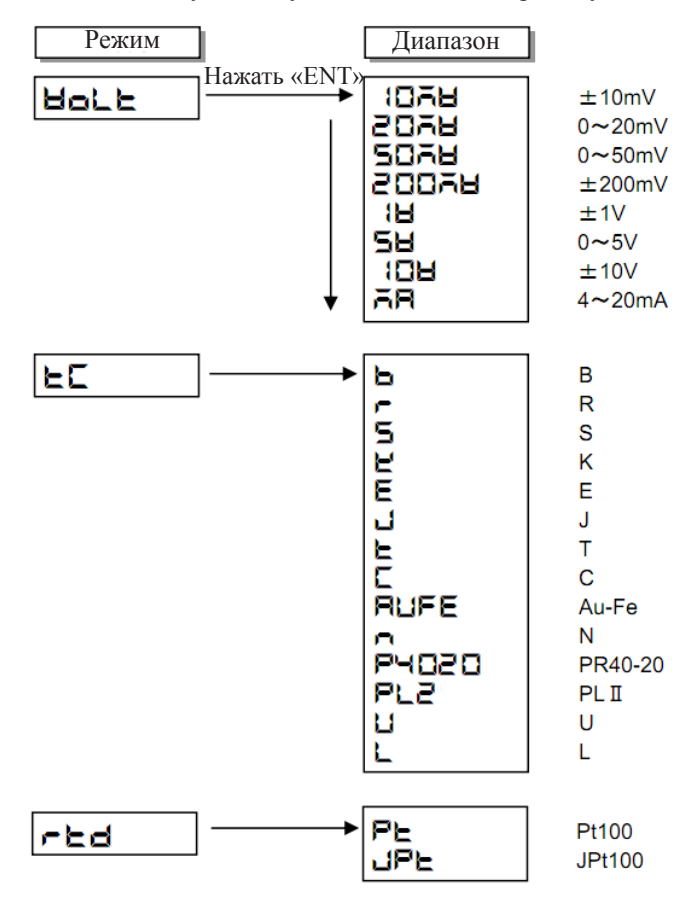

# 3. Масштаб (SCALE).

Изменяет масштаб входных значений напряжения, термопары, RTD.

Приведем пример настройки для напряжения от 0 до  $40 \rm mB-$  зададим масштаб от 000.00 до 100.00 для канала № 1.

|   | Дисплей                        | Кнопки                  | Описание                                                                                                 |
|---|--------------------------------|-------------------------|----------------------------------------------------------------------------------------------------|
|   | -R-GE                          | Menu 3 cek<br>Print ent | Удерживайте «MENU более 3 секунд,<br>чтобы войти в режим настройки. Вы-<br>берите RANGE. Нажмите «ENT».  |
|   | Ch I<br>SCRLE                  | PRINT ENT               | Используйте ▲ для выбора канала.<br>Нажмите «ENT».<br>Используйте ▲ для выбора режима.<br>Нажмите «ENT». |
|   | HOLE                           |                         | Используйте 🛦 для выбора напряже-<br>ния. Нажмите «ENT».                                                 |
|   | 5078                           |                         | Используйте ▲ для выбора диапазона (50мВ). Нажмите «ENT.                                                 |
| L | <b>ООО.ОО</b><br>Значение нуля | PRINT FEED              | Используйте ▲ для выбора цифры.<br>Используйте ► для смены разряда.<br>Нажмите «ENT».                    |

#### Примечание:

При редактировании термопары и RTD установите значение нуля, равное значению нуля масштаба. Установите стандартную позицию десятичной точки (\*1).

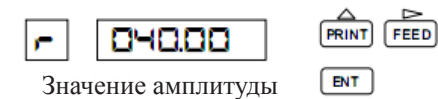

Используйте ▲ для выбора цифры. Используйте ► для смены разряда. Нажмите «ENT».

# Примечание:

При редактировании термопары и RTD установите значение амплитуды, равное значению амплитуды масштаба. Установите стандартную позицию десятичной точки (\*2).

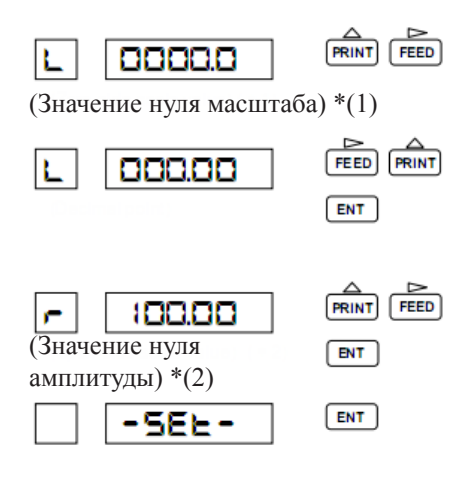

Используйте ▲ для выбора цифры. Используйте ► для смены разряда. Нажмите «ENT».

Находясь на младшем разряде (справа), нажмите ▶ еще раз. Замигает десятичная точка. Нажмите ▲ для установки точки. Нажмите «ENT». Используйте ▲ для выбора цифры. Используйте ▶ для смены разряда. Нажмите «ENT». Нажмите «ENT». Настройка закончена. Удерживайте «MENU» более 3

секунд, чтобы вернуться в обычный режим.

#### Примечание:

При вводе некорректного значения на дисплее появится ошибка 21, 24 или 25. Нажмите «ENT» и введите корректное значение.

# 4. Квадратный корень (SQUARE ROOT).

Этот режим вычисляет квадратный корень входного значения напряжения и масштабирует эту величину.

В качестве примера приведем порядок настройки напряжения от 0 до 40мВ при масштабировании от 000.00 до 100.00 для канала № 1.

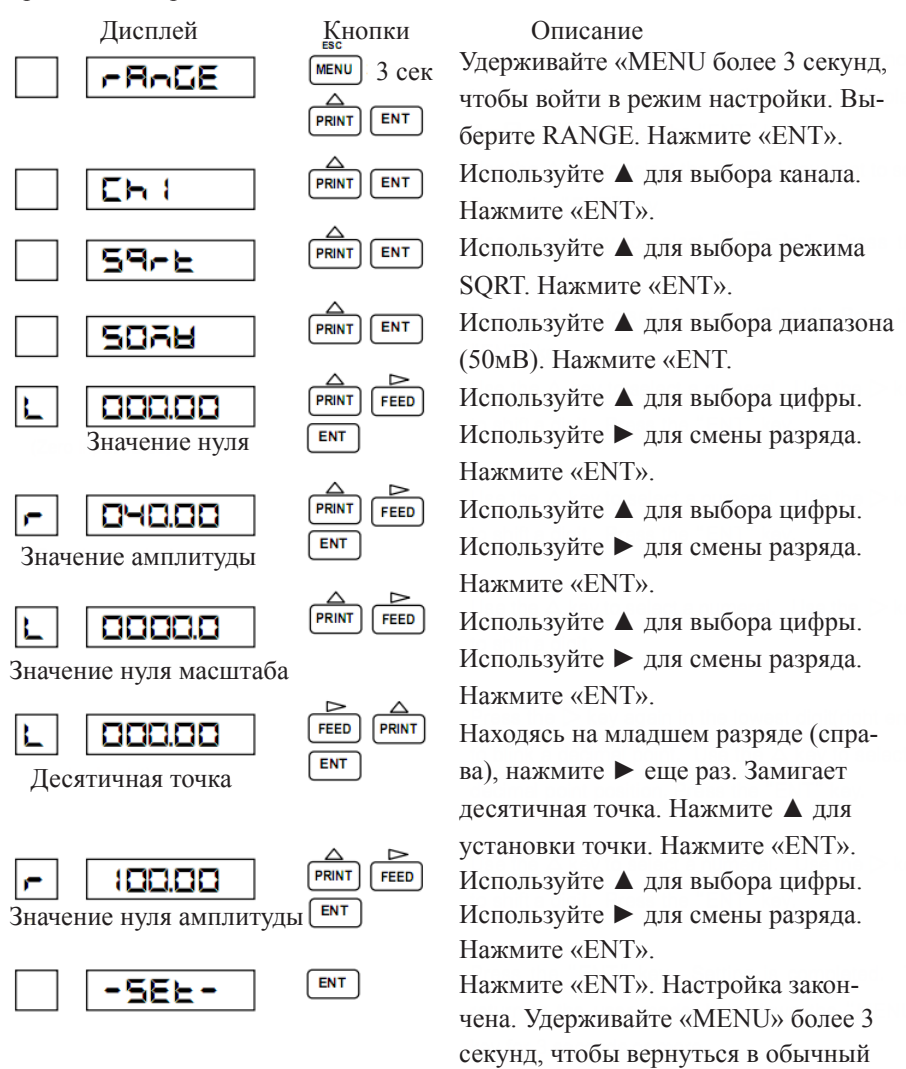

режим.

43

# Примечание:

При вводе некорректного значения на дисплее появится ошибка 21, 24 или 25. Нажмите «ENT» и введите корректное значение.

Вычисление квадратного корня происходит по следующим правилам:

- SPAN<sub>1</sub>: значение нижней границы амплитуды (SPAN L);
- SPAN<sub>R</sub>: значение верхней границы амплитуды (SPAN R);
- SCAL<sub>L</sub>: значение нижней границы масштабируемой величины (SCALE L);
- SCAL<sub>R</sub>: значение верхней границы масштабируемой величины (SCALE R);
- IN: входное напряжение;
- ОUТ: выход (смасштабированная величина).

Если входное значение ≥ 1% (от 1 до 100%), то:

$$OUT = (SCAL_{R} - SCAL_{L}) \times \sqrt{\frac{IN - SPAN_{L}}{SPAN_{R} - SPAN_{L}}} + SCAL_{L}$$

Если входное значение < 1%, то:

$$OUT = \frac{10 \times (SCAL_{R} - SCAL_{L})}{SPAN_{R} - SPAN_{L}} \times (IN - SPAN_{L}) + SCAL_{L}$$

Если взять настройки с предыдущей страницы, то на дисплее будет отображена следующая информация:

| Входное напряжение (мВ) | 0    | 10    | 20    | 30    | 40     |
|-------------------------|------|-------|-------|-------|--------|
| Отображение (%)         | 0.00 | 50.00 | 70.71 | 86.63 | 100.00 |

# 5. Десятичный разряд (DECADE).

Масштабирует входное напряжение и отображает множитель.

Приведем пример настройки для напряжения от 0 до 5В и десятичного разряда от  $1.0 \times 10^{\circ}$  до  $1.0 \times 10^{5}$  для канала № 1.

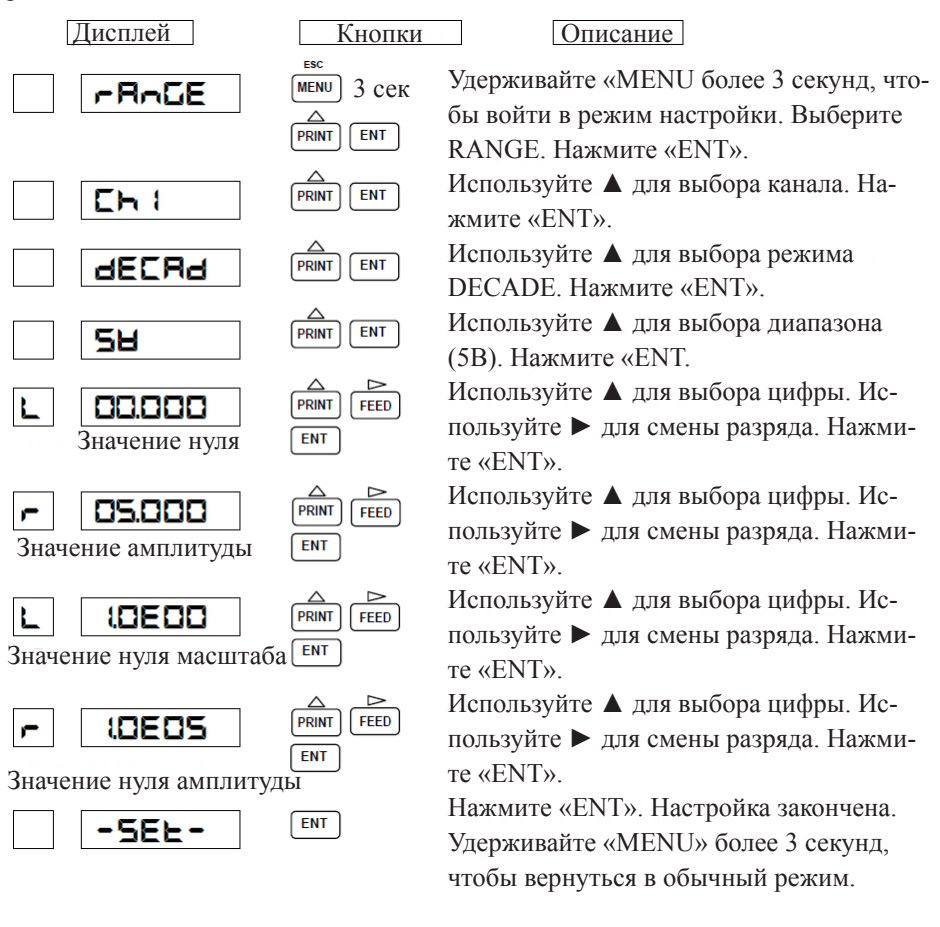

# Примечание:

При вводе некорректного значения на дисплее появится ошибка 21, 24 или 25. Нажмите «ENT» и введите корректное значение.

- SPAN<sub>1</sub>: значение нижней границы амплитуды (SPAN L);
- SPAN<sub>R</sub>: значение верхней границы амплитуды (SPAN R);
- SCAL<sub>L</sub>: значение нижней границы масштабируемой величины (SCALE L);
- SCAL<sub>R</sub>: значение верхней границы масштабируемой величины (SCALE R);
- IN: входное напряжение;
- ОUТ: выход (смасштабированная величина).

SCAL<sub>1</sub> и SCAL<sub>8</sub> представляются в виде XXeYY, где: XX: мантисса (от 1,0 до 9,9) YY: экспонента (от -19 до 19) До 5 десятичных разрядов.  $(SCAL_{R}) - (SCAL_{I}) = 1,0E5$  или меньше.

Десятичные разряды вычисляются по следующей формуле:

 $OUT1 = IN \times \frac{LG SCAL_{R} - LG SCAL_{L}}{SPAN_{R} - SPAN_{L}} + \frac{SPAN_{R} \times LGSCAL_{L} - SPAN_{L} \times LGSCAL_{R}}{SPAN_{R} - SPAN_{L}}$ LG SCAL L :Log<sub>10</sub>(SCAL L) LG SCAL R :Log<sub>10</sub>(SCAL R)

#### Примечание:

Этот режим используется для отображения и печати, он не влияет на позицию печати.

Если взять настройки с предыдущей страницы, то на дисплее будет отображена следующая информация:

| Входное напряжение (В) | 0,0   | 1,0   | 2,5   | 3,0   | 5,0   |
|------------------------|-------|-------|-------|-------|-------|
| Отображение            | 1.0E0 | 1.0E1 | 3.2E2 | 1.0E3 | 1.0E5 |

# 6. Разница, сумма, среднее значение (Difference, Sum, Average).

Вычисляет: вход напряжения, термопары, RTD, масштаба и выход.

Приведем пример настройки установки разницы от 0 до 40мВ, если производится вычитание входного значения канала № 1 из входного значения канала № 6. Запись и отображение на канале №6 «Канал № 6 – Канал № 1».

| Дисплей                                        | Кнопк                   | си                                               | Описание                                                                |
|------------------------------------------------|-------------------------|--------------------------------------------------|-------------------------------------------------------------------------|
| -RAGE                                          | MENU 3 Cek<br>PRINT ENT | Удерживайте «І<br>бы войти в реж                 | MENU более 3 секунд, что-<br>им настройки. Выберите                     |
| <b>Ch6</b>                                     | PRINT ENT               | КАNGE. Нажм<br>Используйте ▲<br>жмите «ENT».     | ите «ЕМТ».<br>для выбора канала. На-                                    |
| dELE                                           |                         | Используйте<br>DELT. Нажмите                     | для выбора режима<br>e «ENT».                                           |
|                                                |                         | который вы хот<br>«ENT».                         | ите вычитать. Нажмите                                                   |
| L 000.00<br>Значение нуля                      | PRINT FEED              | Используйте ▲<br>пользуйте ► дл<br>те «ENT».     | для выбора цифры. Ис-<br>ія смены разряда. Нажми-                       |
| после разницы<br>ПЧО.ОО     Значение амплитуды | PRINT FEED              | Используйте ▲<br>пользуйте ► дл<br>те «ENT».     | для выбора цифры. Ис-<br>ія смены разряда. Нажми-                       |
| после разницы -5ЕЕ-                            | ENT                     | Нажмите «ENT<br>Удерживайте «I<br>чтобы вернутьс | ». Настройка закончена.<br>MENU» более 3 секунд,<br>ся в обычный режим. |

# Примечание:

При вводе некорректного значения на дисплее появится ошибка 21, 24 или 25. Нажмите «ENT» и введите корректное значение.

Канал, являющийся уменьшаемым, должен быть выше порядковым номером, чем канал, для которого вычисляется разность, сумма или среднее значение. Например, из канала №6 можно вычитать каналы №1–6. Диапазон и масштаб уменьшаемого и вычитаемого каналов одинаковы. Результат вычисления не должен превышать максимального диапазона прибора.

Для уменьшаемого канала разрешается задавать только значения с входов напряжения, тока, термопары, RTD.

# 7. Пропустить (Skip).

Позволяет пропустить канал. Пропущенный канал не отображается и не записывается.

Приведем пример пропуска канала №6.

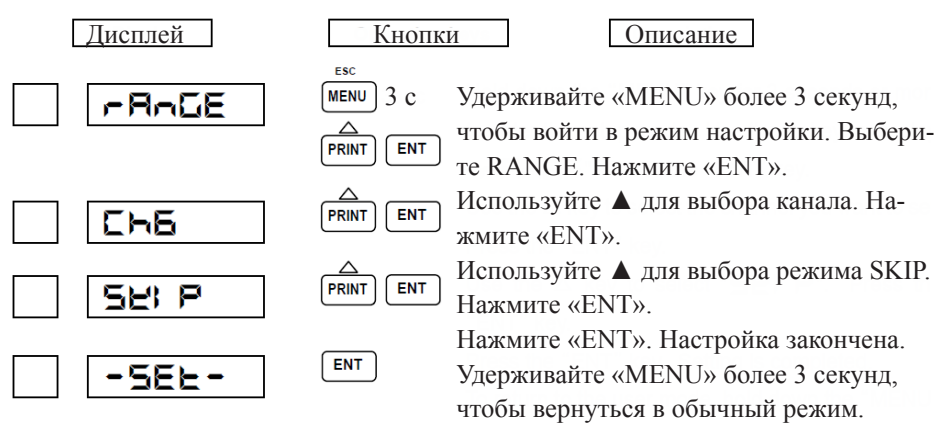

#### Примечание:

Если поставить все каналы в режим «Пропустить», прибор выдаст ошибку 28, т.к. хотя бы один канал должен работать в режиме измерения.

Пропущенный канал продолжает измерения, но не выводит показания на дисплей и печать. Сигнализация по данному каналу отключена. Если вход не подключен, закоротите клеммы.

# 7.1.2 Настройка сигнализации.

Для каждого канала можно настроить 4 уровня и 2 типа сигнализации.

Если переменная достигает точки сигнализации, загорается индикатор «ALM» и на диаграммной бумаге фиксируется появление сигнализации.

н: верхний предел сигнализации. Сигнализация появляется в случае превышения переменной верхнего предела.

L: нижний предел сигнализации. Сигнализация появляется, если значение переменной ниже данного предела.

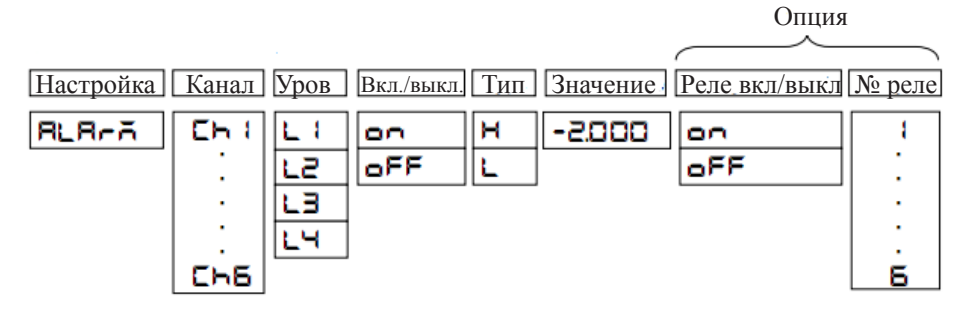

Приведем пример настройки сигнализации для канала № 1. Уровень сигнализации № 1, верхний предел сигнализации –2000. Сигнальное реле № 1.

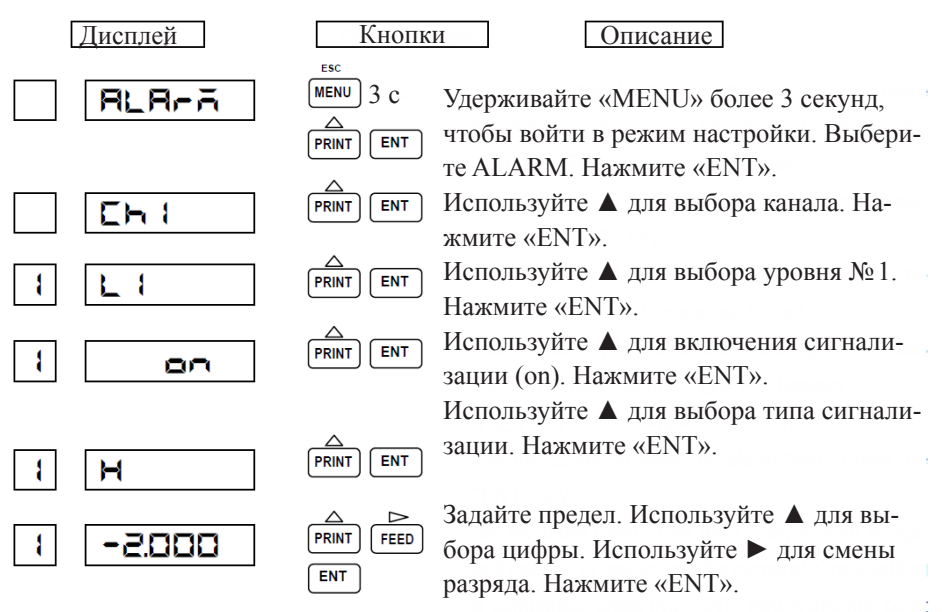

#### Примечание.

После задания предела на дисплее отобразятся следующие параметры настройки.

Данные настройки имеют силу только для приборов, в комплектации которых есть сигнальные реле. Если в приборе нет данной опции, нажимайте кнопку «ENT» до тех пор, пока на дисплее не отобразится «**SEE**». Нажмите «ENT» еще раз. Настройка закончена.

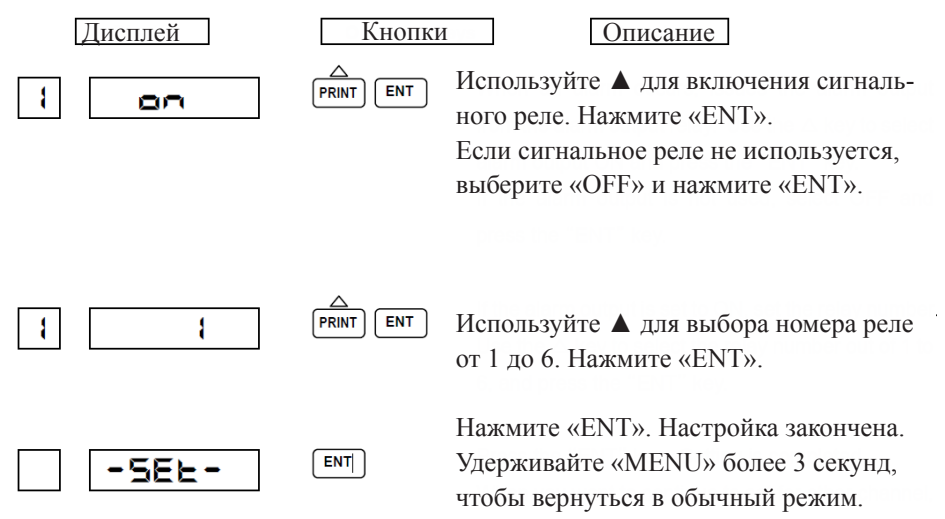

# Примечание.

Настройка сигнальных реле не влияет на печать сигнализации.

# 7.1.3 Настройка единиц измерения.

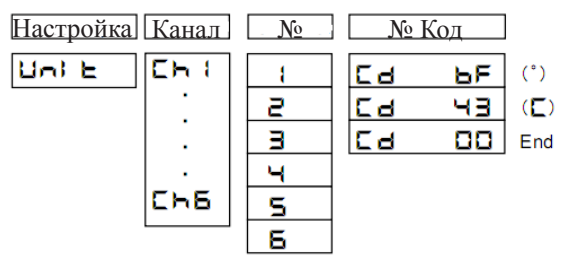

Приведем пример настройки единицы измерения (°С) для канала № 1.

| [ | Дисплей               | Кнопк             | иОписание                                                                                                    |
|---|-----------------------|-------------------|----------------------------------------------------------------------------------------------------|
|   | Uni E                 | MENU 3 C          | Удерживайте «MENU» более 3 секунд,<br>чтобы войти в режим настройки. Вы-<br>берите UNIT. Нажмите «ENT».        |
|   | Ch I                  |                   | Используйте ▲ для выбора канала. На-<br>жмите «ENT».                                                           |
| 1 | <b>Са ьF</b><br>№ Код | PRINT FEED<br>ENT | Используйте ▲ или ► для выбора кода<br>первого символа. Нажмите «ENT».<br>Таблица кодов на следующей странице. |
| 2 | C8 43                 | PRINT FEED<br>ENT | Используйте ▲ или ► для выбора кода<br>второго символа. Нажмите «ENT».                                         |
| Э | Cd 00                 | PRINT FEED<br>ENT | Если количество символов в единице измерения меньше 6 введите «00». На-<br>жмите «ENT».                        |
|   | -5EE-                 | ENT               | Нажмите «ENT». Настройка закончена.<br>Удерживайте «MENU» более 3 секунд,<br>чтобы вернуться в обычный режим.  |

# Примечание:

Настройка единиц измерения имеет силу только в режимах «Масштаб», «Квадратный корень», «Десят. точка». Если используются другие режимы, единица измерения устанавливается автоматически. Таблица кодов

|     | 2* | 3* | 4 * | 5* | 6* | 7* | A * | в* | С* | D*        | E* | F* |
|-----|----|----|-----|----|----|----|-----|----|----|-----------|----|----|
| *0  | SP | 0  | @   | Р  |    | р  | o   | 0  |    | Π         |    | π  |
| *1  | !  | 1  | Α   | Q  | а  | q  | 1   | 1  | Α  | Р         | α  | ρ  |
| *2  | "  | 2  | в   | R  | b  | r  | 2   | 2  | В  | Σ         | β  | σ  |
| *3  | #  | 3  | С   | S  | с  | S  | з   | 3  | Г  | Т         | r  | τ  |
| *4  | \$ | 4  | D   | т  | d  | t  | 4   | 4  | Δ  | Y         | δ  | υ  |
| *5  | %  | 5  | Е   | U  | e  | u  | 5   | 5  | Е  | Φ         | ε  | φ  |
| *6  | &  | 6  | F   | V  | f  | v  | 6   | 6  | Z  | Х         | ζ  | x  |
| *7  | '  | 7  | G   | w  | g  | w  | 7   | 7  | Н  | Ψ         | η  | ψ  |
| *8  | (  | 8  | н   | х  | h  | x  | 8   | 8  | Θ  | Ω         | θ  | ω  |
| *9  | )  | 9  | I   | Y  | i  | У  | 9   | 9  | I  |           | L  |    |
| * A | *  | :  | J   | z  | j  | z  |     |    | K  |           | к  |    |
| *В  | +  | ;  | к   | [  | k  | {  | +   | +  | ۸  |           | λ  |    |
| *C  | ,  | <  | L   | ¥  | I  | I  | ±   | Ŧ  | М  | $\square$ | μ  |    |
| *D  | -  | =  | м   | ]  | m  | }  |     |    | Ν  |           | ν  |    |
| * E |    | >  | Ν   | ^  | n  | —  | -   | -  | Ξ  |           | Ę  |    |
| *F  | /  | ?  | 0   | _  | 0  |    | 0   | •  | 0  |           | 0  |    |

Например, буква «С» обозначается кодом 43.

# 7.1.4 Настройка скорости бумаги.

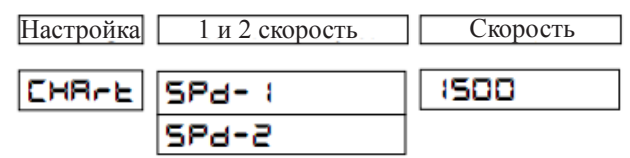

Можно выбрать следующую скорость (мм/ч):

| 0   | 1   | 2    | 3    | 4   | 5   | 10  | 15  | 20  | 25  |
|-----|-----|------|------|-----|-----|-----|-----|-----|-----|
| 30  | 40  | 50   | 60   | 75  | 80  | 90  | 100 | 120 | 150 |
| 160 | 180 | 200  | 240  | 300 | 360 | 375 | 450 | 600 | 720 |
| 750 | 900 | 1200 | 1500 |     |     |     |     |     |     |

Приведем пример настройки первой скорости бумаги на значение 1500 мм/ч.

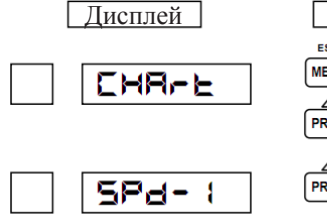

| Кнопки   |
|----------|
| Menu 3 c |
|          |
|          |

| Удерживай  | іте «MENU» более 3 секунд,  |
|------------|-----------------------------|
| чтобы вой  | ги в режим настройки. Вы-   |
| берите СН  | ART. Нажмите «ENT».         |
| Используй  | те 🔺 для выбора первой ско- |
| рости бума | аги. Нажмите «ENT».         |

Описание

# Примечание:

Если в приборе установлена опция DI, необходимо настраивать вторую скорость. Если опция DI не подключена, необходима настройка первой скорости.

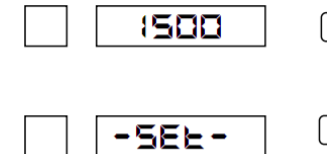

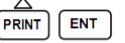

ENT

Используйте **А** для выбора значения первой скорости бумаги. Нажмите «ENT».

Нажмите «ENT». Настройка закончена. Удерживайте «MENU» более 3 секунд, чтобы вернуться в обычный режим.

# Примечание:

Ограничения по скорости печати представлены в таблице:

| Тип печати                                                                      | Скорость бумаги (мм/час) |
|---------------------------------------------------------------------------------|--------------------------|
| Появление, пропадание сигнализации;<br>комментарии DI (синхр.): дата и время DI | 1100                     |
| (синхр.); ручная DI (синхр.); начала/конца<br>записи (синхр.)                   |                          |
| Печать лога (синхр.)                                                            | 10100                    |

Если скорость печати установлена 0 мм/ч, то печать будет выполняться принудительно при подаче бумаги. Если скорость печати установлена более 120 мм/ч, печать не будет производиться. Печать списка, технического списка, ручная печать, печать комментариев DI (асинхр.), печать даты и времени DI (асинхр.), ручная печать DI (асинхр.), печать лога (асинхр.), печать начала/конца записи (асинхр.) производится независимо от скорости бумаги.

# 7.1.5 Настройка даты и времени.

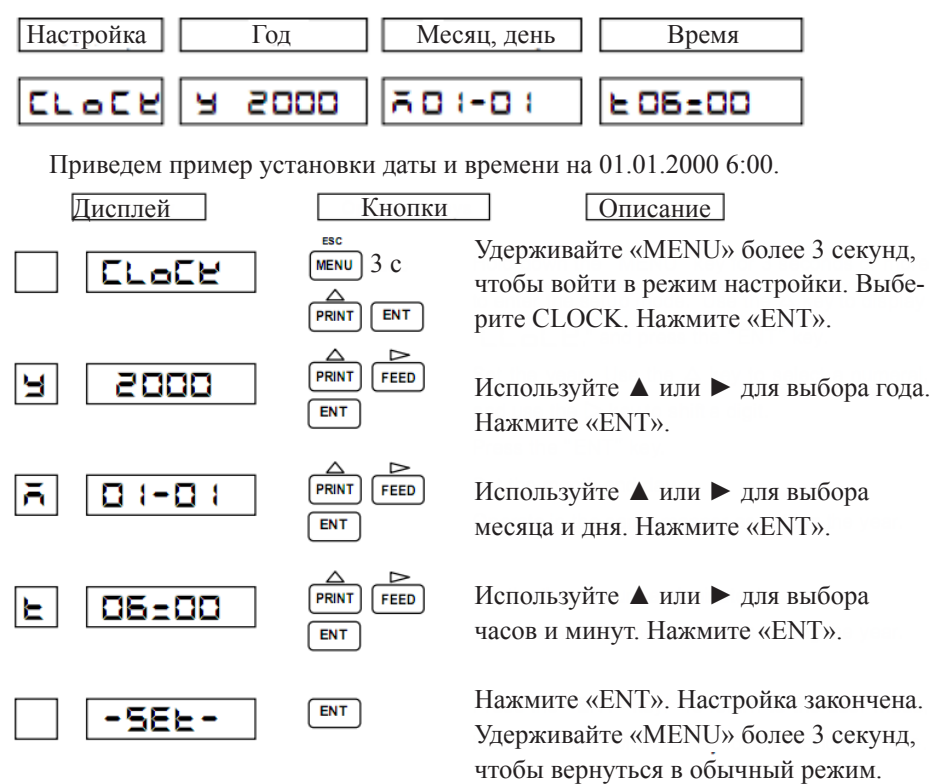

# Примечание:

Если вы введете неверную дату или время, появится ошибка 28. Нажмите «ENT» и введите верную дату или время.

# 7.1.6 Настройка копирования данных.

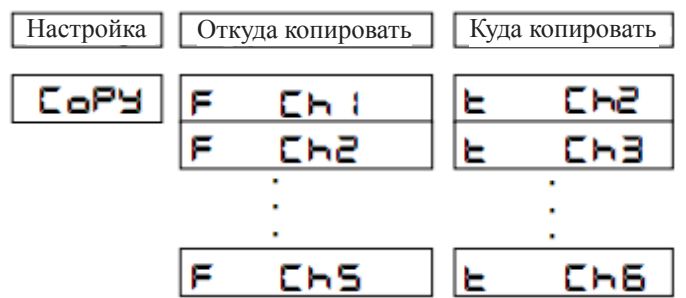

Данная настройка позволяет копировать данные из канала в канал. Порядковый номер канала, в который производится копирование, должен быть больше порядкового номера канала, откуда производится копирование.

Приведем пример копирования данных из канала № 1 в канал № 2.

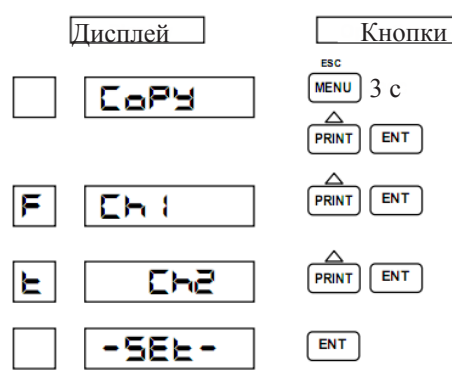

Описание

Удерживайте «MENU» более 3 секунд, чтобы войти в режим настройки. Выберите СОРҮ. Нажмите «ENT».

Используйте **А** для выбора канала, откуда будет производиться копирование. Нажмите «ENT».

Используйте **А** для выбора канала, куда будет производиться копирование. Нажмите «ENT».

Нажмите «ENT». Настройка закончена. Удерживайте «MENU» более 3 секунд, чтобы вернуться в обычный режим.

7.1.7 Настройка других фукнций.

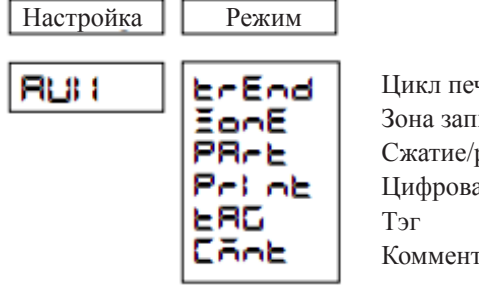

Цикл печати Зона записи Сжатие/расширение Цифровая печать Тэг Комментарии

- 1. Цикл печати. Позволяет выбрать значение 10, 20, 30 и 60 секунд.
- **2.** Зона записи. Данные на каждом канале могут быть записаны отдельно в разных частях так, чтобы они не пересекались.
- **3.** Сжатие/расширение. Позволяет записывать измеренные данные с частичным сжатием или расширением.
- **4.** Цифровая печать. Позволяет включать или выключать печать для каждого канала.
- **5.** Тэг. Устанавливает надпись, которая будет печататься вместо номер канала для печати лога или ручной печати. Длина тэга может быть до 7 символов для каждого канала.
- **6.** Комментарии. Устанавливает комментарий, который будет печататься. Есть три вида комментариев длиной до 16 символов.

# 1. Цикл печати.

Приведем пример установки цикла печати на 60 секунд.

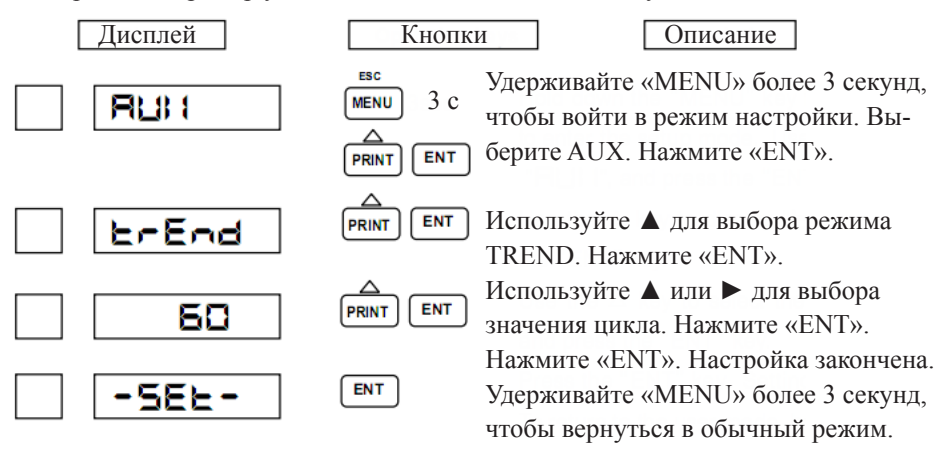

#### 2. Зона записи.

Приведем пример установки нуля и амплитуды канала №1 на позиции от 20 до 50%.

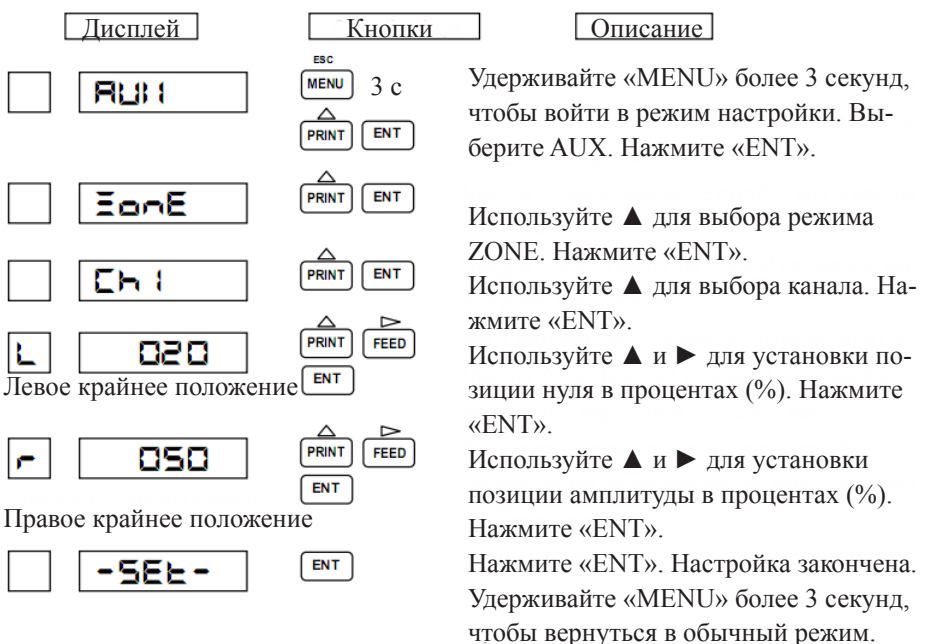

# Примечание:

При вводе некорректного значения на дисплее появится ошибка 21 или 26. Нажмите «ENT» и введите корректное значение.

# 3. Сжатие/расширение.

Приведем пример настройки масштаба канала № 1 от 0 до 1000°С с пограничной точкой 500°С (30%).

| 0°C 500.0℃ | 1                                                 | 000.0°C                                                                                                    |
|------------|---------------------------------------------------|----------------------------------------------------------------------------------------------------|
| (0%) (30%) |                                                   | 100%)                                                                                                    |
| Дисплей    | Кнопки<br><sup>esc</sup><br>Menu 3 с<br>Print ent | Описание<br>Удерживайте «MENU» более 3 секунд,<br>чтобы войти в режим настройки. Вы-<br>берите AUX. Нажмите «ENT». |
| PRrt       |                                                   | Используйте ▲ для выбора PART.<br>Нажмите «ENT».                                                                   |
|            |                                                   | Используйте ▲ для выбора канала.<br>Нажмите «ENT».                                                                 |
|            |                                                   | Используйте ▲ для включения (on).<br>Нажмите «ENT».                                                                |
| 030        | PRINT FEED<br>ENT                                 | Используйте ▲ и ► для установки гра-<br>ничной точки в процентах (%). Нажми-<br>те «ENT».                          |
| 0500.0     | PRINT FEED                                        | Используйте ▲ и ► для установки гра-<br>ничной точки. Нажмите «ENT».                                               |
| -586-      | ENT                                               | Нажмите «ENT». Настройка закончена.<br>Удерживайте «MENU» более 3 секунд,                                          |

# Примечание:

При вводе некорректного значения на дисплее появится ошибка 21. Нажмите «ENT» и введите корректное значение.

чтобы вернуться в обычный режим.

# 4. Цифровая печать.

Приведем пример настройки печати для всех каналов.

| Дисплей  | Кнопки   | Описание                                                                                                    |
|----------|----------|----------------------------------------------------------------------------------------------------|
| RUH      | MENU 3 C | Удерживайте «MENU» более 3 секунд,<br>чтобы войти в режим настройки.<br>Выберите AUX. Нажмите «ENT».          |
| Pri ne   |          | Используйте 🛦 для выбора Print.<br>Нажмите «ENT».                                                             |
| Ch (     |          | Используйте ▲ для выбора канала.<br>Нажмите «ENT».                                                            |
| 00       |          | Используйте ▲ для включения (on).<br>Нажмите «ENT».                                                           |
| -566-    | ENT      | Нажмите «ENT». Настройка закончена.<br>Удерживайте «MENU» более 3 секунд,<br>чтобы вернуться в обычный режим. |
| CH2      |          |                                                                                                    |
| [<br>[[] |          | для всех каналов                                                                                              |
| -582-    | ENT      | J                                                                                                    |

# Примечание:

Если канал пропущен, на бумаге будет печататься «\*».

# 5. Тэг.

Приведем пример настройки тэга «АВСD» для канала №1.

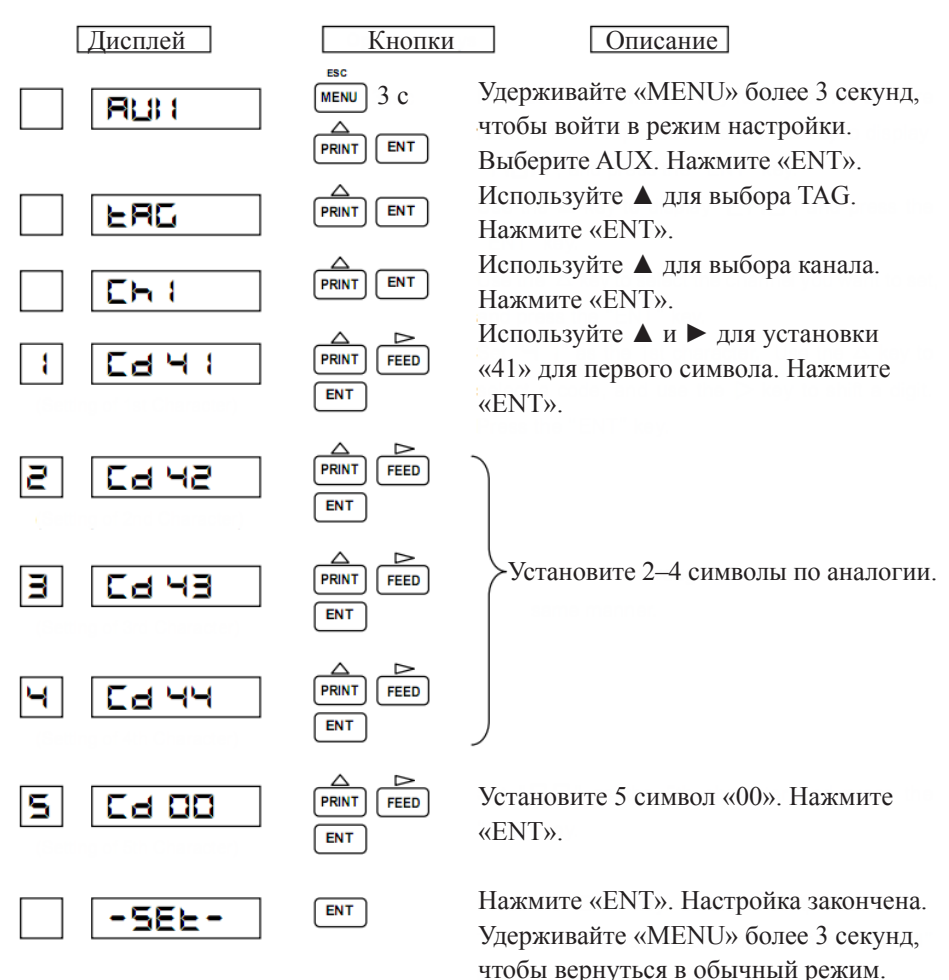

# Примечание:

Если длина тэга меньше 7 символов, установите код «00» для тех символов, которые не используются. Смотрите таблицу символов.

# 6. Комментарии.

Приведем пример включения комментария вида №1.

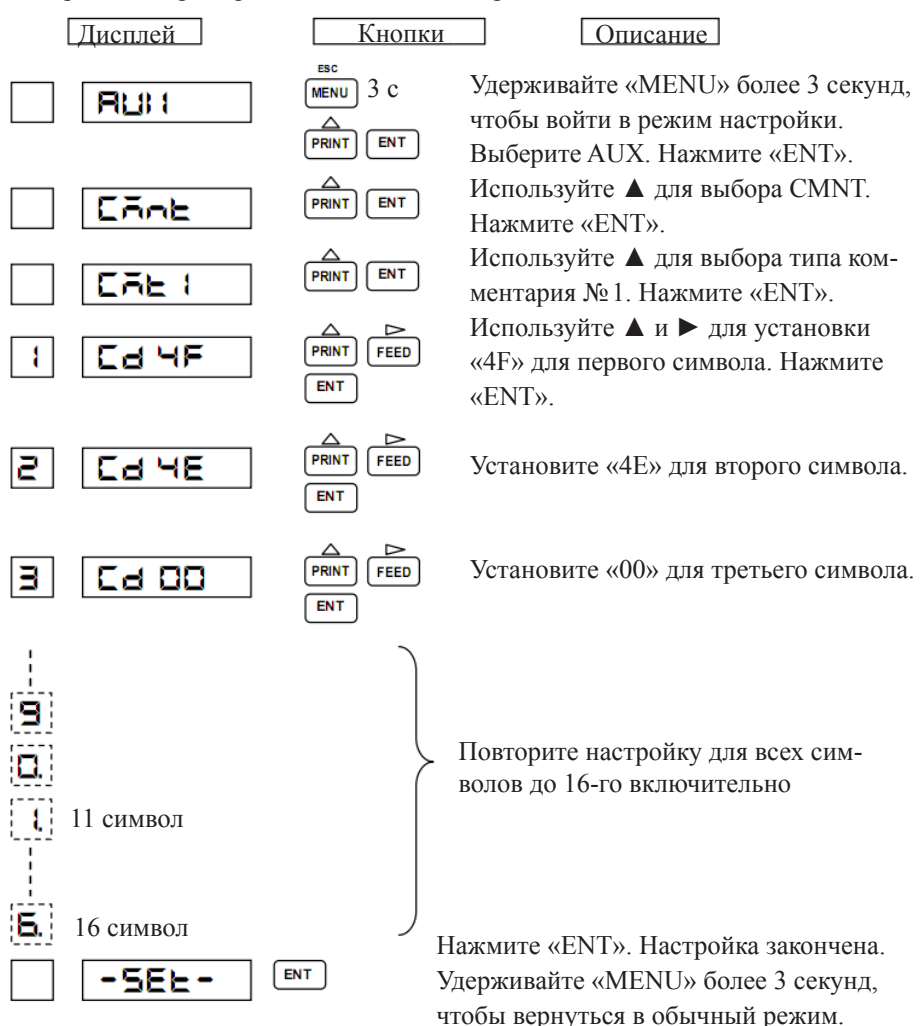

#### Примечания:

- Если длина тэга меньше 16 символов, установите код «00» для тех символов, которые не используются. Смотрите таблицу символов.
- После установки «00» цифры не отображаются.
- Если в приборе нет DI опции, не включайте комментарии.

# 7.2 НАСТРОЙКИ В ИНЖЕНЕРНОМ РЕЖИМЕ

# Для входа в инженерный режим выполните следующие шаги:

- 1 Удерживайте кнопку «MENU» в течение 3 или более секунд.
- Используйте ▲, чтобы выбрать «ENG». Нажмите «ENT», на дисплее 2. отобразится «0000».
- Используйте ▲ и ► для ввода пароля «2222». Нажмите «ENT», на дисплее 3. отобразится «RESET».
- 4. Нажмите «ENT», после сброса прибор войдет в инженерный режим.

# 7.2.1 Гистерезис сигнализации.

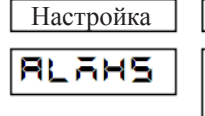

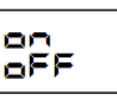

Вкл/выкл

Установка ширины гистерезиса Отмена

# 7.2.2 Включение/выключение стойкости к выгоранию.

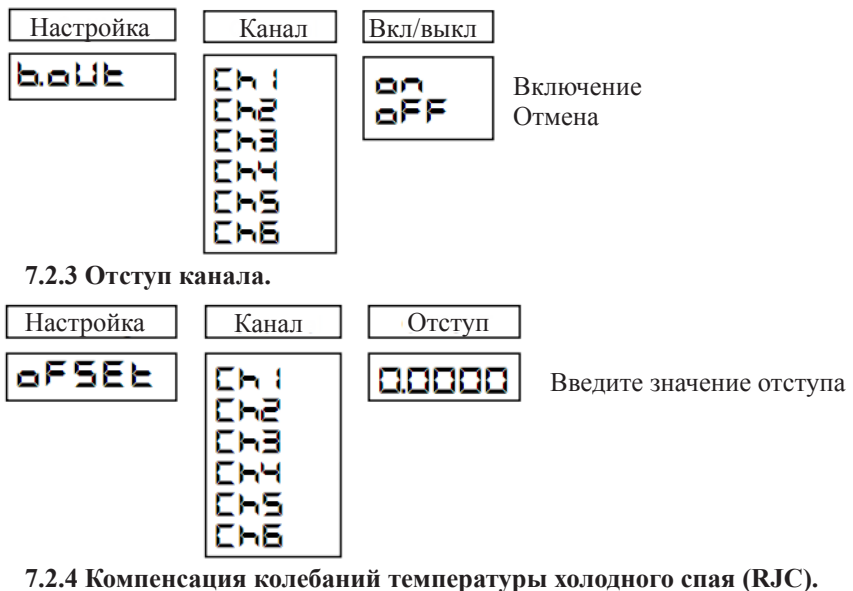

Функция

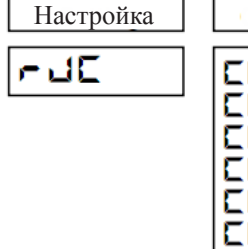

| Канал |  |
|-------|--|
| -)_ ( |  |
| -23   |  |
| ĒHĒ   |  |
| 194   |  |
| 185   |  |
| 186   |  |

) nE E) (E - **h** 

Внутренняя компенсация Внешняя компенсация Компенсация входа канала

# 7.2.5 Смена цвета печати.

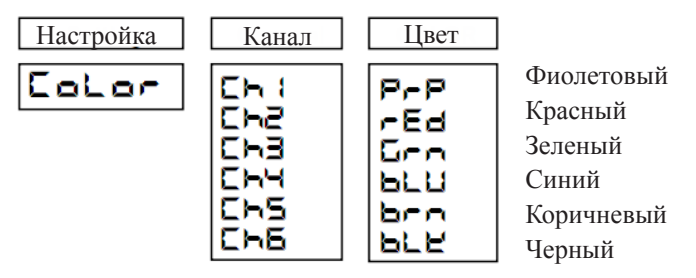

7.2.6 Настройки записи.

r Qa

Pe

ъPс

Начало/конец печати, выбор внутр./внеш. Печать тэга/канала Печать сигнализации вкл./выкл. Печать лога вкл./выкл. Печать масштаба вкл./выкл. Запись старт/конца выкл./синхр./асинхр.

# 7.2.7 Настройки связи.

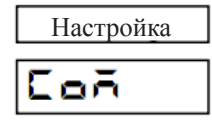

Адрес Скорость передачи Длина посылки Бит четности Стоп-бит

# 7.2.8 Установка заводских настроек.

# 7.2.9 Функции DI.

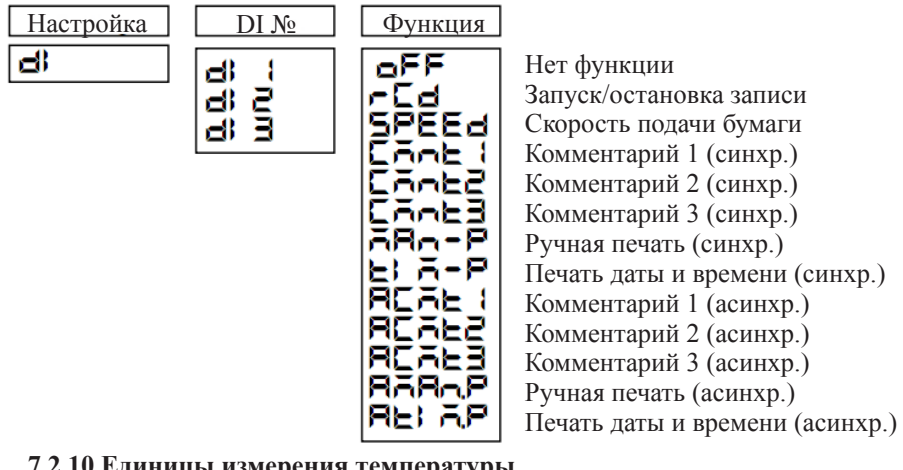

# 7.2.10 Единицы измерения температуры.

E

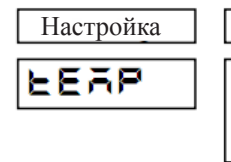

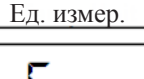

Градус Цельсия Градус Фаренгейта

# 7.2.11 Калибровка точки.

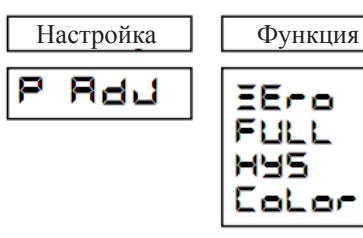

Калибровка нуля Калибровка амплитуды Сдвиг гистерезиса вправо/влево Калибровка ленты

# 7.3 ВЫХОД ИЗ ИНЖЕНЕРНОГО РЕЖИМА

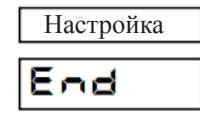

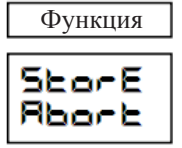

Сохранить изменения Отменить изменения

# Примечание:

Если вы выключите питание прибора, не выбрав пункт Store («Сохранить изменения»), все изменения будут сброшены.

| Настройка                          | Начальное значение                                                                        | Примечание                  |
|------------------------------------|-------------------------------------------------------------------------------------------|-----------------------------|
| Гистерезис сигнализации            | Вкл. (0,5%)                                                                               |                             |
| Стойкость к выгоранию (все каналы) | Выкл.                                                                                     |                             |
| Отступ (все каналы)                | 0.0                                                                                       |                             |
| RJC (все каналы)                   | Внутренняя (Int)                                                                          |                             |
| Цвет печати (1–6 каналы)           | Фиолетовый (1),<br>красный(2), зеленый<br>(3), синий (4), корич-<br>невый (5), черный (6) |                             |
| Настройки записи                   |                                                                                           | Используйте<br>кнопку «RUN» |
| Начало/конец печати                | Внутр.                                                                                    | 5                           |
| Печать тэга/канала                 | Канал                                                                                     |                             |
| Печать сигнализации                | Выкл.                                                                                     |                             |
| Печать лога                        | Вкл.                                                                                      |                             |
| Интервал печати лога               | б часов                                                                                   |                             |
| Время начала отсчета печати лога   | 00:00                                                                                     |                             |
| Печать масштаба                    | Выкл.                                                                                     |                             |
| Печать лога синх./асинх.           | Синх. печать                                                                              |                             |
| Печать начала/конца записи         | Выкл.                                                                                     |                             |
| Связь                              |                                                                                           |                             |
| Адрес                              | 01                                                                                        |                             |
| Скорость передачи данных           | 9600                                                                                      |                             |
| Длина посылки                      | 8 бит                                                                                     |                             |
| Бит четности                       | Нет                                                                                       |                             |
| Стоп-бит                           | 1 бит                                                                                     |                             |
| DI (1–3 каналы)                    | Выкл.                                                                                     |                             |
| Ед. измер. температуры             | Градусы Цельсия                                                                           |                             |

# 7.2.1 Гистерезис сигнализации.

Устанавливает гистерезис 0,5% для значений, которые активируют сигнализацию. Это значение общее для всех сигнализаций.

Приведем пример выключения гистерезиса сигнализации.

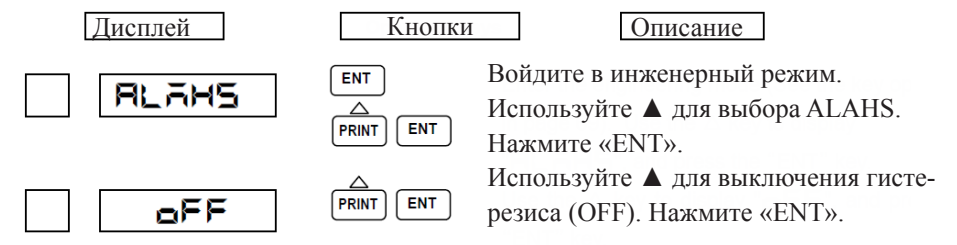

#### 7.2.2 Включение/выключение стойкости к выгоранию.

Включение высокой стойкости к выгоранию (чтобы предотвратить запись значений, превышающих амплитуду).

Приведем пример для включения данной опции на канале №4.

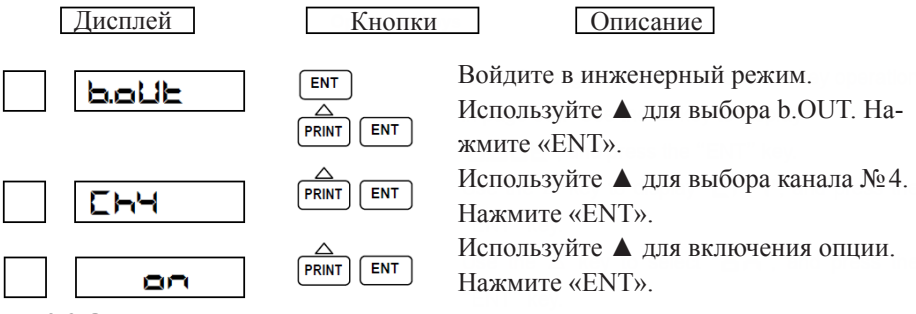

#### 7.2.3 Отступ канала.

Позволяет задать константу, которая будет прибавляться к значению переменной на канале.

Приведем пример для прибавления константы 3,0 к каналу №3.

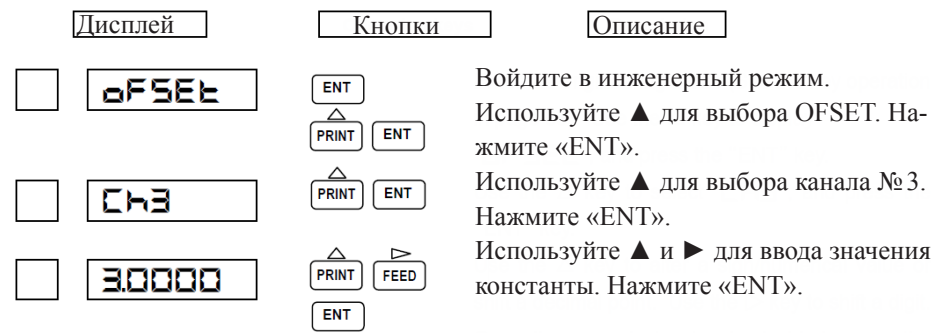

# 7.2.4 Компенсация колебаний температуры холодного спая (RJC).

Есть три метода компенсации электродвижущей силы, которая возникает между проводом термопары и прибором:

- компенсация через встроенный чувствительный элемент (внутренняя компенсация);
- компенсация путем сохранения внешней константы температуры (внешняя компенсация);
- компенсация входа канала.

По умолчанию в приборе установлена внутренняя компенсация.

Приведем пример настройки внешней компенсации 391мкВ для канала № 6.

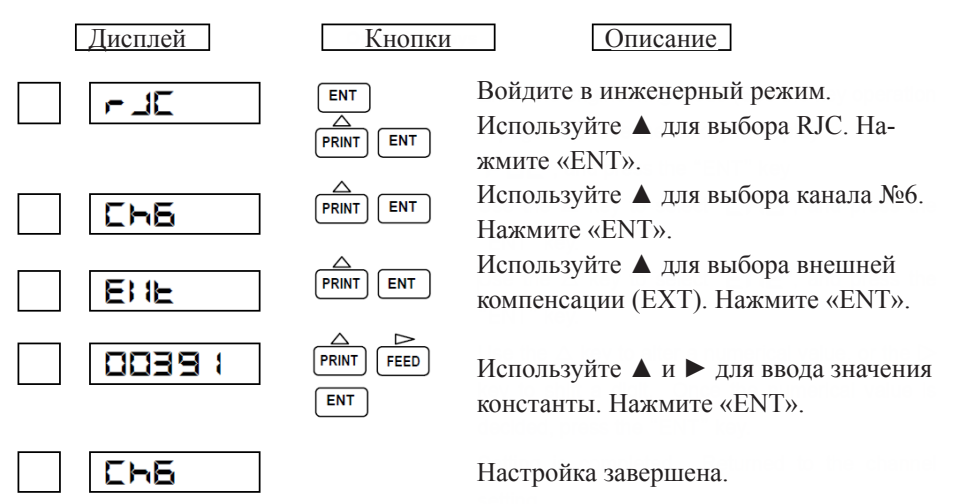

Приведем пример настройки, где вход канала №1 компенсирует холодный спай термопары канала №6.

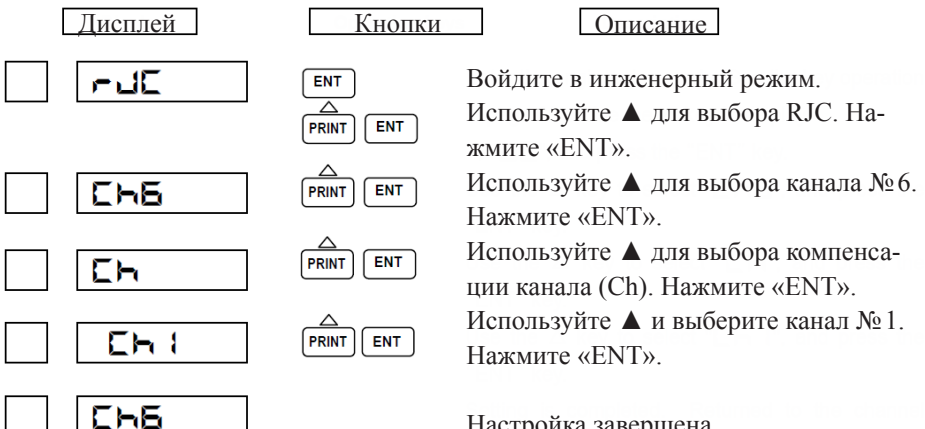

Настройка завершена.

# 7.2.5 Смена цвета печати.

Для каждого канала можно сменить цвет печати.

Приведем пример для установки черного цвета печати.

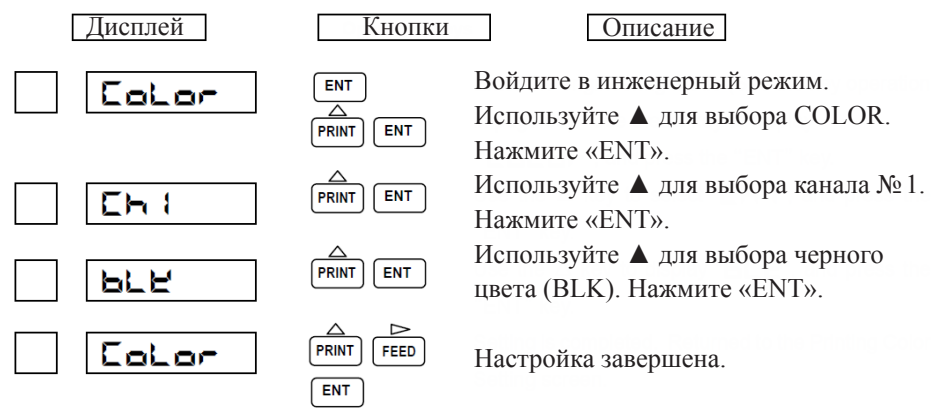

# 7.2.6 Настройки записи.

# 1. Настройка остановки и запуска печати.

Печать может быть запущена нажатием кнопки «RUN» или DI. Приведем пример, где DI управляет запуском и остановкой печати.

| Дисплей | Кнопки                | Описание                                                                         |
|---------|-----------------------|----------------------------------------------------------------------------------|
| run     | ENT<br>A<br>PRINT ENT | Войдите в инженерный режим.<br>Используйте ▲ для выбора RUN. На-<br>жмите «ENT». |
| runtū   | PRINT ENT             | Используйте ▲ для выбора RUN.TG.<br>Нажмите «ENT».                               |
| EHE     |                       | Используйте 🛦 для выбора внешнего управления DI (EXT). Нажмите «ENT».            |
| -UneG   |                       | Настройка завершена.                                                             |

# Примечание:

При установке режима EXT, кнопка «RUN/STOP» не будет работать. Установите «rCd» для DI (настройки DI смотрите на соответствующей странице).

# 2. Печать тэга/канала.

Позволяет печатать тэг или имя канала при ручной печати или печати лога. Приведем пример, когда установлена печать тэга.

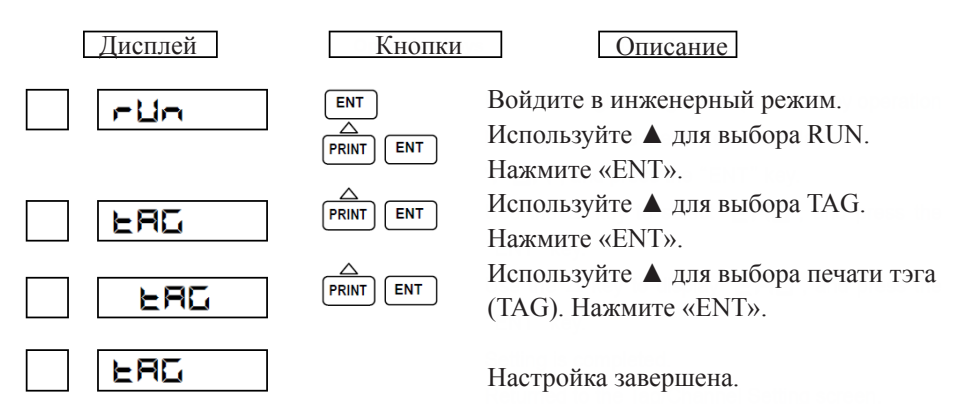

#### 3. Печать сигнализации.

Позволяет включать и выключать печать сигнализации. Если установлен параметр «ON1», на печать выводится появление сигнализации и возвращение в нормальное состояние. Если установлен параметр «ON2», происходит печать только появления сигнализации.

Приведем пример, когда установлен параметр «ON1».

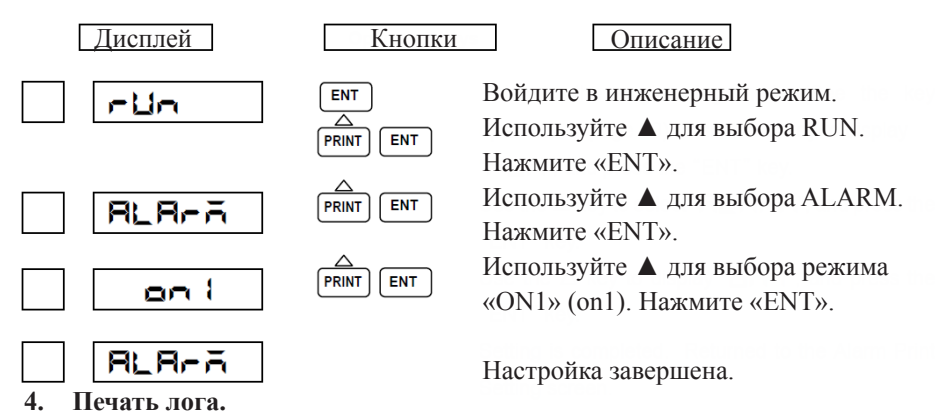

Позволяет включать и выключать печать лога. Если печать лога включена, необходимо выбрать время начала печати и интервал печати.

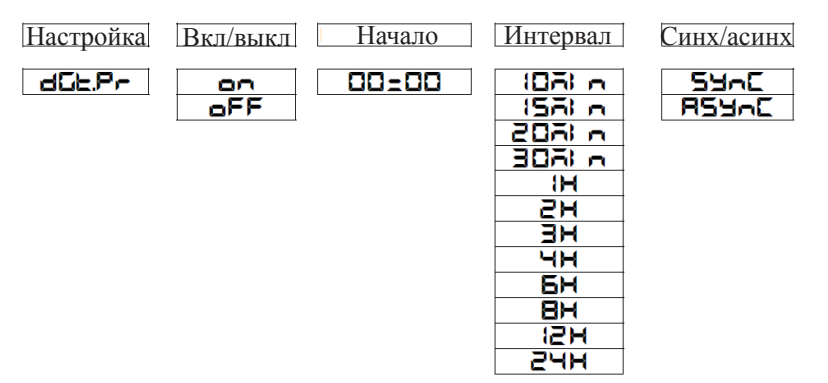

Приведем пример для ежедневной печати лога в 18.00.

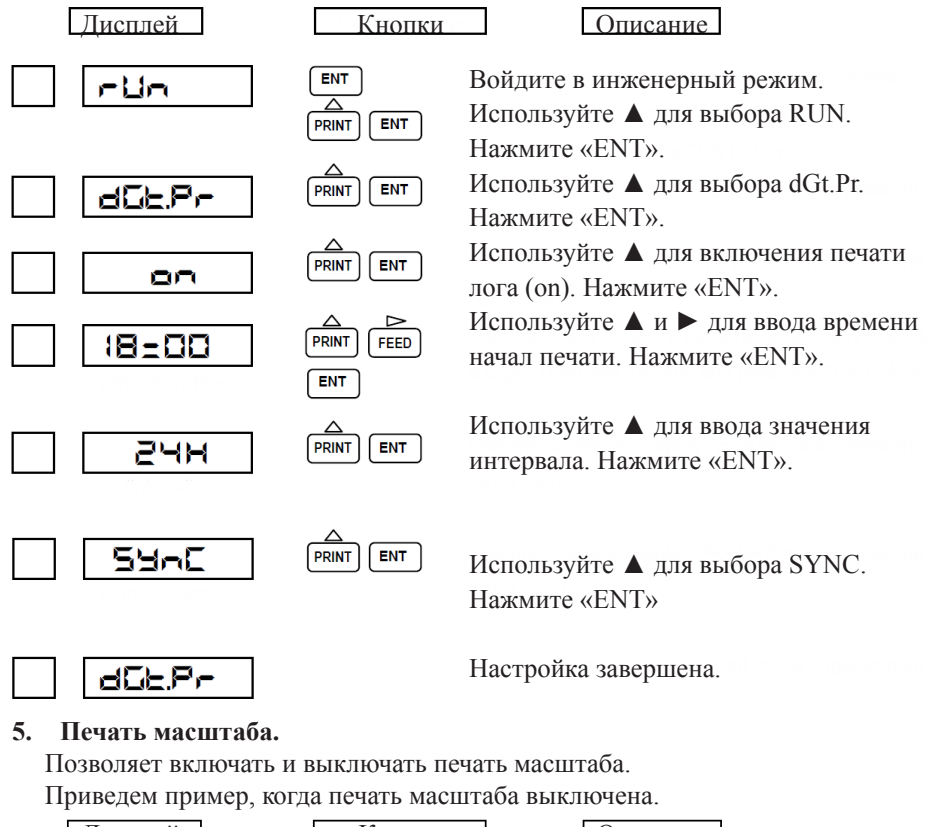

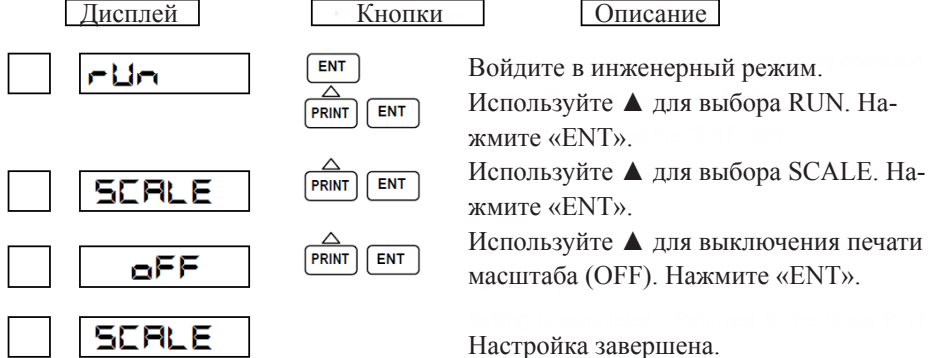

#### 6. Печать начала/конца записи.

Позволяет установить печать начала/конца записи в положение «выкл./синхронная печать/асинхронная печать».

Приведем пример установки печати в асинхронный режим.

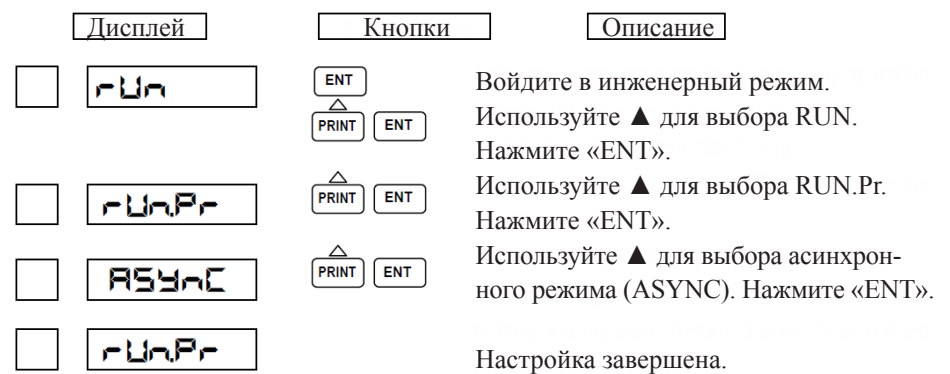

#### 7.2.7 Настройки связи.

Позволяет установить адрес, скорость передачи данных, длину посылки, бит четности и стоп-бит.

Приведем пример настройки. Адрес: 02, скорости передачи: 1200 bps, длина посылки: 7 бит, бит четности: четный, стоп-бит: 2 бита.

|   | Дисплей | Кнопки           | Описание                                                                                                   |
|---|---------|------------------|----------------------------------------------------------------------------------------------------|
|   | Coñ     | ENT<br>PRINT ENT | Войдите в инженерный режим.<br>Используйте ▲ для выбора CON.<br>Нажмите «ENT».                             |
| R | Rd-02   |                  | Используйте ▲ для выбора адреса<br>ADR 02. Нажмите «ENT». (Можно вы-<br>бирать между ADR 01–ADR 32).       |
| Ь | 1200    |                  | Используйте ▲ для выбора скорости<br>1200. Нажмите «ENT». (Доступны ско-<br>рости 1200, 2400, 4800, 9600). |
| đ | 76) E   |                  | Используйте 🛦 для выбора длины по-<br>сылки 7 бит. Нажмите «ENT». (Можно                                   |
| P | EUEn    |                  | выбирать между 7 бит и 8 бит).<br>Используйте ▲ для выбора четного                                         |
| 5 | 28) E   |                  | бита четности. Нажмите «ENT».<br>(Можно выбрать «четный», «нечет-                                          |
|   | Coñ     |                  | ный», «выкл.».)<br>Используйте ▲ для выбора 2 стоп-бит.                                                    |
|   |         |                  | пажмите «Епт».<br>(Можно выбрать 1 или 2 стоп-бита.)<br>Настройка завершена.                               |

#### 7.2.8 Установка заводских настроек.

Позволяет сбросить настройки до стандартных заводских.

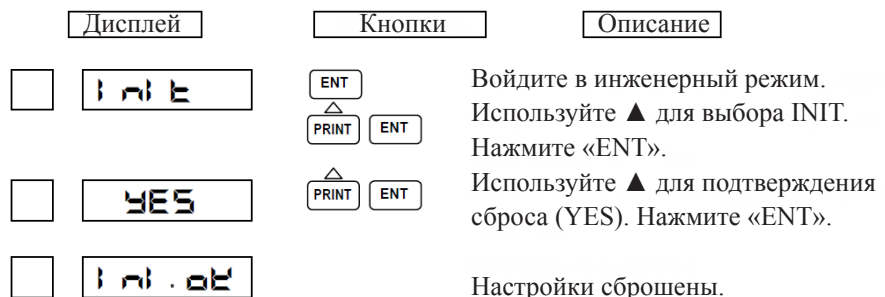

#### 7.2.9 Функции DI.

Можно назначить одну из двенадцати функций на каждый DI.

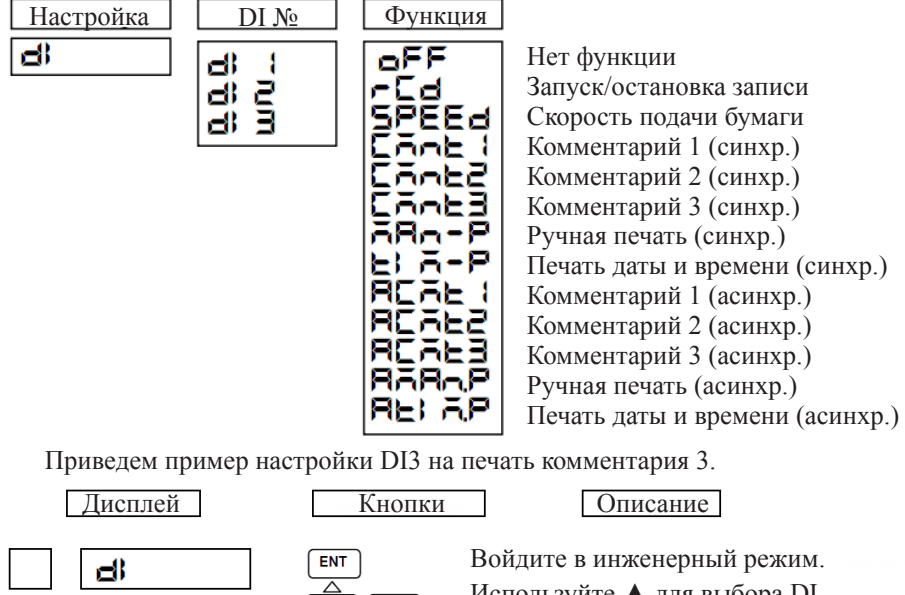

|       | Используйте 🔺 для выбора DI.                         |
|-------|------------------------------------------------------|
|       | Нажмите «ENT».<br>Используйте ▲ для выбора DI №3.    |
|       | Нажмите «ENT».<br>Используйте ▲ для выбора коммента- |
| EAnt3 | рия 3 (CMNT3). Нажмите «ENT».                        |
| di B  | Настройка завершена.                                 |

#### Примечание:

Если в приборе отсутствует опция DI, установите параметр на значение «Нет функции».

# 7.2.10 Единицы измерения температуры.

Позволяет менять единицы измерения температуры на градусы Цельсия или Фаренгейта.

Выберем градусы Фаренгейта в качестве единиц измерения температуры.

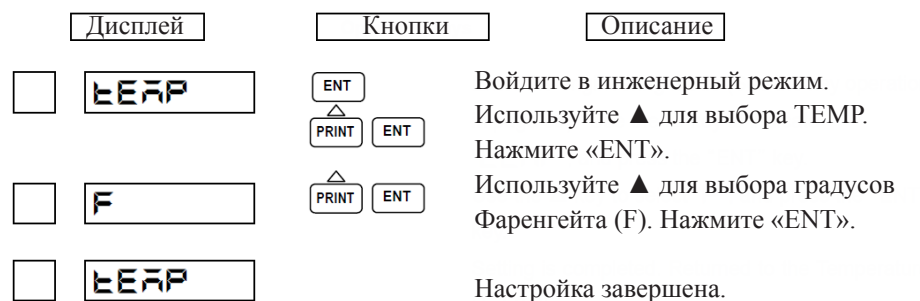

#### Примечание:

При смене единицы измерения температуры все настройки прибора сбрасываются к начальным параметрам.

#### 7.2.11 Калибровка точки.

Позволяет откалибровать позицию точки печати.

ЕЕ- : калибровка позиции точки отсчета (нулевой точки);

**FLILL**: калибровка позиции точки амплитуды.

# Примечание:

Точки калибровки «**НЭБ**» и «**СоLо-**» установлены в приборе на заводе. Пожалуйста, не меняйте эти значения.

Откалибруем позицию точки отсчета.

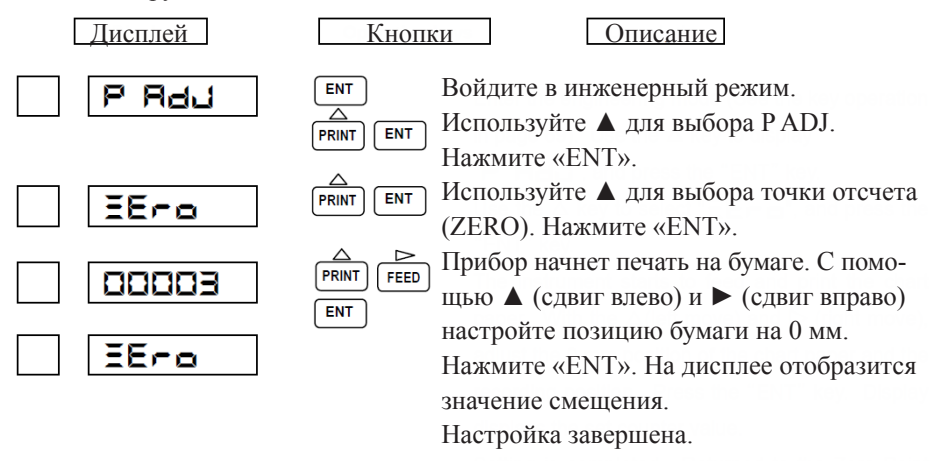

Откалибруем позицию точки амплитуды.

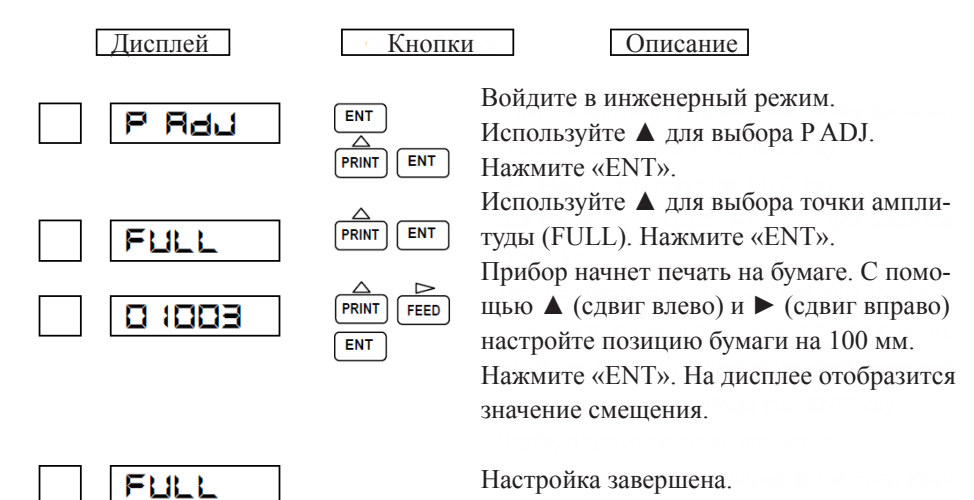

# 7.2.11 Калибровка данных.

Позволяет откалибровать значения напряжения, RTD и RJC.

Насс: калибровка напряжения;

- С. калибровка компенсации колебаний температуры холодного спая.

# Примечание:

Прибор точно откалиброван на заводе. При появлении значений, которые сильно отклоняются от нормы, проверьте настройки.

Откалибруем напряжение на канале №1.

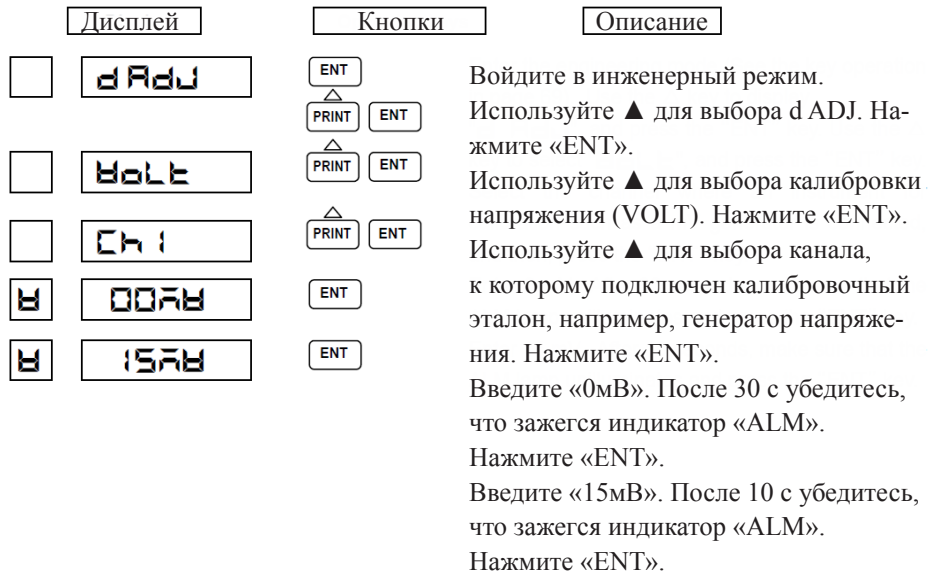
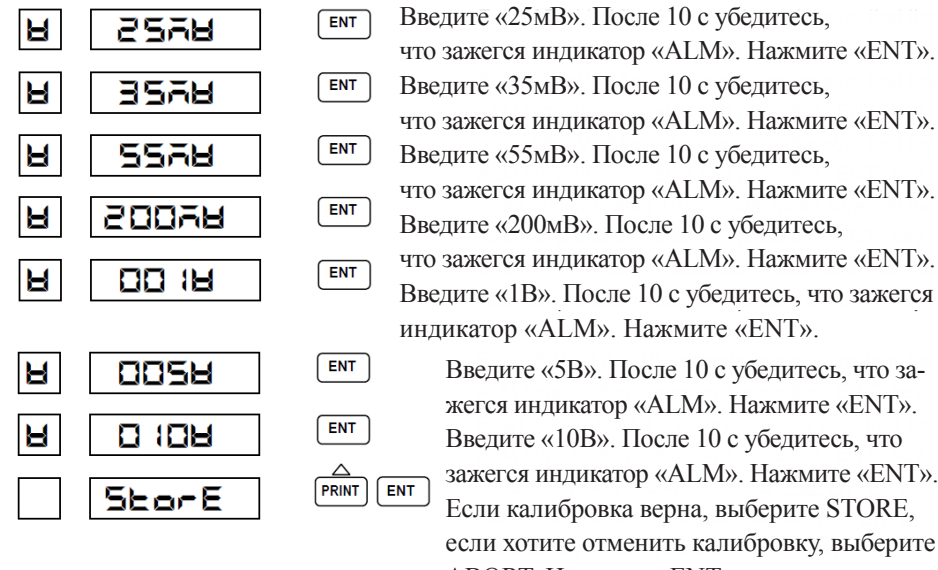

#### жегся индикатор «ALM». Нажмите «ENT». Введите «10В». После 10 с убедитесь, что зажегся индикатор «ALM». Нажмите «ENT». Если калибровка верна, выберите STORE, если хотите отменить калибровку, выберите ABORT. Нажмите «ENT».

#### Примечание:

Калибровка напряжения на одном канале влияет на все каналы. Откалибруем резисторный датчик температуры на канале №2.

| Дисплей  | Кнопк                 | и Описание                                                                                                    |
|----------|-----------------------|----------------------------------------------------------------------------------------------------|
| d Rdj    | ENT<br>A<br>PRINT ENT | Войдите в инженерный режим.<br>Используйте ▲ для выбора d ADJ. Нажмите «ENT».                                                  |
| -Ed      |                       | Используйте ▲ для выбора калибровки RTD (RTD). Нажмите «ENT».                                                                  |
| 5-2      |                       | Используйте 🛦 для выбора канала, к которому подключен калибровочный эталон, например,                                          |
| r (00    | ENT                   | магазин сопротивлений. Нажмите «ENT». Введите «100 Ом». После 10 с убедитесь, что                                              |
| r (50    | ENT                   | зажегся индикатор «ALM». Нажмите «ENT».<br>Введите «150 Ом». После 10 с убедитесь, что                                         |
| 300      | ENT                   | зажегся индикатор «ALM». Нажмите «ENT».<br>Введите «300 Ом». После 10 с убедитесь, что                                         |
| <u> </u> |                       | зажегся индикатор «ALM». Нажмите «ENT».<br>Если калибровка верна, выберите STORE,<br>если хотите отменить калибровку, выберите |
|          |                       | ABORT. Нажмите «ENT».                                                                                                    |

#### Примечание:

При калибровке RTD на одном из каналов, все остальные каналы закорочены. Калибровка RTD требуется для каждого канала.

В процессе калибровки индикатор «ALM» может быть в следующих состояниях:

<sup>①</sup>Индикатор «ALM» не горит.

Калибровка в пределах диапазона

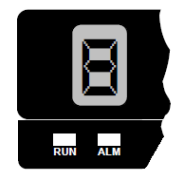

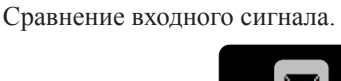

индикатор не горит индикатор горит

<sup>2</sup> Индикатор «ALM» мигает.

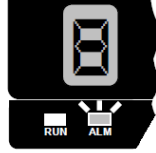

3 Индикатор «ALM» горит.

Проверьте правильность подключения.

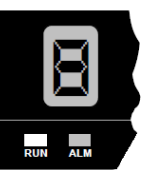

Откалибруем RJC для канала №1.

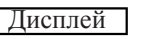

r LE

45

250

Кнопки

ENT

ENT

ENT

FEED

ENT

PRINT

PRINT

PRINT

ENT

PRINT

ENT

Описание

Войдите в инженерный режим.

Используйте **А** для выбора d ADJ. Нажмите «ENT».

Используйте ▲ для выбора калибровки RJC (RJC). Нажмите «ENT».

Используйте 🛦 для выбора канала.

На дисплее отобразится температура прибора. Нажмите «ENT».

Введите значение, соответствующее калибровке (см. п. 9.5).

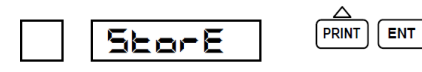

Если калибровка верна, выберите STORE, если хотите отменить калибровку, выберите ABORT. Нажмите «ENT».

#### Примечание:

При калибровке RJC выберите канал для калибровки каналов от 1 до 3 и выберите другой канал для калибровки каналов от 4 до 6. Калибруйте эти каналы отдельно.

#### 7.3 ВЫХОД ИЗ ИНЖЕНЕРНОГО РЕЖИМА

Выполните следующие действия, чтобы сохранить настройки и выйти из инженерного режима.

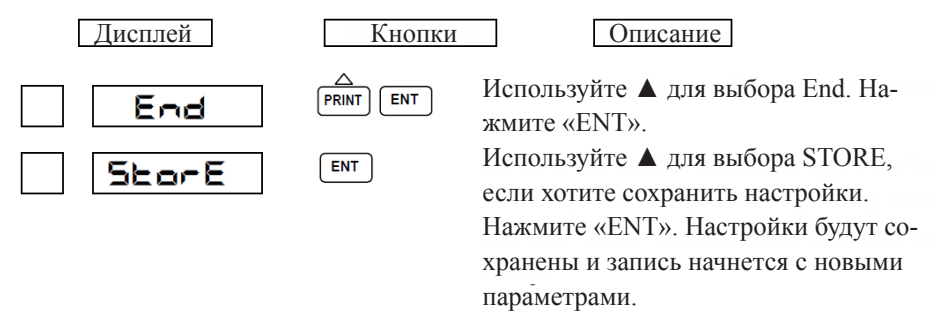

#### Примечание:

Если питание прибора будет отключено, настройки не сохранятся. Если выбрать пункт «ABORT», настройки не будут сохранены и запись продолжится со старыми параметрами.

#### 8.1 ОБЩЕЕ ОПИСАНИЕ

#### 8.1.1 Параметры передачи.

| Параметр             | Описание                                       |
|----------------------|------------------------------------------------|
| Связь                | Синхронный пуск-остановка; полудуплексный      |
| Подключение          | Точка-точка (RS-232C); один-ко-многим (RS-485) |
| Скорость подключения | 1200, 2400, 4800, 9600 bps                     |
| Старт-бит            | 1 бит                                          |
| Стоп-бит             | 1 или 2 бита                                   |
| Четность             | Четный, нечетный, нет                          |
| Длина посылки        | 7 или 8 бит                                    |

#### 8.1.2 Формат данных.

#### 1. Формат посылки.

При синхронном пуске-остановке используется следующий формат посылки: Старт-бит (1) + биты данных (7 или 8) + бит четности (1) + стоп-бит (1 или 2)

#### 2. Формат данных.

В блок данных добавляются указатели конца посылки. После приема указателей конца прибор начинает анализ данных.

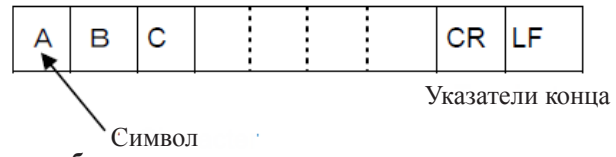

#### 3. Обнаружение ошибок.

Если прибор игнорирует полученные данные с ошибкой (например, ошибка четности, ошибка кадра), статус ошибки может быть подтвержден командой ESC S, которая будет описана позже.

#### 4. Управляющие коды.

ESC: 1В НЕХ (шестнадцатеричное).

Используется для отмены последовательности, например, открытия/закрытия соединения.

Не рассматривается как часть данных.

CR: 0D НЕХ (шестнадцатеричное).

Добавляется к концу посылки вместе с кодом LF.

Не рассматривается как часть данных.

LF: 0A HEX (шестнадцатеричное).

Добавляется к концу посылки вместе с кодом CD.

Не рассматривается как часть данных.

#### 8.2 УСТАНОВКА СОЕДИНЕНИЯ.

Для связи с прибором необходимо установить соединение между компьютером и прибором.

#### 8.2.1 Открытие соединения.

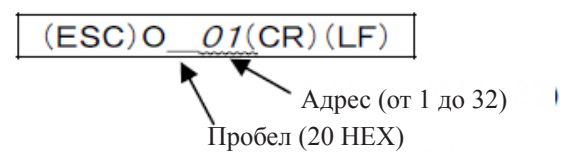

Для открытия соединения компьютер должен выдать данную команду.

#### 8.2.2 Закрытие соединения.

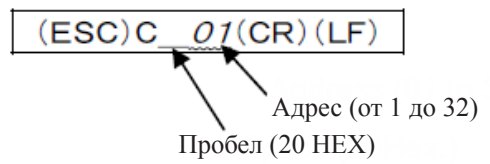

Компьютер должен выдать данную команду всем открытым приборам, если необходимо передать данные приборам, которые не были открыты.

# 8.3 ВЫВОД ПЕРЕМЕННЫХ ПРОЦЕССА.

#### 8.3.1 Настройка вывода.

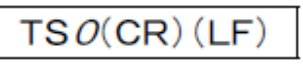

После приема данной команды прибор начинает передачу значения переменной процесса в буфер перадатчика то тех пора, пока не принята команда (ESC) Т.

#### 8.3.2 Обновление данных.

(ESC)T(CR)(LF)

После приема данной команды прибор начинает передачу обновленного значения переменной процесса в буфер передатчика.

#### 8.3.3 Порядок вывода переменной процесса (двоичный режим).

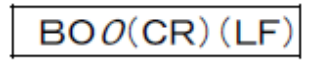

Вывод начинается со старшего байта

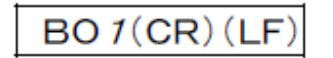

Вывод начинается с младшего байта

Прибор начинает вывод с младшего байта, если не указано другое.

Задает вывод в режиме ASCII

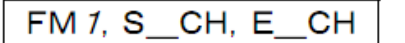

Задает вывод в режиме BINARY

S\_CH: Начало вывода с канала от 1 до 6.

Е\_СН: Конец вывода с канала от 1 до 6.

Когда канал один, задайте  $S_CH = E_CH$ .

Пример: FM0,01,06(CR)(LF) – ASCII режим, вывод с канала от 1 до 6.

#### 8.3.5 ASCII формат передачи переменной процесса.

<u>DATE(YY) (MM) (DD) (CR) (LF)</u> Дата Год Месяц День

ТІМЕ(<u>HH</u>) (<u>MM</u>) (<u>SS</u>) (CR) (LF) Время Час Минута Секунда

 $(\mathsf{DS}\ 1)\ (\mathsf{DS}\ 2)\ (\mathsf{ALM}\ 1)\ (\mathsf{ALM}\ 2)\ (\mathsf{ALM}\ 3)\ (\mathsf{ALM}\ 4)\ (\mathsf{UNIT}\ 1\ \thicksim\ 6)\ (\mathsf{CHNo.})\ ,\ (\mathsf{DATA})\ (\mathsf{CR})\ (\mathsf{LF})$ 

DS1: байт информации 1 (1 байт);

N: обычные данные;

D: данные разницы;

S: данные суммы;

М: данные среднего значения;

R: данные квадратного корня;

С: данные десятичной точки;

О: превышение диапазона (данные =  $\pm 99999$ );

S: пропустить (вместо данных пробел);

DS2: байт информации 2 (1 байт);

Е: последние данные;

\_(пробел): другие данные;

ALM от 1 до 4: данные сигнализации (1 байт каждая, 4 байта всего);

Н: верхний предел сигнализации;

L: нижний предел сигнализации;

\_(пробел): сигнализация выкл.

UNIT от 1 до 6: единица измерения (6 байт)

Значение установленной единицы измерения. Если используется посылка из 7 байт, старший бит игнорируется.

СНNо: номер канала (2 байта) от 1 до 6

DATA: значение переменной процесса Знак (1 байт): «+» или «-»; Мантисса (6 байт): 00000...999999; Экспонента (4 байта): Е (знак: 1 байт) (множитель: 2 байта) **Пример:** +99999Е-02

8.3.6 BINARY формат передачи переменной процесса.

| Байты вывода                                                                                                    | Дата и время                                           | Переменна         | ая 1          | Пе    | реме     | нная 6        |  |
|----------------------------------------------------------------------------------------------------|--------------------------------------------------------|-------------------|---------------|-------|----------|---------------|--|
| Байты вывс                                                                                                    | Байты вывода (2 байта): 5*n (заданный номер канала +6) |                   |               |       |          |               |  |
| Дата и врем                                                                                                    | ия (6 байт):                                           |                   |               |       |          |               |  |
| 1. Год:                                                                                                    | от 00Н до 63Н (00Н с                                   | оответствует 2    | 2000 год      | ду).  |          |               |  |
| 2. Месяц:                                                                                                    | от 01Н до 0СН.                                         |                   |               |       |          |               |  |
| 3. День:                                                                                                    | от 01Н до 1FH.                                         |                   |               |       |          |               |  |
| 4. Час:                                                                                                    | от 00Н до 17Н (24-час                                  | совая система     | ).            |       |          |               |  |
| 5. Минута:                                                                                                    | от 00Н до ЗВН.                                         |                   |               |       |          |               |  |
| 6. Секунда:                                                                                                    | от 00Н до 3ВН.                                         |                   |               |       |          |               |  |
| Переменная                                                                                                    | я процесса (5 байт): С                                 | HNo. A <i>2</i> A | 1 A4          | A3 DA | TA 1     | DATA <i>2</i> |  |
| <ul> <li>СНNо. (1 байт): Номер канала 01Н–06Н;</li> <li>А1-А4 (2 байта): Тип сигнализации на каждом уровне;</li> <li>1: верхний предел сигнализации;</li> <li>2: нижний предел сигнализации;</li> <li>0: сигнализация выкл.</li> <li>Пример: последовательность битов</li> </ul> |                                                        |                   |               |       |          |               |  |
| 0 0 1 0 0 0 1 0 0 0 1 0 0 1 0<br>Верх. предел 2 Верх. предел 4 Верх. предел 3                                                                                                    |                                                        |                   |               |       |          |               |  |
|                                                                                                    | Ниж. предел 2 Ни:                                      | ж. предел 1       | ∖<br>Ниж. пре | дел 4 | \<br>Ниж | с. предел 3   |  |
| DATA1, DATA2 (2 байта): значение переменной процесса.                                                                                                    |                                                        |                   |               |       |          |               |  |

от -32000 до +32000 (2 байта шестнадцатиричных данных).

Старший и младший байты могут быть использованы командой ВО.

Если задано значение «пропустить», в качестве выхода будет 8080Н.

#### Примечание:

Данные, выходящие за границу –32000...+32000, считаются переполнением. При переполнении более +32000 выдастся значение 7Е7Е, при переполнении менее –32000 выдастся значение 8181.

# 8.4 ВЫВОД ЕДИНИЦ ИЗМЕРЕНИЯ И ПОЗИЦИИ ДЕСЯТИЧНОЙ ТОЧКИ.

#### 8.4.1 Настройка вывода.

TS2(CR)(LF)

После приема данной команды прибор начинает передачу значения единицы измерения и позиции десятичной точки в буфер перадатчика то тех пора, пока не принята команда (ESC) Т.

#### 8.4.2 Обновление данных.

(ESC)T(CR)(LF)

После приема данной команды прибор начинает передачу обновленного значения единицы измерения и позиции десятичной точки в буфер передатчика.

#### 8.4.3 Вывод данных.

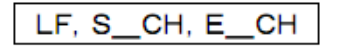

S\_CH: Начало вывода с канала от 1 до 6.

Е\_СН: Конец вывода с канала от 1 до 6.

Когда канал один, задайте  $S_CH = E_CH$ .

**Пример:** LF,01,06(CR)(LF) – вывод единицы измерения и десятичной точки с канала от 1 до 6.

#### 8.4.4 Формат данных.

#### (DS1)(DS2)(CHNo.)(UNIT 1~6)(DP)

DS1: байт информации 1 (1 байт);

N: обычные данные;

D: данные разницы;

S: данные суммы;

М: данные среднего значения;

R: данные квадратного корня;

С: данные десятичной точки;

О: превышение диапазона (данные =  $\pm 99999$ );

S: пропустить (вместо данных пробел);

DS2: байт информации 2 (1 байт);

Е: последние данные;

\_(пробел): другие данные;

СНNо: номер канала (2 байта); от 1 до 6

UNIT от 1 до 6: единица измерения (6 байт)

Значение установленной единицы измерения. Если используется посылка из 7 байт, старший бит игнорируется.

DP: данные о десятичной точке (1 байт); 0-4.

## 8.5 ВЫВОД СОСТОЯНИЯ.

Если прибор имеет ошибку данных на канале связи, то статус данной ошибки сохраняется до тех пор, пока прибор не получит команду ESC S.

#### 8.5.1 Команда получения состояния.

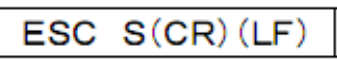

Данная команда получает состояние связи с прибором и исправляет ошибку связи.

8.5.2 Состояние выхода.

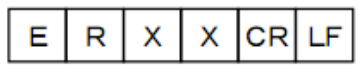

XX :00~19

|                  | Факторы          |                |              |  |
|------------------|------------------|----------------|--------------|--|
| Состояние выхода | Окончание преоб- | Ошибка синтак- | Нет бумаги   |  |
|                  | разования        | сиса           |              |  |
| ER 00 CR LF      |                  |                |              |  |
| ER 01 CR LF      | ✓                |                |              |  |
| ER 02 CR LF      |                  | $\checkmark$   |              |  |
| ER 03 CR LF      | ~                | $\checkmark$   |              |  |
| ER 04 CR LF      |                  |                |              |  |
| ER 05 CR LF      | $\checkmark$     |                |              |  |
| ER 16 CR LF      |                  |                | $\checkmark$ |  |
| ER 17 CR LF      | ~                |                | $\checkmark$ |  |
| ER 18 CR LF      |                  | $\checkmark$   | $\checkmark$ |  |
| ER 19 CR LF      | ✓                | $\checkmark$   | $\checkmark$ |  |

✓ – фактор, из которого состояние включено.

Окончание преобразования: при окончаниии преобразования АЦП;

Ошибка синтаксиса: возникает при ошибке связи или ошибке команды;

Нет бумаги: возникает при отсутствии бумаги (при условии, что подключена данная опция).

#### 8.6 ПРИМЕР ПОЛУЧЕНИЯ ДАННЫХ.

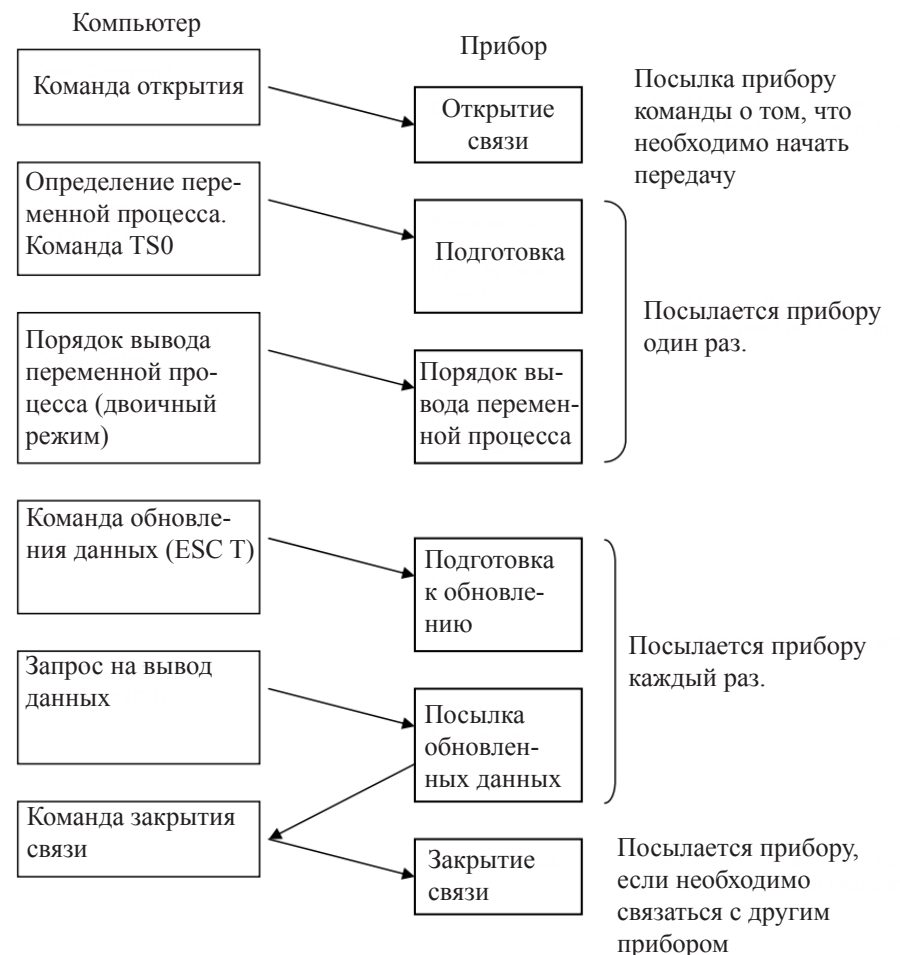

# 9. ТЕХНИЧЕСКОЕ ОБСЛУЖИВАНИЕ

Для эффективного использования прибора не забывайте проводить своевременное техническое обслуживание:

- проверку прибора;
- чистку;
- замену расходных материалов;
- настройку печати;
- калибровку.

#### 9.1 ПРОВЕРКА ПРИБОРА.

Регулярно выполняйте проверку прибора на предмет неисправностей. Если обнаружен дефект, см. главу 10 «Выявление и устранение неполадок».

- Выдается верная индикация параметров?
- Возникают ошибки при индикации значений или позиции печати?
- Неверно выполняется печать?
- Размытая печать?
- Бумага подается на печать?
- Верно установлена скорость печати?
- Прибор издает странные звуки?

#### 9.2 ЧИСТКА ПРИБОРА.

Прибор содержит пластиковые части. Используйте сухую чистую ткань для очистки прибора. Не используйте органические растворители!

#### 9.3 ЗАМЕНА РАСХОДНЫХ МАТЕРИАЛОВ.

Своевременно меняйте расходные материалы, как показано в следующей таблице:

| N⁰ | Наимено-                | Тип             | Период   | Примечание                   | Количе- |
|----|-------------------------|-----------------|----------|------------------------------|---------|
|    | вание                   |                 |          |                              | ство    |
| 1  | Диаграмм-<br>ная бумага | HZCGA0105EL001  | 33 дня   | Скорость бу-<br>маги 20 мм/ч | 1       |
| 2  | Кассета<br>с краской    | WPSR188A000001A | 3 месяца | Скорость бу-<br>маги 20 мм/ч | 1       |

#### Примечание:

- 1. При длительной печати цвета будут постепенно заканчиваться. Замените кассету с краской, если это возможно.
- 2. После покупки кассеты используйте ее в течение года.

## 9.4 НАСТРОЙКА ПЕЧАТИ.

Если необходимо, проведите настройки согласно пункту 7.2.11 «Калибровка точки».

#### 9.5 КАЛИБРОВКА.

Проводите калибровку прибора каждый год для увеличения точности измерений.

#### Примечание:

Перед калибровкой прогрейте прибор в течение 30 минут.

#### Приборы, необходимые для калибровки

- Точный генератор напряжения (тока). Используйте совместно с цифровым вольтметром с точностью не менее ±0,02%.
- Точный магазин сопротивлений.

#### 1. Калибровка напряжения.

Данная калибровка проводится для входа напряжения, тока или термопары. Для входа термопары калибруйте компенсацию колебаний температуры холодного спая.

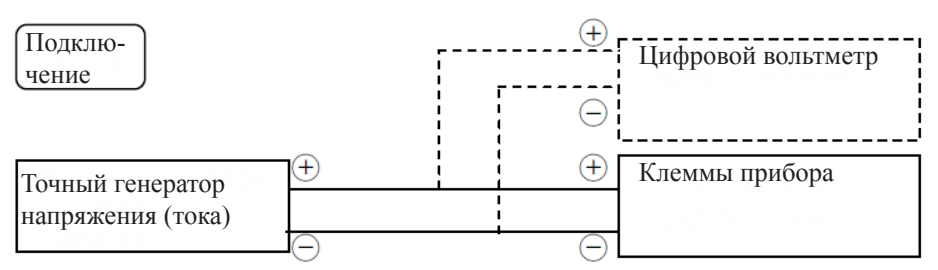

Проводите калибровку согласно пункту 7.2.12 «Калибровка данных».

#### Примечание:

- Калибруйте по одному каналу.
- Отсоедините шунтирующий резистор перед калибровкой.

#### 2. Калибровка RTD.

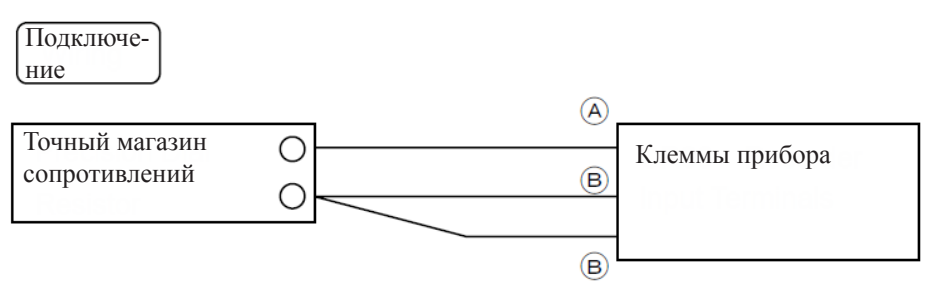

Проводите калибровку согласно пункту 7.2.12 «Калибровка данных».

#### Примечание:

- Значение сопротивления не должно превышать 6 мОм между проводами.
- При калибровке RTD закоротите неиспользуемые входы.
- Откалибруйте каждый канал.

#### 3. Калибровка компенсации колебаний температуры холодного спая.

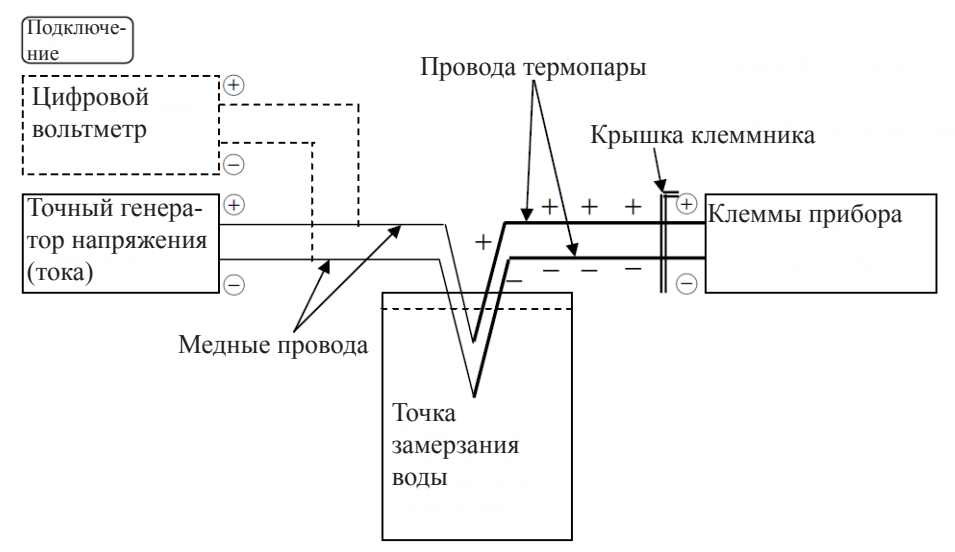

Подключите вход к каналу №1 и начинайте калибровку, когда измеренное значение термопары будет –0,5°С (входное значение 0°С). Измеренное значение температуры RJC будет 24,5°С.

- 1. Проверьте значение переменной канала № 1, подавая генератором напряжение 0,000мВ ± 2мкВ. (В этом примере это −0,5°С.)
- 2. Проверьте температуру канала №1 в режиме калибровки данных RJC. (В этом примере это 24,5°С.)
- 3. Сложите оба значения: [24,5 (-0.5) = 25,0°C]

Проводите калибровку согласно пункту 7.2.12 «Калибровка данных».

#### Примечание:

- Данная калибровка проводится, если выбран внутренний метод компенсации (INT).
- При проведении калибровки подключайте провода к каналам №1 и №4.
- После подключения проводов присоедините крышку клеммника и подождите как минимум 5 минут перед началом калибровки.

# 10. ВЫЯВЛЕНИЕ И УСТРАНЕНИЕ НЕПОЛАДОК.

# 10.1 ВЫЯВЛЕНИЕ НЕПОЛАДОК.

#### 10.1.1 Ошибки.

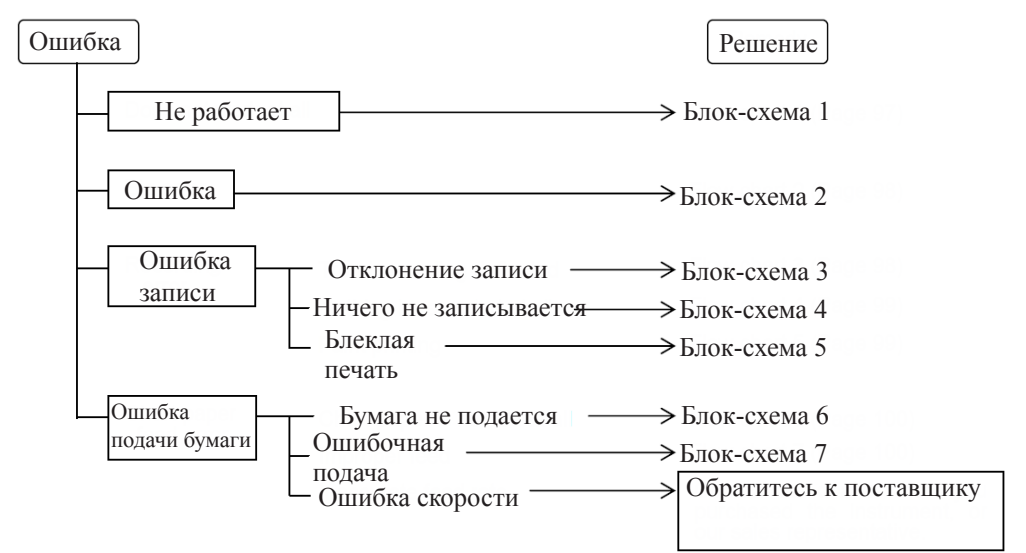

#### 10.1.2 Прибор не работает.

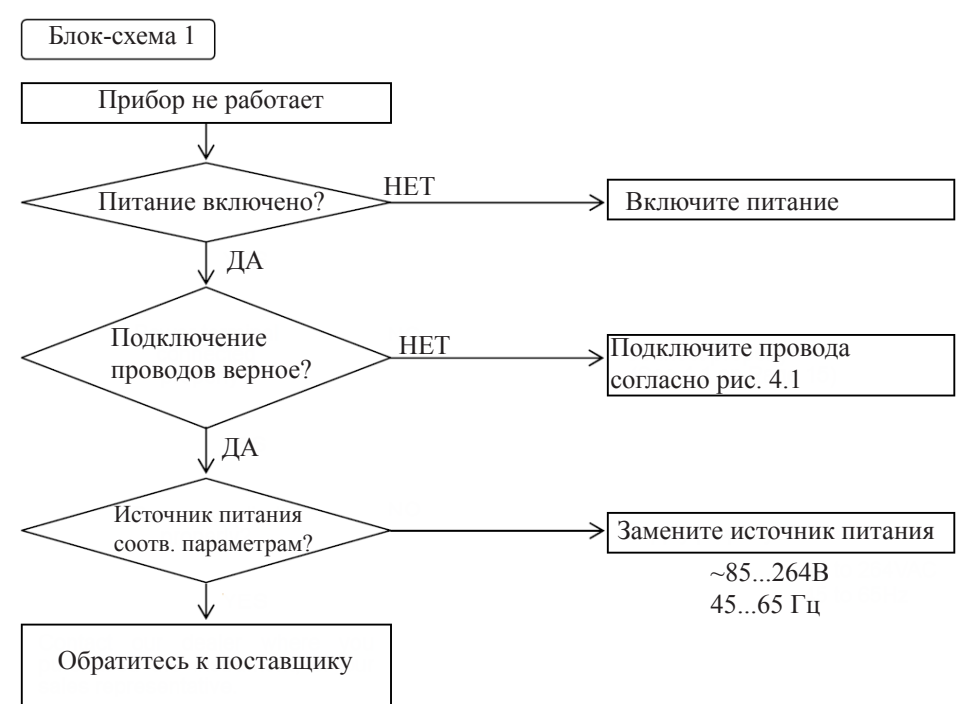

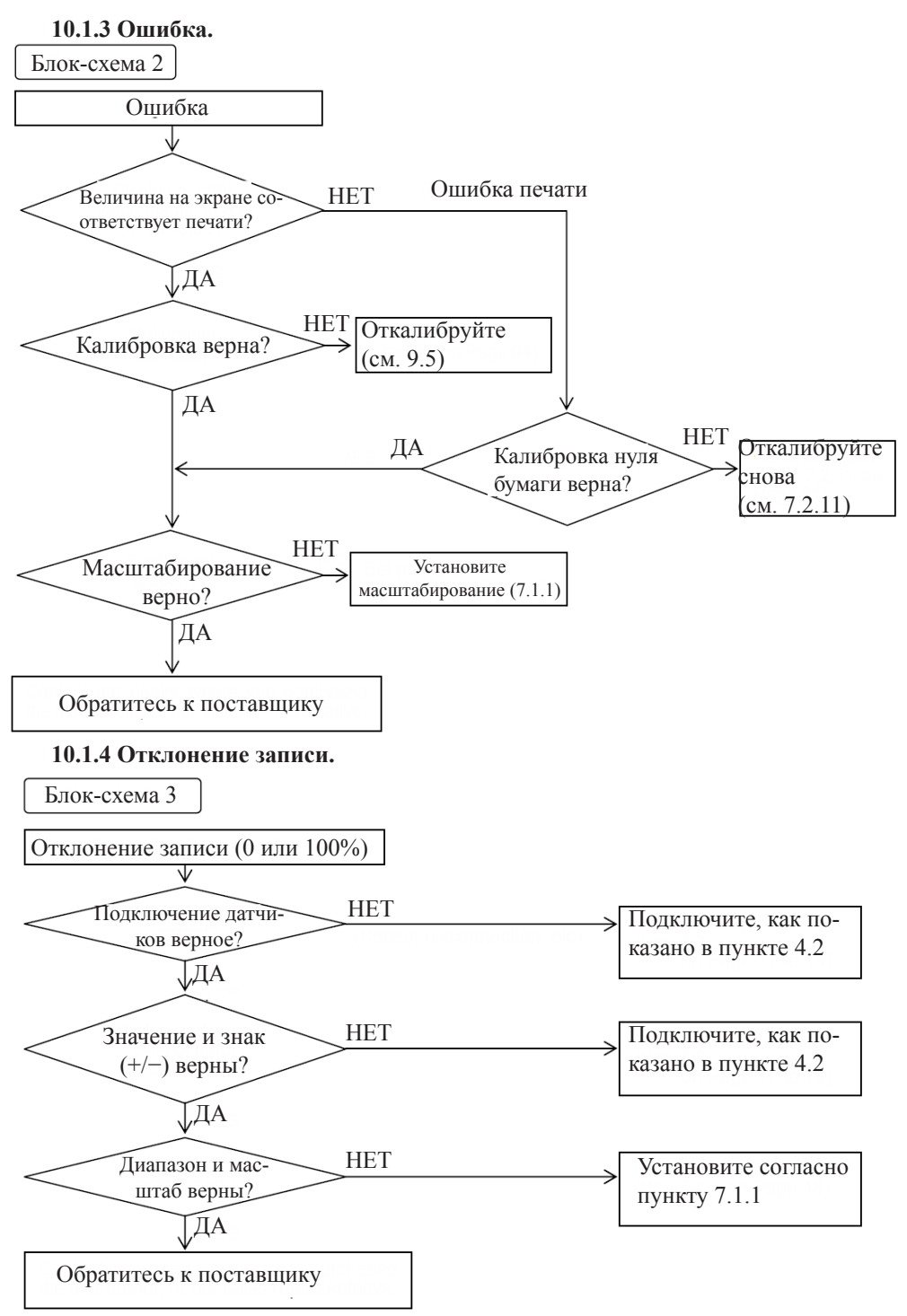

#### 10.1.5 Ничего не записывается.

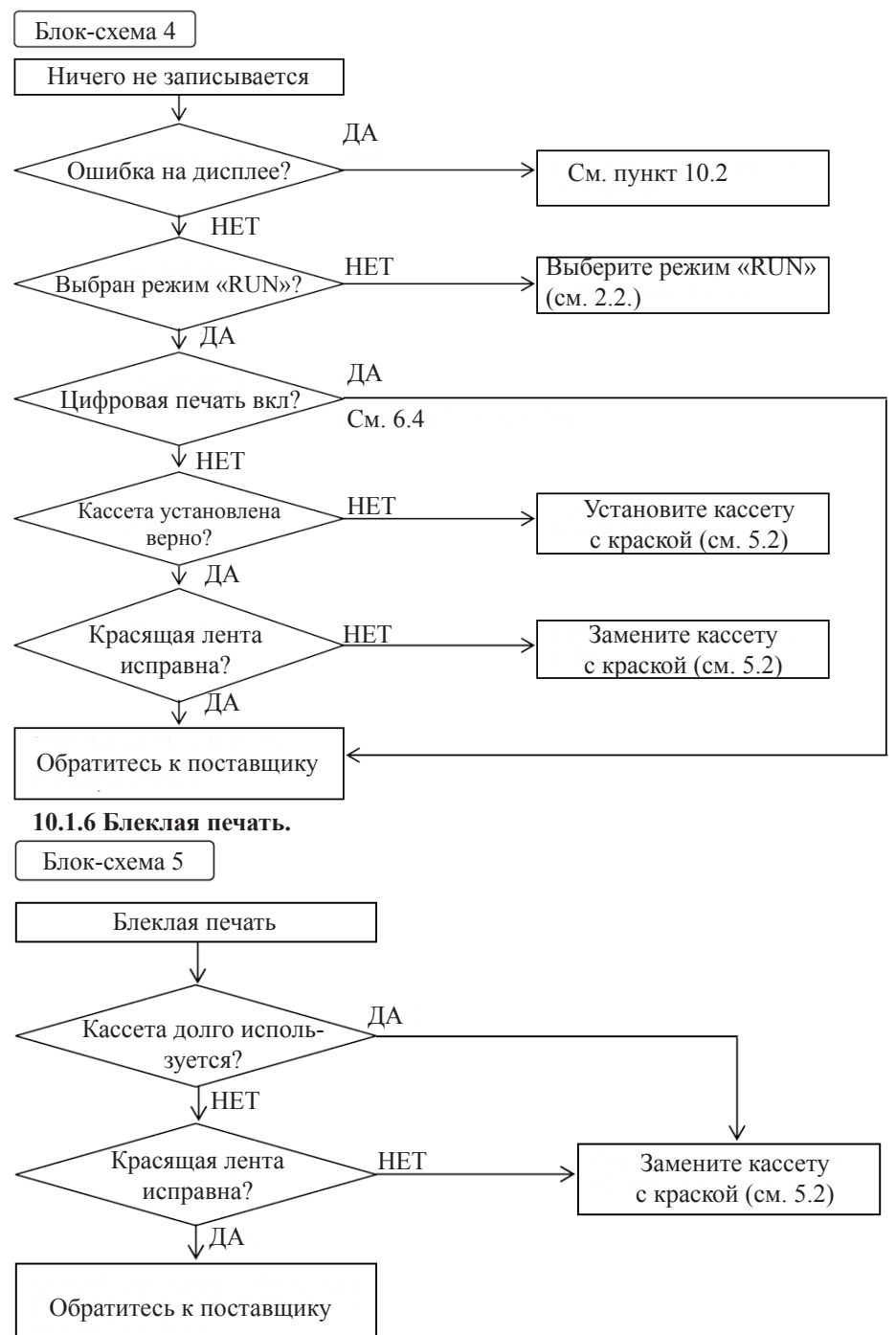

10.1.7 Бумага не подается.

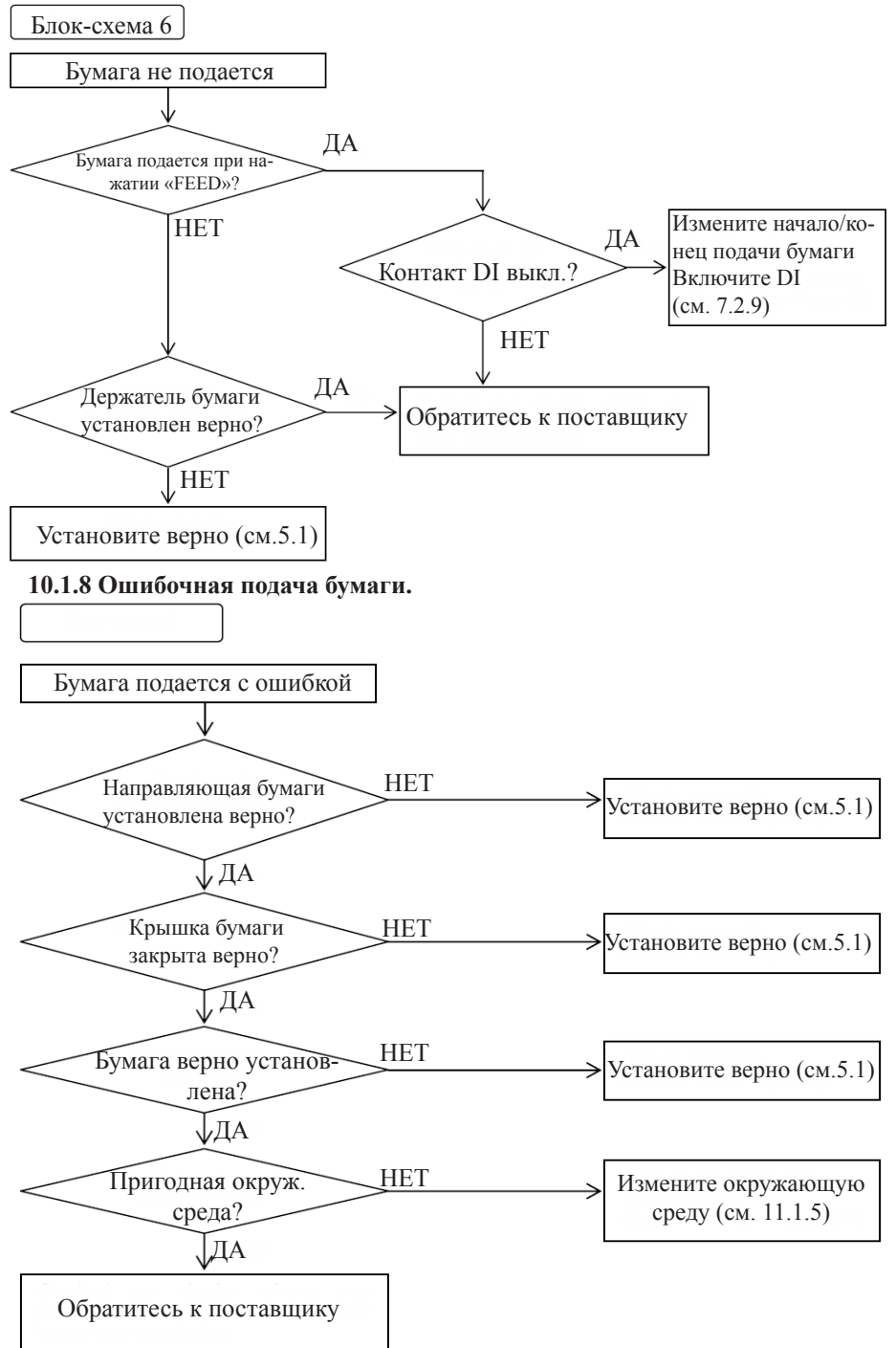

# 10.2 ФУНКЦИЯ САМОДИАГНОСТИКИ.

Прибор постоянно проводит самодиагностику и в случае ошибки выдаст ее код на дисплей.

Таблица ошибок:

| Тип      | Ошибка                                                                      | Часть                                                                                         | Диагностика                                                        | Решение           |
|----------|-----------------------------------------------------------------------------|-----------------------------------------------------------------------------------------------|--------------------------------------------------------------------|-------------------|
|          | EErr01                                                                      | Датчик нуле-<br>вой точки                                                                     | Нулевая позиция серво-<br>привода не может быть<br>определена      |                   |
| бки      | EErr02                                                                      | ADC                                                                                           | Преобразование АЦП<br>закончилось ошибкой;<br>ошибка инициализации |                   |
|          | EErr03                                                                      | IC for clock                                                                                  | Села батарея микросхемы часов (прим. 1)                            |                   |
| іе оши   | ЕЕrr04 WDT Ошибка сторожевого таймера                                       |                                                                                               | Ошибка сторожевого<br>таймера                                      | Обратитесь        |
| аратнь   | EErr05                                                                      | EEP<br>WRITEWRITE                                                                             | Ошибка записи памяти                                               | к постав-<br>щику |
| Аппа     | EErr06         EEP READ1         Ошибка чтения памяти<br>(данные установки) |                                                                                               |                                                                    |                   |
|          | EErr07                                                                      | 07 EEP READ2 Ошибка чтения памяти (инженерные данные)                                         |                                                                    |                   |
|          | EErr08                                                                      | Err08 EEP READ3 Ошибка чтения памяти (данные калибровки АЦГ                                   |                                                                    |                   |
|          | EErr10                                                                      | RJC ERROR                                                                                     | Аномальные измеренные значения RJC                                 |                   |
|          | EErr21                                                                      | Area error                                                                                    | Входное значение выше<br>диапазона                                 |                   |
|          | EErr22                                                                      | Time error                                                                                    | Ошибка установки време-<br>ни                                      |                   |
| е ошибки | EErr23                                                                      | rr23 Setting range Канал № 1 не может быт<br>еггог в режиме суммы/разниц<br>среднего значения |                                                                    | Vстановите        |
| ННЫ      | EErr24                                                                      | Area error                                                                                    | Span $L \ge$ Span $R$                                              | верное            |
| юит      | EErr25                                                                      | Area error                                                                                    | Scale $L \ge Scale R$                                              | значение          |
| Операі   | EErr26                                                                      | Area error                                                                                    | Zone L $\geq$ Zone R или<br>Zone L – Zone R менее 5 мм             |                   |
|          | EErr27                                                                      | Setting channel<br>error                                                                      | Диапазон канала                                                    |                   |
|          | EErr28                                                                      | All channels<br>skip error                                                                    | Установлен пропуск всех каналов                                    |                   |

#### Примечание 1:

Цикл работы батареи зависит от условий окружающей среды и составляет в среднем 10 лет.

#### 10.2.2 Отображение ошибок.

- При появлении нескольких ошибок их коды будут циклически выводиться на экран.
- Отображение ошибки можно отменить, нажав клавишу «RUN».

Внимание!

При отображении ошибки не отображается дата/время и информация о том, в каком режиме (автоматическом или ручном) находится прибор.

# 11. ТЕХНИЧЕСКИЕ ХАРАКТЕРИСТИКИ.

#### 11.1 ОБЩИЕ ХАРАКТЕРИСТИКИ.

11.1.1 Входные сигналы.

Постоянное напряжение (DC): ±10, 0...20, 0...50, ±200мВ; ±1, 0...5, ±10В Постоянный ток (DC): 4...20мА (внешний шунт 250 Ом) Термопары (TC): В, R, S, K, E, J, T, C, Au-Fe, N, PR40-20, PL II, U, L Резисторный датчик температуры (RTD): Pt100, JPt100

#### 11.1.2 Характеристики.

Цифровой класс точности: см. пункт 11.2.1

**Входное сопротивление**: минимум 10 МОм в режиме мВ и ТС (со стойкостью от выгорания);

минимум 200 кОм в режиме мВ и TC (без стойкости от выгорания); минимум 1 МОм в режиме В;

250 Ом шунт резистор в режиме мА.

Допустимое сопротивление источника сигнала: максимум 10 кОм в режиме мВ и ТС (с стойкостью от выгорания);

максимум 100 Ом в режиме мВ и ТС (без стойкости от выгорания);

максимум 1 кОм в режиме В;

максимум 10 Ом в режиме RTD.

Коэффициент подавления помех от сети питания: 60 dB мин.;

Коэффициент подавления синфанзой помехи: 140 dB мин.;

Сопротивление изоляции: 20 МОм при =500В между клеммами;

**Выдерживаемое напряжение:** ~1500В в течение 1 минуты между клеммами питания и землей;

~500В в течение 1 минуты между клеммами входов и землей;

~200В в течение 1 минуты между клеммами входов;

Устойчивость к вибрациям: 10...60 Гц 1 м/с<sup>2</sup> макс.

Ударопрочность: 2 м/с<sup>2</sup> макс.

Точность часов: ±50 ppm макс;

Точность подачи бумаги: ±0,1% макс.

#### 11.1.3 Монтаж.

Монтаж: установка в щит (вертикальная панель), допустимый угол наклона не более 30  $^\circ$ 

**Материал (цвет):** корпус: поликарбонат (черный), стекло 10%; дверца: поликарбонат (прозрачный).

#### 11.1.4 Источник питания.

Номинальное напряжение питания: ~100...240В; Рабочий диапазон напряжения питания: ~85...264В; Номинальная частота: 50/60 Гц; Рабочий диапазон частот: 45...65 Гц; Потребляемая мощность: около 25ВА.

#### 11.1.5 Нормальные условия эксплуатации.

Окружающая температура: 0...50°С; Влажность: 20...80%; Источник питания: ~85...264В; Частота: 45...65 Гц; Вибрации: 10...60 Гц 0.2 м/с<sup>2</sup>; Удары: нежелательны; Магнитное поле: максимум 400 А/м; Время прогрева прибора: 30 минут после включения.

#### 11.1.6 Сигнализация.

Выходы: 6 штук (встроенные, нормально открытые); Тип: 2 типа, 4 уровня на канал; Нагрузка точки касания: ~250B, 3А максимум (резистивная нагрузка);

=30В, ЗА максимум (резистивная нагрузка);

=125В, 0,5А максимум (резистивная нагрузка);

#### 11.1.7 Функция DI (опция).

Позволяет установить до 3 штук в прибор.

#### 11.1.8 Функция «нет бумаги» (опция).

Если в приборе закончилась бумага, выдается соответствующий сигнал.

#### 11.2 СТАНДАРТНЫЕ ХАРАКТЕРИСТИКИ.

#### 11.2.1 Диапазон измерений.

Прибор позволяет установить произвольные настройки с помощью кнопок. В таблице 11.2 приведен диапазон точностей измерений при следующих условиях эксплуатации:

Температура:  $23 \pm 2^{\circ}$ C. Относительная влажность:  $55 \pm 10\%$ . Напряжение питания: ~85...264B. Частота: 50/60 Гц. Время прогрева: 30 минут.

Точность компенсации холодного спая термопары не включена в таблицу, но представлена ниже:

B, R, S, Au-Fe, PR40-20: ±1°C;

K, E, J, T, C, N, PL II, U, L: ±0,5°C.

|        |          |           | Измерение                                                         |                       |                         |  |
|--------|----------|-----------|-------------------------------------------------------------------|-----------------------|-------------------------|--|
| Тип    | Пиапагон | Цифровое  | e                                                                 | Аналоговое            |                         |  |
|        |          | Дианазон  | Точность                                                          | Макс. раз-<br>решение | Точность                |  |
| le,    |          | -1010мВ   | ± (0,2% + 3 е.м.р.)                                               | 10мкВ                 |                         |  |
| сни    |          | 020мВ     | ± (0,2% + 3 е.м.р.)                                               | 10мкВ                 |                         |  |
| жвd    |          | 050мВ     | ± (0,2% + 3 е.м.р.)                                               | 10мкВ                 |                         |  |
| Нап    |          | -200200мВ | ± (0,2% + 3 е.м.р.)                                               | 100мкВ                |                         |  |
| TC     |          | -11B      | ± (0,1% + 3 е.м.р.)                                               | 1мВ                   |                         |  |
| THR    |          | 05B       | ± (0,2% + 3 е.м.р.)                                               | 1мВ                   |                         |  |
| OCTO   |          | -1010B    | ± (0,3% + 3 е.м.р.)                                               | 10мВ                  |                         |  |
| Ш      |          | 420мА     | ± (0,2% + 3 е.м.р.)                                               | 0,01мА                |                         |  |
|        | В        | 01820°C   | ± (0,15% + 1°C)<br>4,06,0°C, ±2°C<br>04,0°C точность<br>не задана |                       |                         |  |
| мопара | R1       | 01760°C   | ± (0,15% + 1°C)<br>01,0°C, ±3,7°C<br>1,03,0°C, ±1,5°C             | 0,1°C                 | Цифровая<br>точность    |  |
| Tepa   | R2       | 01200°C   | ± (0,15% + 0,8°C)<br>01,0°C, ±3,7°C<br>1,03,0°C, ±1,5°C           |                       | ± (0,3% ам-<br>плитуды) |  |
|        | S        | 01760°C   | ± (0,15% + 1°C)<br>01,0°C, ±3,7°C<br>1,03,0°C, ±1,5°C             |                       |                         |  |

|           | 1       |            |                                                                                                    |        | 1                                               |
|-----------|---------|------------|----------------------------------------------------------------------------------------------------|--------|-------------------------------------------------|
|           | K1      | -2001370°C | ± (0,15% + 0,7°C)<br>-2,01,0°C,<br>± (0,15% + 1°C)                                                                                        |        |                                                 |
|           | К2      | -200600°C  | $\begin{array}{c} \pm (0,15\% + 0,4^{\circ}\text{C}) \\ -2,01,0^{\circ}\text{C}, \\ \pm (0,15\% + 1^{\circ}\text{C}) \end{array}$         |        |                                                 |
|           | К3      | -200300°C  | $\begin{array}{l} \pm \ (0,15\% + 0,3^{\circ}\text{C}) \\ -2,01,0^{\circ}\text{C}, \\ \pm \ (0,15\% + 1^{\circ}\text{C}) \end{array}$     |        |                                                 |
|           | E1      | -200800°C  | $\pm (0,15\% + 0,5^{\circ}C)$                                                                                                    |        |                                                 |
|           | E2      | -200300°C  | $\pm (0,15\% + 0,4^{\circ}C)$                                                                                                    |        |                                                 |
|           | E3      | -200150°C  | $\pm (0,15\% + 0,3^{\circ}C)$                                                                                                    |        |                                                 |
| Термопара | J1      | -2001100°C | ± (0,15% + 0,5°C)<br>-2,01,0°C,<br>± (0,15% + 0,7°C)                                                                                      | 0,1°C  | Цифровая<br>точность<br>± (0,3% ам-<br>плитуды) |
|           | J2      | -200400°C  | ± (0,15% + 0,4°C)<br>-2,01,0°C,<br>± (0,15% + 0,7°C)                                                                                      |        |                                                 |
|           | J3      | -200200°C  | $\begin{array}{c} \pm (0,15\% + 0,3^{\circ}\text{C}) \\ -2,01,0^{\circ}\text{C}, \\ \pm (0,15\% + 0,7^{\circ}\text{C}) \end{array}$       |        |                                                 |
|           | T1      | -200400°C  | $\begin{array}{c} \pm (0,15\% + 0,5^{\circ}\text{C}) \\ -2,01,0^{\circ}\text{C}, \\ \pm (0,15\% + 0,7^{\circ}\text{C}) \end{array}$       |        |                                                 |
|           | Т2      | -200200°C  | $ \begin{array}{l} \pm \ (0,15\% + 0,4^{\circ}\text{C}) \\ -2,01,0^{\circ}\text{C}, \\ \pm \ (0,15\% + 0,7^{\circ}\text{C}) \end{array} $ |        |                                                 |
|           | C       | 02320°C    | $\pm (0,15\% + 1^{\circ}C)$                                                                                                    |        |                                                 |
|           | Au-Fe   | 1300K      | ± (0,15% + 1K)<br>120K, ±2,4K                                                                                                    | 0,1K   |                                                 |
|           | N       | 01300°C    | $\pm (0,15\% + 0,7^{\circ}C)$                                                                                                    |        |                                                 |
|           | PR40-20 | 01880°C    | ± (0,15% + 1°C)<br>03,0°C, ±37,6°C<br>3,08,0°C, ±18,8°C                                                                                   | 0.100  |                                                 |
|           | PL II   | 01390°C    | $\pm (0,15\% + 0,7^{\circ}C)$                                                                                                    | 0,1 °C |                                                 |
|           | U       | -200400°C  | $ \begin{array}{c} \pm (0,15\% + 0,5^{\circ}\text{C}) \\ -2,01,0^{\circ}\text{C} \\ \pm (0,15\% + 0,7^{\circ}\text{C}) \end{array} $      |        |                                                 |

| Термо-<br>пара | L        | -200900°C | $\begin{array}{c} \pm (0,15\% + 0,5^{\circ}\text{C}) \\ -2,01,0^{\circ}\text{C} \\ \pm (0,15\% + 0,7^{\circ}\text{C}) \end{array}$ |       | Цифровая                 |
|----------------|----------|-----------|----------------------------------------------------------------------------------------------------|-------|--------------------------|
|                | Pt100-1  | -200650°C | $\pm (0,15\% + 0,3^{\circ}C)$                                                                                                    | 0.1°C | точность                 |
| Ą              | Pt100-2  | -200200°C | $\pm (0,15\% + 0,2^{\circ}C)$                                                                                                    |       | $\pm (0,3\% \text{ am})$ |
| RI             | JPt100-1 | -200630°C | $\pm (0,15\% + 0,3^{\circ}C)$                                                                                                    |       | плитуды)                 |
|                | JPt100-2 | -200200°C | $\pm (0,15\% + 0,2^{\circ}C)$                                                                                                    |       |                          |

#### 11.2.2 Точность вычислений.

#### 1. Масштабирование.

Точность измерений в режиме масштабирования вычисляется по следующей формуле:

Масштабная точность (разрядов) = Точность диапазона (разрядов) \* Масштабный коэффициент + 2 е.м.р.;

Масштабный коэффициент = Амплитуда масштаба (разрядов) / Амплитуда диапазона измерений (разрядов);

#### Пример 1:

Диапазон измерения напряжения -1...1B и масштабирование 0...100. Точность диапазона =  $0,1\% \times 1B + 3$  е.м.р. Вход + 1B = 4 е.м.р. Масштабный коэффициент = (10000-0) / (1000 - (-1000)) = 5. Следовательно, масштабная точность =  $\pm(4 \times 5 + 2) = \pm 22$  разрядов:

#### Пример 2:

Диапазон измерения температуры 0...200°С и масштабирование 0...200. Точность диапазона =  $0,15\% \times 200$ °С + 0,3°С. Вход 200°С = 0,6°С = 6 разрядов. Масштабный коэффициент = (20000-0) / (2000-0) = 10. Следовательно, масштабная точность =  $\pm (6 \times 10 + 2) = \pm 62$  разряда =  $\pm 0,62$ °С.

#### 2. Квадратный корень.

Точность измерений в режиме квадратного корня вычисляется по следующей формуле:

Отображаемое значение =  $10\sqrt{\Pi}$ еременная процесса

Обозначим точность отображаемого значения: **£**, точность переменной процесса: **e**, переменная процесса: **x** (в процентах).

Отображаемое значение = 
$$10\sqrt{x \pm e} = 10\sqrt{x} \pm \frac{10e}{2\sqrt{x}}$$
  
Точность отображаемого значения  $\mathcal{E} = \frac{5e}{\sqrt{x}}$ 

При входе 4...20мА точность вычисления квадратного корня будет следующей:

Измерение 100% 
$$\mathcal{E}_{100} = \frac{5e}{\sqrt{100}} = \frac{5(0.2+0.125)}{10} = 0.16\%$$
  
Измерение 50%  $\mathcal{E}_{50} = \frac{5e}{\sqrt{50}} = \frac{5(0.1+0.167)}{7.07} = 0.19\%$   
Измерение 9%  $\mathcal{E}_{9} = \frac{5e}{\sqrt{9}} = \frac{5(0.018+1.39)}{3} = 2.3\%$   
Измерение 1%  $\mathcal{E}_{1} = \frac{5e}{\sqrt{1}} = 5(0.002+12.5) = 62.5\%$ 

#### 3. Десятичная точка.

Точность измерений в режиме десятичной точки задана логарифмом отображаемой величины. Обычно точность меньше 1 разряда.

#### 4. Разница, сумма и среднее значение.

Точность измерений в режимах разницы, суммы и среднего значения вычисляется по следующей формуле:

Разница и сумма: точность опорного канала × 2.

Среднее значение: точность опорного канала.